Gaiasoft OÜ

# Raamatupidamisprogramm VERP

Finantsraamatupidamine

Versioon 6.3

Tallinn 2018

# SISUKORD

| 7. | Finan  | tsraamatupidamine                          | 4  |
|----|--------|--------------------------------------------|----|
|    | 7.1.   | Alustamine                                 | 5  |
|    | 7.2.   | Häälestus                                  | 5  |
|    | 7.3.   | Abimenüüd                                  | 9  |
|    | 7.4.   | Kontoplaan                                 | 10 |
|    | 7.5.   | Päevaraamat                                | 12 |
|    | 7.5.1. | Päevaraamatu vaatamine                     | 13 |
|    | 7.5.2. | Lausendite lisamine                        | 15 |
|    | 7.5.3. | Lausendite vaatamine ja muutmine           | 17 |
|    | 7.5.4. | Päevaraamatu printimine                    | 18 |
|    | 7.6.   | Kassa                                      | 19 |
|    | 7.6.1. | Häälestus                                  | 19 |
|    | 7.6.2. | Kassa sissetuleku orderid                  | 22 |
|    | 7.6.3. | Kassa väljamineku orderid                  | 25 |
|    | 7.6.4. | Kassaraamat                                | 27 |
|    | 7.6    | .4.1 Lausendite alusel                     | 27 |
|    | 7.6    | .4.2 Kassaorderite alusel                  | 28 |
|    | 7.7.   | Käibed ja saldod                           | 29 |
|    | 7.7.1. | Kontode algsaldod                          | 29 |
|    | 7.7.2. | Saldode arvutus                            | 30 |
|    | 7.7.3. | Saldode vaatamine                          | 32 |
|    | 7.7.4. | Konto seis                                 | 33 |
|    | 7.7.5. | Käibeandmiku printimine                    | 34 |
|    | 7.7.6. | Saldoteatised                              | 35 |
|    | 7.7.7. | Konto väljavõte                            | 36 |
|    | 7.7.8. | Konto analüütiline arvestus                | 38 |
|    | 7.8.   | Aruanded                                   | 39 |
|    | 7.8.1. | Kasumiaruanne (Tulemiaruanne)              | 39 |
|    | 7.8.2. | Eelarve täitmise aruanne                   | 45 |
|    | 7.8.3. | Bilanss                                    | 47 |
|    | 7.8.4. | Käibedeklaratsioon                         | 52 |
|    | 7.8.5. | Pearaamat                                  | 55 |
|    | 7.8.6. | Deklaratsioon TSD                          | 56 |
|    | 7.8.7. | Eeldatav rahakäive                         | 59 |
|    | 7.9.   | Kulukohad                                  | 60 |
|    | 7.9.1. | Algdokumendid                              | 60 |
|    | 7.9.2. | Koondid                                    | 61 |
|    | 7.9.3. | Kulukohtade algsaldod                      | 65 |
|    | 7.9.4. | Kulukohtade saldode arvutus                | 66 |
|    | 7.9.5. | Kulukohtade saldode vaatamine              | 66 |
|    | 7.9.6. | Kulukohtade saldode käibeandmik            | 67 |
|    | 7.9.7. | Kulukohtade analüütiline arvestus          | 68 |
|    | 7.10.  | Finantsraamatupidamise abitegevused        | 69 |
|    | 7.10.  | 1. Vigaste lausendite otsimine             | 69 |
|    | 7.10.2 | 2. Korduvate lausendite otsimine           | 70 |
|    | 7.10.  | 3. Algsaldode värskendamine                | 71 |
|    | 7.10.4 | 4. Kontode sulgemine                       | 71 |
|    | 7.10.  | 5. Alustamine ja andmebaaside tühjendamine | 72 |
|    |        |                                            |    |

| 7.10.6 | . Kursivahede arvutamine | .73 |
|--------|--------------------------|-----|
| 7.10.7 | . Lausendite arv         | .74 |
| 7.10.8 | . Euro                   | .75 |
| 7.11.  | Lisad                    | .76 |

# 7. FINANTSRAAMATUPIDAMINE

Finantsraamatupidamise aluseks on päevaraamat, millesse kantud lausendid kajastavad tehtud majandustehinguid. Igalt raamatupidamisdokumendilt kantakse päevaraamatusse üks või ka mitu lausendit. Kasutaja saab kirjeldada kontoplaani vastavalt oma ettevõtte vajadustele nii, et see võimaldaks koostada vajalikke raamatupidamisaruandeid.

Programmis VERP saab koostada käibeandmikut, konto analüütilise arvestuse aruannet, raamatupidamisbilansi, kasumiaruannet, eelarve täitmise aruannet, käibemaksudeklaratsiooni ning kulude jaotuse arvestuse aruandeid. Jooksvalt saab printida väljavõtteid päevaraamatust, nii etteantud ajavahemiku kui ka valitud konto kohta.

Finantsraamatupidamise programmi ühe alamosa moodustab kassatehingute osa, milles on võimalik printida kassa sissetuleku- ja väljaminekuordereid ning kassaraamatu lehti. Samas saab moodustada koheselt nende tehingute kohta kandeid päevaraamatusse.

Töö antud programmiosas algab alustamise fikseerimisega, häälestatavate andmete, kontoplaani, algsaldode ja abimenüüde sisestamisega.

Finantsraamatupidamise põhiakna avamiseks tuleb valida

```
tööribalt Finants
```

```
peamenüüribalt Verp \rightarrow Finants \rightarrow Finantsraamatupidamine
```

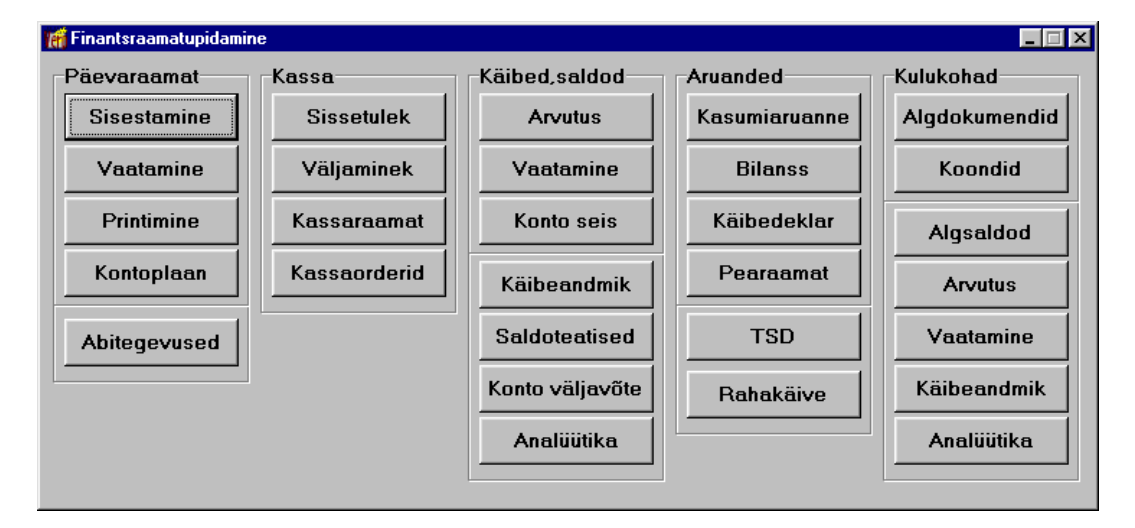

## 7.1. ALUSTAMINE

Programmiga VERP töö alustamise kuupäeva sisestamiseks tuleb valida

| Finants | $\rightarrow$ Abitegevused | $\rightarrow$ | Alustamine |
|---------|----------------------------|---------------|------------|
|---------|----------------------------|---------------|------------|

| 🞢 Finantsraamatupidamise abitegevuse                           | d 📃 🔍                                                                      |
|----------------------------------------------------------------|----------------------------------------------------------------------------|
| Abitegevused Kontode sulgemine                                 | Alustamine Lausendite arv Euro                                             |
| Saldode alustamine<br>Al <u>u</u> stamise kuupäev:<br>01.01.11 | Andme <u>b</u> aaside tühjendamine<br>「lausendid<br>「saldod<br>「kontoplaan |
| Alusta                                                         | I kassa<br>✓ <u>T</u> ühjenda                                              |

Avanenud aknas tuleb määrata:

• Alustamise kuupäev – töö alustamise kuupäev, algsaldode esmase fikseerimise kuupäev. See kuupäev muutub automaatselt kui häälestuse ettevõtte üldandmetes muudetakse avatud perioodi kuupäeva (vt p 5.1.1).

Kui vajalikud andmed on sisestatud tuleb valida nupp 🗸 Alusta .

# 7.2. HÄÄLESTUS

Finantsraamatupidamise üldandmete häälestamiseks tuleb valida

```
Häälestus → Finantsraamatupidamine → Üldandmed
```

| Finants        | raamatupida  | amise andmet | e hää    | estus                        | X         |
|----------------|--------------|--------------|----------|------------------------------|-----------|
| Varad          | Muud         | Autom, laus  | end      | Proportsionaalne käibemaks   | KMD Autod |
| Üldandı        | med Ka       | ssa   Kas:   | sajap    | oanga kontod 📔 Kassa seeriad | Valuuta   |
| _ <u>M</u> aja | ndusaasta    | nd           |          |                              |           |
|                | asta algus.  | Aasta lõpp   |          | 🔽 Mitu kronoloogilist r      | egistrit  |
| 0              | 1.01.2011    | 31.12.2011   |          |                              |           |
| 0.             | 1.01.2012    | 31.12.2012   |          | 🗌 🗌 Koguse kasutamine        |           |
| 0.             | 1.01.2013    | 31.12.2013   |          |                              |           |
| 0.             | 1.01.2014    | 31.12.2014   |          | K <u>u</u> lukohtade arv:    | 3         |
| ▶ 01           | 1.01.2015    | 31.12.2015   |          |                              |           |
|                |              |              | <b>•</b> |                              |           |
|                | + -          | ~ X          |          |                              |           |
|                | √ S <u>e</u> | lvesta.      |          | <b>X</b> ∆atkesta            |           |

Avanenud aknas saab häälestada järgmisi andmeid:

- Majandusaastad majandusaastate algus- ja lõppkuupäev. Majandusaastat kirjeldamata ei saa päevaraamatusse lausendeid sisestada. Aruannete tegemisel kontrollitakse, et aruanne hõlmaks ainult ühte majandusaastat. Majandusaasta kustutamisel kontrollitakse, kas selles perioodis on raamatupidamislausendeid sisestatud. Kui on sisestatud, siis enam majandusaastat kustutada ei saa. On võimalik muuta esimese majandusaasta algus-kuupäeva ja viimase aasta lõppkuupäeva kui vastaval perioodil ei ole lausendeid koostatud. Majandusaasta minimaalne pikkus on 6 kuud ja maksimaalne pikkus 18 kuud.
- Mitu kronoloogilist registrit Lausendeid võib registreerida ühtsesse päevaraamatusse, kuid soovi korral saab lausendeid registreerida erinevatesse kronoloogilistesse registritesse, näiteks: kassa, pank, ostuarved jne. Tunnus tuleb märkida kui soovitakse kasutada mitut registrit.
- Koguse kasutamine
- Kulukohtade arv programm võimaldab sisestada lausendis kuni kolm kulukohta. Kulusid võib jaotada näiteks lepingute, osakondade ja ehitusobjektide lõikes.

Kassa andmete häälestus on kirjeldatud allpool punktis 7.6.1, kassa ja pangakontode häälestus punktis 7.8.7 ja TSD deklaratsiooni koostaja häälestus punktis 5.1.5.

#### Lehel "Valuuta"

Valuutade kasutamiseks finantsraamatupidamises tuleb valida

#### Häälestus → Finantsraamatupidamine → Valuuta

Leht "Valuuta" on nähtav valuutaversiooni kasutamise korral.

- Valuutade kasutamine finantsraamatupidamises
- Valuuta kursivahede arvutus tunnuse märkimise korral tekib kontoplaani konto kirjeldusse kursivahe konto sisestamise võimalus. Kursivahede arvutus on kirjeldatud punktis 7.10.6.

Valuutade kasutamiseks näidata ka valuutade tähised (vt p 6.4), valuutakursid ja kursside kehtimise aeg (vt p 6.5), sisestada valuutakontod (vt p 7.4) ja häälestada automaatsed lausendid (vt p 5.2).

#### Lehel "Varad"

Põhivara või väikevahendi või kuluobjekti kaardi loomiseks lausendi sisestamisel päevaraamatusse tuleb määrata vastavad **kontod**. Selleks valida

#### Häälestus → Finantsraamatupidamine → Varad

| 🌃 Finan | tsraamati | upidamise a        | ndmete hää   | ilestus |          |                         |          | ×      |
|---------|-----------|--------------------|--------------|---------|----------|-------------------------|----------|--------|
| Üldan   | dmed      | Kassa              | Kassa ja     | panga k | ontod    | Kassa seeria            | ad   Val | uuta   |
| Varad   | Muuc      | Autor              | n. lausend   | Propo   | rtsionaa | alne käibemaks          | KMD A    | utod 🛛 |
| Var     | ade kor   | ntod               |              |         |          |                         |          |        |
|         | Konto     | Kaardi v           | alik         |         | •        |                         |          |        |
|         | 1511      | Kulude p           | periodiseeri | mine    |          |                         |          |        |
|         | 1821      | Põhivar            | a kaart      |         |          |                         |          |        |
|         | 1861      | Väikeva            | hendi kaart  | -       |          |                         |          |        |
|         |           |                    |              |         | •        |                         |          |        |
|         |           | + -                | ~ X          |         |          |                         |          |        |
|         | ~         | ∕S <u>a</u> lvesta |              |         |          | <mark>≭</mark> ∆atkesta |          |        |

#### Lehel "Muud"

Lausendi koopia häälestamiseks tuleb valida

#### Häälestus → Finantsraamatupidamine → Muud

| 📊 Finantsraamatup                                              | idamise andmete häälestus                                                                                                    |                                                                               | X |
|----------------------------------------------------------------|----------------------------------------------------------------------------------------------------|-------------------------------------------------------------------------------|---|
| Üldandmed                                                      | Kassa Kassa ja panga                                                                                                    | kontod Kassa seeriad Valuuta Varaa                                            | k |
| Muud                                                           | Autom, lausend                                                                                                    | Proportsionaalne käibemaks KMD Autod                                          | Ì |
| Lausendi ko<br>⊙ Tänase k<br>⊙ Kopeerita<br>☑ Küsidi<br>kui pu | opia<br>uupäevaga<br>uva lausendi kuupäevaga<br>a kinnitust konto väljavõttes<br>uduvad algsaldod<br>asutada klassifikaatorit | Maksuvabade väljamaksete saldo<br>Kuupäev 01.01.2015 J<br>Saldo<br>ja seisus, |   |
|                                                                | S <u>a</u> lvesta                                                                                                    | <b>X</b> <u>K</u> atkesta                                                     |   |

Lehel "Muud" valida

- kas koostada lausendi koopia Tänase kuupäevaga või Kopeeritava lausendi kuupäevaga (vt p 7.5.2)
- TSD Lisa7 rea 7330 (maksuvabade väljamaksete saldo) täitmiseks saldo kuupäev ja summa.
- Küsida kinnitust konto väljavõttes ja konto seisus, kui puuduvad algsaldod
- Kas kasutada klassifikaatorit märkida kui soovitakse koostada eelarve täitmise aruannet (vt p 7.8.2) ja kulude algdokumentide printimist (vt p 7.9.1) klassifikaatorite alusel.

#### Lehel "Autom. lausend"

Automaatse lausendi, mille summa on null, salvestamise tunnuste häälestamiseks valida

- Autom.lausendi eelvaateta lisamisel kustutada 0 summaga rida
- Autom.lausendi eelvaatega lisamisel kustutada 0 summaga rida

Sisestatud andmed tuleb salvestada nupuga <br/> <br/>
Salvesta.

#### Lehel "Proportsionaalne käibemaks"

Sisendkäibemaksu osaliseks mahaarvamiseks kasutades otsearvestuse ja proportsionaalse mahaarvamise segameetodit või proportsionaalse mahaarvamise meetodit tuleb teha vastav häälestus. Selleks valida

| Häälestus → | Finantsraamatupidamine $\rightarrow$ | Proportsionaalne käibemaks |
|-------------|--------------------------------------|----------------------------|
|-------------|--------------------------------------|----------------------------|

| Minants 📷    | raamatupidami: | se andmete hää | ilestus     |                  | X           |
|--------------|----------------|----------------|-------------|------------------|-------------|
| Üldandı      | med 🛛 Kassa    | . 📔 Kassa ja   | panga konto | d 🕴 Kassa seer   | iad Valuuta |
| Varad        | Muud Au        | itom. lausend  | Proportsion | naalne käibemak  | s KMD Autod |
| <u>K</u> äib | emaksu prop    | ortsiooni pro  | tsendid     |                  |             |
|              | Algus          | Lõpp           | Protsent    | Tegelik protsent |             |
|              | 01.01.2012     | 31.12.2012     | 80          | 70               |             |
|              |                |                |             |                  |             |
|              |                |                |             |                  |             |

Avanenud aknas tuleb sisestada periood (majandusaasta) tuleb ja sel perioodil kasutatav proportsiooni protsent. Selleks protsendiks on üldjuhul eelmise aasta tegelik proportsioon.

Veergu "Tegelik protsent" sisestada majandusaasta lõppedes selgunud tegelik lubatud proportsioon, mida rakendatakse detsembri deklaratsioonil korrigeerimissumma arvutusel.

#### Lehel "KMD Autod"

Käibedeklaratsiooni ridadel 5.3 (ettevõtluses 100% kasutatava sõiduauto soetamiselt ja sellise sõiduauto tarbeks kaupade soetamiselt ja teenuste saamiselt tasutud või tasumisele kuuluv käibemaks) ja 5.4 (ettevõtluses osaliselt kasutatava sõiduauto soetamiselt ja sellise sõiduauto tarbeks kaupade soetamiselt ja teenuste saamiselt tasutud või tasumisele kuuluv käibemaks) sisestatavate autode arvu sisestamiseks valida

Häälestus → Finantsraamatupidamine → KMD Autod

| 🚮 Finantsraamatup | oidamise andmete h | äälestus              |               | X         |
|-------------------|--------------------|-----------------------|---------------|-----------|
| Üldandmed         | Kassa 📔 Kassaj     | a panga kontod 📗      | Kassa seeriad | Valuuta   |
| Varad Muud        | Autom. lausend     | Proportsionaalne      | e käibemaks   | KMD Autod |
|                   |                    |                       |               |           |
| Kuu               | 100% ette∨õtluses  | Osaliselt ettevõtluse | es            |           |
| * 01.01.2015 🗜    | 1                  |                       | 2             |           |
|                   |                    |                       |               |           |

Avanenud aknas sisestada kuupäev ja 100% ja osaliselt ettevõtluses kasutatavate autode arv. Kuni andmed kehtivad, ei ole vaja järgmisi kuid sisestada.

# 7.3. ABIMENÜÜD

Finantsraamatupidamise abimenüüde sisestamiseks tuleb valida

| Abimenüüd → Finant | tsraamatupidamine |
|--------------------|-------------------|
|--------------------|-------------------|

| Varad                                                                                                    | Palk                                                                           | Personal    | Ostuarved                                                                                                    | Ladu                                                            |
|----------------------------------------------------------------------------------------------------|--------------------------------------------------------------------------------|-------------|----------------------------------------------------------------------------------------------------|-----------------------------------------------------------------|
| Üldmenüüd Finantsraamatupida                                                                                    |                                                                                | atupidamine | Pangadokumendid                                                                                                    | Müügiarved                                                      |
| Kood Nimi<br>21<br>52<br>61<br>AA Avansi<br>AL Aasta lû<br>AM Amortis<br>AS Arve-sa<br>ES Erisood<br>ET ettemak | aruanne<br>ipetamine<br>atsiooni arvestus<br>ateleht<br>ustus<br>sust tasumine |             | ▲ Menüü<br>Dokumentide n<br>Kronoloogilised<br>Tehingute kirje<br>Sissetuleku ord<br>Väljamineku ord<br>Väljamineku ord<br>Kulukohad 1<br>Kulukohad 2<br>Kulukohad 3<br>Klassifikaatorid | imetused<br>1 registrid<br>Idused<br>Ieri alused<br>deri alused |

Avanenud aken on jaotatud kahte ossa: parempoolses osas on abimenüüde nimekiri, vasakpoolses valitud abimenüü sisu.

Finantsraamatupidamises saab kasutada järgmisi abimenüüsid:

- Dokumentide nimetused **dokumendi kood** (2 sümbolit) ja **nimetus** (kuni 25 sümbolit).
- Kronoloogilised registrid **registri kood** (2 sümbolit) ja **nimetus** (kuni 32 sümbolit),. Täitmine on kohustuslik, kui kasutatakse mitut registrit.
- Tehingute kirjeldused sagedamini esinevate **tehingute kirjeldused** (kuni 40 sümbolit), mis sisestatakse lausenditesse.
- Sissetuleku orderi alused sissetuleku orderi aluse tekst (kuni 30 sümbolit).
- Väljamineku orderi alused väljamineku orderi aluse tekst (kuni 30 sümbolit).
- Kulukohad kasutada saab kuni kolme kulude jaotust, igale jaotusele saab teha oma abimenüü, kuhu sisestatakse **kulukoht** (10 sümbolit) ja selgitav **tekst** (kuni 25 sümbolit).
- Klassifikaatorid klassifikaatori kood (8 sümbolit) ja kirjeldus (kuni 65 sümbolit).

Abimenüüdesse andmete lisamine, nende muutmine, kustutamine ja printimine on kirjeldatud punktides 6.3 ja 18.1.

Valuutade kasutamise korral sisestada ka valuutade tähised (vt p 6.4), valuutakursid ja kursside kehtimise aeg (vt p 6.5).

OK.

# 7.4. KONTOPLAAN

Finantsraamatupidamise aluseks on kasutaja poolt kirjeldatud kontoplaan. Tööks kontoplaaniga tuleb valida

ooks kontoplaaniga tuleo valida

| <b>K</b> | 🕯 Kontopl    | aan           |                                    |        |       |                   |
|----------|--------------|---------------|------------------------------------|--------|-------|-------------------|
|          | <u>L</u> isa | <u>M</u> uuda | K <u>u</u> stuta <u>A</u> lgsaldod | 2      | B     | 🞒 <u> I</u> Sulge |
| Γ        | Konto        | Allkonto      | Nimetus                            | Tüüp   | Allk. | Aktiivsus 🔥       |
| Þ        | 1            | *             | Aktiva                             | Koond  | K     |                   |
| L        | 11           | *             | Raha ja pangakontod                | Koond  | К     |                   |
| L        | 1111         | *             | Kassa                              | Aktiva | К     |                   |
|          | 112          | *             | Arvelduskonto                      | Koond  | К     |                   |
| L        | 1121         | *             | Swedbank                           | Aktiva | К     |                   |
|          | 1122         | *             | SEB                                | Aktiva | К     |                   |
| L        | 1211         | *             | Ostjatelt laekumata arved          | Aktiva | S     |                   |
|          | 1311         | *             | Lühiajalised nõuded                | Aktiva | К     |                   |
| L        | 1411         | *             | Aruand∨ad isikud                   | Aktiva | S     |                   |
|          | 1511         | *             | Ettemakstud tulevaste per. kulud   | Aktiva | К     |                   |
|          | 152          | *             | Maksude ettemaksed                 | Koond  | К     |                   |
|          | 1521         | *             | Käibemaksu ettemaks                | Aktiva | К     |                   |
|          |              |               |                                    |        |       | ¥                 |

**Finants** → Päevaraamat → **Kontoplaan** 

Avanenud aken "Kontoplaan" on esialgu tühi, hiljem on seal näha juba kirjeldatud kontoplaan

(vt Lisas väljatrükki). Programmi VERP mõistes koosneb konto kahest osast: põhikonto ja allkonto(d). Põhikonto on kuni 6-kohaline number, allkonto kuni 12-kohaline sümbolväli.

Kontode järjestus ja kiirotsimine on kirjeldatud punktis 18.2

Sellest aknast saab minna edasi kontosid lisama, muutma, kustutama, kontoplaani printima või algsaldosid sisestama. Algsaldode sisestamise kirjeldus on toodud allpool (vt p 7.7.1).

Võrgus töötamisel saab andmeid värskendada nupuga 💈 .

## Lisamine (vt p 18.2)

Uue konto lisamiseks tuleb valida aknas "Kontoplaan" nupp

| Sisestus      | ×      |
|---------------|--------|
| Konto number: |        |
|               | tkesta |

Avanenud aknas "Sisestus" sisestada konto number ja valida nupp

10

| Konto kirjeldamine                                                        |                                        |                   |           | ×                |
|---------------------------------------------------------------------------|----------------------------------------|-------------------|-----------|------------------|
| Konto 2311                                                                | Võlad hankija<br>Konto/a <u>l</u> ikon | atele<br>tod      |           |                  |
| C Bilanai Alativa                                                         | Allkonto                               | Nimetus           | Aktii∨sus |                  |
| <ul> <li>Bilansi <u>A</u>kiiva</li> <li>Bilansi <u>P</u>assiva</li> </ul> | •                                      | Võlad hankijatele |           |                  |
| O Bilansi aktiva-passiva                                                  |                                        |                   |           |                  |
| C Koo <u>n</u> dkonto                                                     |                                        |                   |           |                  |
| ⊂ <u>T</u> ulukonto                                                       |                                        |                   |           |                  |
| C K <u>u</u> lukonto                                                      |                                        |                   |           |                  |
| Allkonto loomine                                                          |                                        |                   |           |                  |
| ⊂ Puu <u>d</u> u∨ad/kasutaja                                              |                                        |                   |           |                  |
| Süsteemsed                                                                |                                        |                   |           |                  |
|                                                                           |                                        |                   |           |                  |
| ✓ S <u>a</u> lvesta                                                       | + -                                    | • 🗸 🔀             | ×         | <u>K</u> atkesta |

Avanenud aknas kirjeldada konto:

- Konto/allkontod
  - Allkonto allkonto tähis (kuni 12 sümbolit), v.a. rida tähistega "\*", mis on reserveeritud põhikontole. Allkontos võib kasutada kõiki eesti tähestiku täppidega tähti nii suuri, kui ka väikseid, välja arvatud väikest "õ"! Samuti ei tohi kasutada sümbolit "\*". Allkontod ei ole kohustuslikud, neid võib kasutada analüütiliseks arvestuseks. Kui üks allkonto sisaldub teises allkontos (alates algusest), siis seda allkontot loetakse koondallkontoks ja temale ei saa teha lausendit. Näiteks kui kontol on allkontod 1, 11 ja 12, siis allkonto 1 on koondallkonto ning käibeandmikus summeeritakse allkontole 1 allkontode 11 ja 12 saldo.
  - **Nimetus** esimesele reale, tähisega "\*", põhikonto nimetus, järgnevatele ridadele allkontode nimetused (kuni 32 sümbolit).
  - Aktiivsus väljale klikkides saab muuta konto või allkonto mitteaktiivseks. Kui konto (allkonto) on mitteaktiivne, siis kontoplaani valiku nimekirjas seda ei näidata.
- Konto tüüp tuleb valida konto tüüp:
  - Bilansi Aktiva
  - Bilansi Passiva
  - Bilansi aktiva-passiva
  - Koondkonto võimaldab saada koondandmeid. Koondkonto kontod sisaldavad konto numbri alguses täielikku koondkonto numbrit. Näiteks koondkonto 112 "Arveldus-kontod" summeerib kontod 1121 "Swedbank" ja 1122 "SEB". Koondkontole ei saa teha lausendit.
  - Tulukonto
  - Kulukonto

Vastavalt määratud konto tüübile salvestatakse konto saldo kas deebetpoolele (bilansi aktiva, kulukonto) või kreeditpoolele (bilansi passiva, tulukonto). Bilansi aktiva-passiva konto puhul on põhikonto saldo kahepoolne ja üksikute allkontode saldo kas kreeditis või deebetis. Koondkonto saldo sõltub sellest, millised on selle konto alla kuuluvate kontode saldod.

• Allkonto loomine – Konto võib olla ilma allkontodeta, kuid kõikidele kontodele, v.a. koondkonto, võib luua praktiliselt piiramatu arvu allkontosid. Siin tuleb valida kahe võimaluse vahel:

- **Puuduvad/kasutaja** allkontod puuduvad või nad kirjeldatakse kasutaja poolt koos konto kirjeldamisega (K-tüüpi allkontod).
- Süsteemsed allkontod tekivad süsteemselt päevaraamatusse lausendite tegemisel

(S-tüüpi allkontod). S-tüüpi allkontod on vajalikud, kui peetakse täiendavat analüütilist arvestust, näiteks tellijate – hankijate analüütilise arvestuse puhul. Sel juhul ei tule uue kliendi puhul minna kontoplaani muutma, vaid antud lausendi allkonto väljale saab töö käigus sisestada kliendi lühinime. Lühinime maksimaalne pikkus on 12 sümbolit, eesti keele "õ" tähte selles mitte kasutada.

• **Mitteaktiivne konto** – tunnuse märgistamisel ei saa seda kontot enam lausendites sisestada, samuti ei näidata seda kontot kontoplaani abimenüüs. Aruannete koostamisel saab mitteaktiivset kontot kasutada.

Kui finantsi häälestuses on märgistatud valuutade kasutamine (vt p 7.2), siis on ka väljad:

- Valuutakonto märgistada valuutakonto korral.
- Valuuta tähis täita, kui kasutatakse ühte valuutat.
- **Kursivahe konto** konto, millele kantakse valuutakontode valuutakursi muutusest tekkinud vahed. Kursivahe konto peab olema eurokonto. Kursivahede arvutus on kirjeldatud punktis 7.10.6.

## <u>Muutmine</u>

Konto muutmiseks tuleb teha topeltklõps valitud kontol või nupuga Muuda avada aken "Sisestus", kus sisestada muudetava konto number. Tehtud muudatused tuleb salvestada nupuga

## <u>Kustutamine</u>

Avada konto kirjeldamise aken samuti nagu muutmisel ja kustutada konto nupuga –. Allkonto kustutamiseks tuleb liikuda vastavale allkonto reale. Kogu konto kustutamiseks on nupp Kustuta.

## <u>Kontoplaani printimine (vt p 18.2)</u>

## 7.5. PÄEVARAAMAT

Majandustehinguid kirjendatakse päevaraamatus liht- või liitlausendiga:

- ühe konto deebetisse ja ühe konto kreeditisse (lihtlausend)
- ühe konto deebetisse ja mitme konto kreeditisse (liitlausend)
- mitme konto deebetisse ja ühe konto kreeditisse (liitlausend).

Iga raamatupidamislausend saab päevaraamatusse kandmisel järjekorranumbri, mida muuta ei saa. Liitlausendi alamlausendid saavad ühesuguse numbri. Mitme registri kasutamisel nummerdatakse lausendid iga registri piires eraldi.

Kui üks allkonto sisaldub teises allkontos (alates algusest), siis seda allkontot loetakse koondallkontoks ja temale ei saa teha lausendit. Näiteks kui kontol on allkontod 1, 11

ja 12, siis allkonto 1 on koondallkonto ning käibeandmikus summeeritakse allkontole 1 allkontode 11 ja 12 saldo.

Lausendeid saab sisestada ja vajadusel korrigeerida ainult avatud perioodis, kirjeldatud peab olema ka vastav majandusaasta. Päevaraamatu väljatrükk on toodud Lisas.

## **7.5.1. PÄEVARAAMATU VAATAMINE**

Päevaraamatu vaatamiseks tuleb valida

| Finants | $\rightarrow$ | Päevaraamat | $\rightarrow$ | Vaatamine |
|---------|---------------|-------------|---------------|-----------|
|---------|---------------|-------------|---------------|-----------|

| Tei | f Päevaraamat |     |          |            |        |         |             |         |             |          |                         |                |
|-----|---------------|-----|----------|------------|--------|---------|-------------|---------|-------------|----------|-------------------------|----------------|
|     | L             | isa | Muud     | a <u>F</u> | Eilter |         |             |         | Päringufi   | iter 💈   | 🔊 🖨 <u>P</u> rint       | <u> S</u> ulge |
| Π   | Reg.          | Nr. | Kuupäev  | Kood       | Dok.   | D.konto | D. allkonto | K.Konto | K. allkonto | Summa    | Kirjeldus               | Kulukoht 🔺     |
|     | PA            | 1   | 06.01.11 | KS         | 1      | 1111    |             | 1121    |             | 240,00   | sularaha pangast        | OSAK3 -        |
|     | KK            | 1   | 07.01.11 | KS         | 2      | 1111    |             | 1211    | LILLEK.APT  | 7,20     | Arve 11SR 1             | OSAK3          |
|     | MA            | 1   | 07.01.11 | MA         | 11MA 1 | 1211    | SANDRA      | 3111    |             | 554,00   | müügiarve 11MA 1        | OSAK3          |
|     | MA            | 1   | 07.01.11 | MA         | 11MA 1 | 1211    | SANDRA      | 2211    |             | 110,80   | käibemaks arvelt 11MA 1 | OSAK3          |
|     | MA            | 2   | 07.01.11 | MA         | 11SR 1 | 1211    | LILLEK.APT  | 3111    |             | 6,00     | müügiarve 11SR 1        | OSAK3          |
|     | MA            | 2   | 07.01.11 | MA         | 11SR 1 | 1211    | LILLEK.APT  | 2211    |             | 1,20     | käibemaks arvelt 11SR 1 | OSAK3          |
|     | MA            | 3   | 10.01.11 | MA         | 11MA 2 | 1211    | PIRUETT     | 3111    |             | 6,25     | müügiarve 11MA 2        | OSAK3          |
|     | MA            | 3   | 10.01.11 | MA         | 11MA 2 | 1211    | PIRUETT     | 2211    |             | 1,25     | käibemaks arvelt 11MA 2 | OSAK3          |
|     | MA            | 4   | 10.01.11 | MA         | 11MA 3 | 1211    | KULLO       | 3111    |             | 1 845,00 | müügiarve 11MA 3        | OSAK3          |
|     | MA            | 4   | 10.01.11 | MA         | 11MA 3 | 1211    | KULLO       | 2211    |             | 369,00   | käibemaks arvelt 11MA 3 | OSAK3          |
|     | 0A            | 1   | 10.01.11 | 0A         | 348    | 5611    |             | 2311    | OMISTER     | 33,54    | kantseleitarbed         | OSAK1 🖵        |
| I   |               |     |          |            |        |         |             |         |             |          |                         |                |

Avanenud aknas "Päevaraamat" on näha kõik päevaraamatusse kantud lausendid. Vaatamisel saab lausendeid järjestada tema kõikide väljade järgi klõpsates vastaval veerul.

Lausendi otsimiseks päevaraamatust on nupp 🖼, järjestus ja kiirotsimine on kirjeldatud punktis 18.2. Võrgus töötamisel saab andmeid värskendada nupuga 💈.

## Filtreerimine (vt p 18.2)

- Nupuga <u>Eilter</u> avanevas filtris saab määrata tingimused, vastavalt millele tuuakse lausendid aknasse. Filter on kirjeldatud punktis 18.2.
- Nupuga Päringufilter avanevas filtris saab määrata registri, kuupäeva, deebet- või kreeditkonto. Päringufiltrit on soovitatav kasutada juhul, kui päevaraamatus olevate lausendite arv on suur ja järjest on vaja muuta mitmeid lausendeid. Lausendite salvestamine toimub kiiremini
- Parema hiireklahvi filtri kasutamiseks tuleb parema hiireklahviga avada menüü ja valida kas "Kõik lausendid", "Avatud periood algusest", "Selle kuu algusest", "Eelmise kuu algusest" või "Valitud periood". Valides "Valitud periood" tuleb sisestada vahemiku kuupäevad ja värskendada nupuga 2.

Filtreid saab kasutada korraga, nuppudega Eilter ja Päringufilter avanevate filtrite valikud toimivad kuni akna "Päevaraamat" sulgemiseni, parema hiireklahvi filtri valik kehtib kuni uue valikuni, seda ei muudeta ka päevaraamatu sulgemisel.

Võrguversiooni korral on parema hiireklahvi filtri valik seotud ainult antud töökohaga ja valitud firmaga (kui bürooversiooni korral kasutatakse mitut firmat).

## Lausendi ajaloo vaatamine

Iga lausendi lisamisel või muutmisel salvestatakse kasutaja nimi, kes selle lausendi lisas või muutis, ning kuupäev ja kellaaeg. Nende andmete vaatamiseks tuleb, olles kursoriga lausendil, avada parema hiireklahviga menüü ja valida "Ajalugu".

| 🌃 Lausendi muudatuste ajalugu - 31.01.11 PA 18 |          |          |                                                                                                    |      |  |  |  |
|------------------------------------------------|----------|----------|----------------------------------------------------------------------------------------------------|------|--|--|--|
| Γ                                              | Kasutaja | Muudatus | Millal                                                                                                    |      |  |  |  |
| Þ                                              | ADMIN    | Lisas    | 14.01.11 10:19:16                                                                                                |      |  |  |  |
|                                                | ADMIN    | Kustutas | 14.01.11 10:55:08                                                                                                |      |  |  |  |
|                                                | ADMIN    | Lisas    | 31.01.11 11:03:55                                                                                                |      |  |  |  |
| Γ                                              | ADMIN    | Muutis   | 31.01.11 14:01:02                                                                                                |      |  |  |  |
| F                                              |          |          |                                                                                                    |      |  |  |  |
|                                                |          |          | <u><u></u><u><u></u><u></u><u></u><u></u><u></u><u></u><u></u><u></u><u></u><u></u><u></u><u></u><u></u></u></u> | ilge |  |  |  |

## Lausendite järjestamine muutmise(lisamise) järgi

Lausendeid saab järjestada lausendi lisamise/muutmise aja alusel (info mida saab vaadata, kui valida parema hiireklahvi menüüs "Ajalugu"). Selleks avada lausendite nimekirjal parema hiireklahviga menüü ja valida "Lausendid muutmiste järgi".

| 🌃 Päevaraa                                                                                  | mat                                      |                                                          |                                                  |                                                                |                                                                                                    |                                                                                                    |                                                                       |                                                                                                    |                                                         | _ 🗆 ×          |
|---------------------------------------------------------------------------------------------|------------------------------------------|----------------------------------------------------------|--------------------------------------------------|----------------------------------------------------------------|----------------------------------------------------------------------------------------------------|----------------------------------------------------------------------------------------------------|-----------------------------------------------------------------------|----------------------------------------------------------------------------------------------------|---------------------------------------------------------|----------------|
|                                                                                             |                                          | <u>V</u> aata                                            | <u> </u>                                         | er                                                             |                                                                                                    |                                                                                                    |                                                                       | 2 🕞                                                                                                    | J                                                       | <u> S</u> ulge |
| <u>A</u> lates                                                                              | 31.01.                                   | 11 🗜                                                     | <u>K</u> uni                                     | 31.01.11                                                       | 🛃 Register                                                                                                    |                                                                                                    | Kood                                                                  | ··· Dok.                                                                                                    |                                                         |                |
| <u>D</u> eebet                                                                              |                                          |                                                          |                                                  |                                                                | Kirjeldus                                                                                                    |                                                                                                    |                                                                       |                                                                                                    |                                                         |                |
| Kr <u>e</u> edit                                                                            |                                          |                                                          |                                                  |                                                                | Summa                                                                                                    |                                                                                                    |                                                                       |                                                                                                    |                                                         | Rakenda        |
|                                                                                             |                                          |                                                          | ·                                                | _                                                              | 2                                                                                                    | ,                                                                                                    |                                                                       |                                                                                                    |                                                         |                |
| <br>Kuupäe∨                                                                                 | Reg.                                     | Nr. Ko                                                   | ,<br>od Dok.                                     | Kasutaja                                                       | Muudetud                                                                                                    | ,<br>⊸ Muudatus                                                                                                    | Summa                                                                 | Kirjeldus                                                                                                    | D.konto                                                 | D. allkonti    |
| Kuupäe∨<br>▶ 31.01.11                                                                       | Reg. I                                   | Nr. Kou<br>19 MK                                         | od Dok.                                          | Kasutaja<br>ADMIN                                              | -<br>Muudetud<br>31.01.11 11:04:31                                                                                                    | ✓ Muudatus<br>Lisas                                                                                                    | Summa<br>1 462,88                                                     | Kirjeldus<br>töötasu väljamaks                                                                                        | D.konto<br>2411                                         | D. allkonti    |
| Kuupäe∨<br>▶ 31.01.11<br>31.01.11                                                           | PA<br>PK                                 | Nr. Koi<br>19 MK<br>1 KP                                 | od Dok.<br>10<br>1                               | Kasutaja<br>ADMIN<br>ADMIN                                     | Muudetud<br>31.01.11 11:04:31<br>31.01.11 11:41:39                                                                                     | <ul> <li>Muudatus</li> <li>Lisas</li> <li>Muutis</li> </ul>                                                                 | Summa<br>1 462,88<br>20,59                                            | Kirjeldus<br>töötasu väljamaks<br>kuluks kandmine                                                                     | D.konto<br>2411<br>5681                                 | D. allkonti    |
| Kuupäev<br>31.01.11<br>31.01.11<br>31.01.11                                                 | Reg.<br>PA<br>PK<br>TT                   | Nr. Koi<br>19 MK<br>1 KP<br>1 TT                         | ,<br>od Dok.<br>10<br>1<br>1                     | Kasutaja<br>ADMIN<br>ADMIN<br>ADMIN                            | Muudetud<br>31.01.11 11:04:31<br>31.01.11 11:41:39<br>31.01.11 11:42:10                                                                | <ul> <li>Muudatus</li> <li>Lisas</li> <li>Muutis</li> <li>Muutis</li> </ul>                                                 | Summa<br>1 462,88<br>20,59<br>3 916,00                                | Kirjeldus<br>töötasu väljamaks<br>kuluks kandmine<br>Tiöötasu                                                         | D.konto<br>2411<br>5681<br>6111                         | D. allkont     |
| Kuupäe∨<br>31.01.11<br>31.01.11<br>31.01.11<br>31.01.11<br>31.01.11                         | Reg.<br>PA<br>PK<br>TT<br>TT             | Nr. Koi<br>19 MK<br>1 KP<br>1 TT<br>2 TT                 | od Dok.<br>10<br>1<br>1<br>1<br>1                | Kasutaja<br>ADMIN<br>ADMIN<br>ADMIN<br>ADMIN<br>ADMIN          | Muudetud<br>31.01.11 11:04:31<br>31.01.11 11:41:39<br>31.01.11 11:42:10<br>31.01.11 11:42:20                                           | <ul> <li>Muudatus</li> <li>Lisas</li> <li>Muutis</li> <li>Muutis</li> <li>Muutis</li> <li>Muutis</li> </ul>                 | Summa<br>1 462,88<br>20,59<br>3 916,00<br>1 292,28                    | Kirjeldus<br>töötasu väljamaks<br>kuluks kandmine<br>Töötasu<br>sotsiaalmaks                                          | D.konto<br>2411<br>5681<br>6111<br>6161                 | D. allkonti ▲  |
| Kuupäev<br>31.01.11<br>31.01.11<br>31.01.11<br>31.01.11<br>31.01.11<br>31.01.11             | Reg.<br>PA<br>PK<br>TT<br>TT<br>TT       | Nr. Ko<br>19 MK<br>1 KP<br>1 TT<br>2 TT<br>3 TT          | od Dok.<br>10<br>1<br>1<br>1<br>1<br>1           | Kasutaja<br>ADMIN<br>ADMIN<br>ADMIN<br>ADMIN<br>ADMIN          | Muudetud<br>31.01.11 11:04:31<br>31.01.11 11:41:39<br>31.01.11 11:42:10<br>31.01.11 11:42:20<br>31.01.11 11:42:31                      | <ul> <li>Muudatus</li> <li>Lisas</li> <li>Muutis</li> <li>Muutis</li> <li>Muutis</li> <li>Muutis</li> <li>Muutis</li> </ul> | Summa<br>1 462,88<br>20,59<br>3 916,00<br>1 292,28<br>54,82           | Kirjeldus<br>töötasu väljamaks<br>kuluks kandmine<br>Töötasu<br>sotsiaalmaks<br>arv.töötuskindlustus                  | D.konto<br>2411<br>5681<br>6111<br>6161<br>6162         | D. allkonti    |
| Kuupäev<br>31.01.11<br>31.01.11<br>31.01.11<br>31.01.11<br>31.01.11<br>31.01.11<br>31.01.11 | Reg.<br>PA<br>PK<br>TT<br>TT<br>TT<br>TT | Nr. Kou<br>19 MK<br>1 KP<br>1 TT<br>2 TT<br>3 TT<br>4 TT | od Dok.<br>10<br>1<br>1<br>1<br>1<br>1<br>1<br>1 | Kasutaja<br>ADMIN<br>ADMIN<br>ADMIN<br>ADMIN<br>ADMIN<br>ADMIN | Muudetud<br>31.01.11 11:04:31<br>31.01.11 11:41:39<br>31.01.11 11:42:10<br>31.01.11 11:42:20<br>31.01.11 11:42:31<br>31.01.11 11:42:41 | Muudatus     Lisas     Muutis     Muutis     Muutis     Muutis     Muutis     Muutis     Muutis     Muutis     Muutis       | Summa<br>1 462,88<br>20,59<br>3 916,00<br>1 292,28<br>54,82<br>391,60 | Kirjeldus<br>töötasu väljamaks<br>kuluks kandmine<br>Töötasu<br>sotsiaalmaks<br>arv.töötuskindlustus<br>puhkusereserv | D.konto<br>2411<br>5681<br>6111<br>6161<br>6162<br>6114 | D. allkonti    |

Avanenud aknas sisestada vajalike lausendite leidmiseks erinevate filtrite väärtused ja valida nupp Rakenda. Ekraanile tuuakse lausendid, mis on järjestatud muutmise/lisamise järgi. Konkreetse lausendi detailseks vaatamiseks valida nupp Vaata

#### 7.5.2. LAUSENDITE LISAMINE

Lausendi lisamiseks tuleb valida

```
Finants \rightarrow Päevaraamat \rightarrow Sisestamine
```

#### **Finants** $\rightarrow$ Päevaraamat $\rightarrow$ **Vaatamine** $\rightarrow$ **Lisa**

Uue lausendi saab lisada ka koopiana olemasolevast lausendist, selleks tuleb päevaraamatu aknas minna kopeeritavale lausendile ja parema hiireklikiga avanevas menüüs valida "Lisa koopia".

| 👫 Lausendite sisestamine - LISAMINE                                                                                                    |                                     |                                 |            |                                |                    |   |  |  |
|----------------------------------------------------------------------------------------------------|-------------------------------------|---------------------------------|------------|--------------------------------|--------------------|---|--|--|
| +                                                                                                    | Rea k <u>o</u> opia                 | Lausendi koopia                 | us lausend | Eel <u>h</u> äälestatud lauser | nd 🖨 <u>İ</u> Sulg | e |  |  |
| Kuupäev       11.01.11       Image: Selvesta         Register       MA       Image: MA       24         Dokum.       MA       Image: MA       11MA 6 |                                     |                                 |            |                                |                    |   |  |  |
| © Deebet<br>C Kreedit                                                                                                    | Ko <u>n</u> to /<br>11 <u></u> VIVA | Allkonto Summa<br>ATER ··· 4290 | u Vahe:    | Klassifika                     | ator<br>           |   |  |  |
| Kreedit Allkonto                                                                                                    | Summa                               | Kirjeldus                       | Kulukoht   | 2.Kuluk.                       | 3.Kuluk. Klassif   |   |  |  |
| ▶ 3111                                                                                                    | 3 575,00                            | müügiarve 11MA 6                | ·· OSAK3   |                                |                    |   |  |  |
| 2211                                                                                                    | 715,00                              | käibemaks arvelt 11MA 6         | OSAK3      |                                |                    |   |  |  |
|                                                                                                    |                                     |                                 |            |                                |                    |   |  |  |
|                                                                                                    |                                     |                                 |            |                                |                    |   |  |  |

Avanenud aknas "Lausendite sisestamine – LISAMINE" tuleb sisestada järgmised andmed:

- Kuupäev majandustehingu kuupäev.
- **Register** registri kood, kui kasutatakse mitut registrit. Kui registri koodi ei valita abimenüüst, vaid sisestatakse klaviatuurilt ja teda ei ole abimenüüs olevate registrite hulgas, siis avaneb aken "Uue registri lisamine", kus saab sisestada ka uue registri nimetuse.

| Uue registri lisamine           | × |
|---------------------------------|---|
| Kirjeldus uuele registrile "MM" |   |
| Muud                            |   |
| OK Katkesta                     |   |

- Number lausendi järjekorranumber (kui kasutusel on mitu registrit, siis järjekorranumber antud registris), mida muuta ei saa.
- **Dokum.** dokumendi kood. Dokumendi koodi saab valida ja uut lisada samamoodi nagu registri koodi.
- Number algdokumendi number, mis võib sisaldada nii numbreid, kui ka muid sümboleid.

Seejärel peab määrama, kas majandustehingut kirjendatakse ühe konto deebetisse ja mitme konto kreeditisse või vastupidi, valides selleks **Deebet** või **Kreedit**, ning sisestama:

- Konto ja allkonto Kui kontol on kirjeldatud allkontod, siis tuleks valikumenüüst valida vajalik allkonto. Sel juhul täidetakse mõlemad väljad. Kui valitakse põhikonto, siis tuleb eraldi valida ka allkonto. Kui kontol on süsteemsed allkontod (S-tüüpi), siis saab allkonto valida klientide nimekirjast, mis tuuakse automaatselt ekraanile. Kui allkontot ei ole sisestatud, siis antakse vastav hoiatus.
- Summa tehingu üldsumma, mille sisestamine ei ole kohustuslik. Seda kasutatakse kontrollsummana liitlausendi salvestamisel, kui alamlausendite summa ei vasta kontroll-summale, siis lausendit salvestada ei saa ja antakse vastav teade. Kui väli jäeti tühjaks või sisestati null, siis lausend salvestatakse. Valuutakontode korral tuleb kontrollsumma sisestada välja Summa eurodes. Lausendist koopia tegemisel nupuga Lausendi koopia kontrollsummat ei kopeerita, väljas Vahe näidatakse alamlausendite summat.

Väljas Vahe näidatakse lausendi üldsumma ja alamlausendite summa vahet.

• Klassifikaator – saab valida abimenüüst.

Kuna liitlausend sisaldab vastavalt eelnevalt tehtud valikule kas mitu deebet- või mitut kreeditkontot, siis tuleb need järgnevalt sisestada:

- **Kreedit (Deebet)** konto.
- Allkonto
- Summa
- Kirjeldus tehingu kirjeldus, mille võib sisestada klaviatuurilt või valida abimenüüst.

Kui häälestuses (vt p 7.2) on valitud koguse ja kulukohtade kasutamine, siis saab sisestada ka:

- Kogus
- Kulukoht esimese kulude jaotuse kulukoha tähis.
- **2.kulukoht** teise kulude jaotuse kulukoha tähis.
- **3.kulukoht** kolmanda kulude jaotuse kulukoha tähis.

Kui finantsi häälestuses on märgistatud valuutade kasutamine (vt p 7.2), siis on lisatud väljad:

- Valuuta valuuta tähis, tuleb valida enne summa sisestamist.
- Valuutas summa valuutas. Väljal Summa näidatakse summat eurodes, mida ei saa muuta.

Kui nii deebet- ja kreeditkonto ei ole valuutakontod, siis välju **Valuuta** ja **Valuutas** ei saa kasutada ja summa sisestada välja **Summa**.

Kui sisestatakse lihtlausend (üks deebet- ja üks kreeditkonto), siis lausend salvestada nupuga  $\checkmark$ Salvesta.

Kui liitlausend koosneb mitmest alamlausendist (üks deebet- ja mitu kreeditkontot või vastupidi), siis alamlausendi lisamiseks valida nupp • või Reakoopia, klahv "Insert" või liikuda klahviga "Tab" järgmisele reale. Salvestatud alamlausendi kustutamiseks on nupp • või klahvid "Ctrl" ja "Delete", poolelioleva alamlausendi kustutamiseks on nupp • Alamlausendi salvestamiseks on nupp •, alamlausendi salvestatakse ka nupuga Reakoopia või liikumisel klahviga "Tab" järgmisele reale. Valitud konto ja allkonto nimetused on nähtavad lausendi lisamise akna alumises osas.

Kogu liitlausendit saab salvestada nupuga  $\checkmark$  Salvesta ja kui enam lausendeid ei sisestata, siis sulgeda aken nupuga  $\prod$  Sulge.

Kui tahetakse jätkata lausendite lisamist, siis ei pea peale lausendi salvestamist akent sulgema, vaid võib valida nupud <u>Uus lausend</u>, <u>Lausendi koopia</u> või <u>Eelhäälestatud lausend</u>. Uue lausendi sisestamist saab alustada nupuga <u>Uus lausend</u>. Kogu liitlausendi kopeerimiseks on nupp <u>Lausendi koopia</u>, kopeeritud lausendi kuupäev on kas jooksev kuupäev või kopeeritava lausendi kuupäev vastavalt häälestuses lehel "Muud" määratud tunnusele (vt p 7.2). Nupuga <u>Eelhäälestatud lausend</u> saab avada eelhäälestatud lausendite nimekirja ja valida sobiva lausendi (vt p 5.3).

#### 7.5.3. LAUSENDITE VAATAMINE JA MUUTMINE

Lausendite vaatamiseks/muutmiseks tuleb valida

**Finants**  $\rightarrow$  Päevaraamat  $\rightarrow$  **Vaatamine** 

Avanenud aknast "Päevaraamat" (vt p 7.5.1) võib muutmisakent avada kas nupuga Muuda/Lisa või topeltklõpsuga valitud lausendil.

| 🛗 Lausendite sisestamine - MUUTMINE                |                                  |                                | — 🗆          | ×             |  |  |  |  |  |
|----------------------------------------------------|----------------------------------|--------------------------------|--------------|---------------|--|--|--|--|--|
| + - 🗸 🗙 Realk <u>o</u> opia Lau                    | sendi koopia 📃 Uus lausend       | Eel <u>h</u> äälestatud lause  | nd 🖨 🧵       | <u>S</u> ulge |  |  |  |  |  |
| Kuupäev 05.05.16                                   |                                  |                                |              |               |  |  |  |  |  |
| <u>R</u> egister MA <u>···</u> number 1 ✓ Salvesta |                                  |                                |              |               |  |  |  |  |  |
| Dokum. MA v number 201                             | 6 26 Vaata                       |                                |              |               |  |  |  |  |  |
| © Deebet<br>C Kreedit 1211 SANDRA                  | Su <u>m</u> ma Vah<br>3547,68 -2 | <b>e:</b><br>956,4             |              |               |  |  |  |  |  |
| Kreedit Allkonto Summa                             | Kirjeldus                        | Kulukoht 2.Kuluk               | . 3.Kuluk.   | ^             |  |  |  |  |  |
| I 3111 2 956,40                                    | müügiarve 2016 26                | OSAK1                          |              |               |  |  |  |  |  |
| 2211 591,28                                        | käibemaks arvelt 2016 26         | OSAK1                          |              |               |  |  |  |  |  |
|                                                    |                                  |                                |              |               |  |  |  |  |  |
|                                                    |                                  |                                |              | ~             |  |  |  |  |  |
| Deebet: Ostjatelt laekumata arved / AS SA          | ANDRA TÕLKEBÜROO K               | <b>reedit</b> : Kauba müük 20% | käibemaksuga |               |  |  |  |  |  |

Avanenud aknas "Lausendite sisestamine – MUUTMINE" teha vajalikud muudatused ja salvestada lihtlausend nupuga 🖌 ja liitlausend nupuga 🗸 Salvesta.

Lausendi vaatamise/muutmise aknas saab nupuga Vaata vaadata ostuarvelt ja müügiarvelt koostatud automaatse lausendiga seotud arvet.

Liitlausendis, milles on mitu alamlausendit ei saa muuta valikut "Deebet/Kreedit". Kui selline vajadus tekib, siis tuleb osa alamlausendeid kustutada, jätta alles üks alamlausend, muuta valik ja sisestada teised uuesti.

Valuutade kasutamise korral kui valuutakurssi on vahepeal muudetud, siis tuleb uue eurosumma saamiseks summa valuutas uuesti sisestada.

Selles aknas saab lausendeid ka **kustutada** nupuga –. Liitlausend kustutatakse viimase alamlausendi kustutamisel. Kustutatud lausendi järjekorranumbrit enam ei kasutata, v.a. juhul kui kustutatud lausend oli lihtlausend ja järjestuses viimane.

Lausendi muutmise aeg ja kasutaja salvestatakse lausendi ajalukku. Antud andmete vaatamiseks minna kursoriga päevaraamatu lausendite nimekirjal vastavale lausendile ja avada parema hiireklahviga menüü, kust valida "**Ajalugu**".

#### 7.5.4. PÄEVARAAMATU PRINTIMINE

Päevaraamatu printimiseks tuleb valida

| <b>Finants</b> → Päe                                                                                                    | varaamat $\rightarrow$ <b>Printimine</b> |         |
|----------------------------------------------------------------------------------------------------|------------------------------------------|---------|
| <b>Finants</b> → Päe                                                                                                    | varaamat → <b>Vaatamine</b> →            | 🖨 Erint |
| Päevaraamatu printimine                                                                                                    | Kanta yalik                              |         |
| Algus 01.02.15                                                                                                    |                                          |         |
| <b>Lõpp</b> 28.02.15 <b>∦</b>                                                                                                    | Korrespondeeruvused                      |         |
| Päevaraamat<br>Päevade lõikes<br>Arua <u>n</u> de valik<br>© Kõik kontod<br>© Konto valik<br>© Registri valik<br>© Vahesummadeta | Begistri valik                           |         |
| ☐ Koos lausendi lisaja infog ☐ Ekspordi CSV faili                                                                                | <b>a</b> Kasutaja <u></u>                |         |
| 🞒 <u>P</u> rint                                                                                                    | <u>I</u> Sulge                           |         |

Avanenud aknas "Päevaraamatu printimine" määrata tingimused:

- Vahemik alg- ja lõppkuupäev.
- **Päevade lõikes** märkida, kui tahetakse lausendeid või korrespondeeruvusi printida päevade lõikes.
- Aruande valik valida kas printida:
  - Kõik kontod kõikide kontode lausendid
  - Konto valik ainult valitud konto lausendid
  - Registri valik ainult valitud registri lausendid.
- Vahesummadeta märkida, kui ei soovita liitlausendi üldsummat printida.
- Konto valik konto ja allkonto, mille lausendeid prinditakse.
- Korrespondeeruvused saab valida ainult siis, kui on valitud konto.
  - 🖨 Deebet deebetkäibe korrespondeeruvus.
  - 🖨 Kreedit kreeditkäibe korrespondeeruvus.
- **Registri valik** register, mille lausendeid prinditakse.

- **Päevaraamat valuutadega** valuutade kasutamise korral saab printida päevaraamatut valuutasummadega.
- Koos lausendi lisaja infoga, Kasutaja märkida ja valida kasutaja, kui tahetakse filtreerida ainult ühe kasutaja lausendeid. Kui märkida tunnus Ekspordi CSV faili, siis saab väljundi salvestada csv-faili, salvestamisel avaneb aken, kus saab sisestada faili nime ja valida vajaliku kataloogi.

Päevaraamatu printimiseks tuleb valida nupp 🖨 Erint (vt p 18.2).

Päevaraamatu väljatrükk on toodud Lisas.

Päevaraamatu printimine kulukohtade järgi on kirjeldatud punktis 7.9.1 "Algdokumendid".

Kui päevaraamatu vaatamisel kasutati filtrit, siis on avanenud aknas "Päevaraamatu

printimine" veel nupp 🖨 Eiltri Print, millega saab printida filtriga leitud lausendid.

## 7.6. KASSA

Selles osas saab koostada ja printida kassa sissetuleku ja väljamineku ordereid ning nendelt automaatselt teha lausendeid päevaraamatusse.

Kassaraamatut võib printida päevaraamatusse kantud lausendite alusel või koostatud kassa-orderite alusel.

## 7.6.1. HÄÄLESTUS

Finantsraamatupidamise kassa osa häälestamiseks tuleb valida

```
Häälestus → Finantsraamatupidamine → Kassa
```

- $\rightarrow$  Kassa ja panga kontod
- $\rightarrow$  Kassa seeriad

| 🎢 Finantsraamatupidamise andmete hääle                                                   | stus          |                                                                                     | ×         |
|------------------------------------------------------------------------------------------|---------------|-------------------------------------------------------------------------------------|-----------|
| Varad Muud Autom. lausend                                                                | Proportsionae | alne käibemaks 🛛                                                                    | KMD Autod |
| Üldandmed Kassa Kassa ja pa                                                              | anga kontod   | Kassa seeriad                                                                       | Valuuta   |
| <ul> <li>Seeria kasutamine</li> <li>Finantsraamatupidamise saldode kasutamine</li> </ul> | Kassa vi      | äljundvorm<br>aja häälestus<br>ühine<br>Esimene allkiri<br>Teine allkiri<br>upidaja |           |
| Kassa sissetuleku order<br>Käibemaksu vaikimisi väärtused<br>lisada 💽 20                 | Kasutaj       | ja häälestus<br>Esimene allkiri<br>Teine allkiri                                    |           |
| √ S <u>a</u> lvesta                                                                      |               | <b>X</b> ∆atkesta                                                                   |           |

Lehel "Kassa" tuleb häälestada järgmised andmed:

- Seeria kasutamine märkida juhul, kui ettevõttel on mitu kassat ja nende eristamiseks kasutatakse seeriat. Sel juhul on kassa orderite lisamis- ja muutmisakendes lisaks orderi numbri väljale veel seeria väli.
- Finantsraamatupidamise saldode kasutamine märkida kui kassaorderite alusel koostatavas kassaraamatus soovitakse kasutada finantsraamatupidamise saldosid. Sel juhul tuleb kassa seeriatele vastavad kontod sisestada lehel "Kassa seeriad". Kui seeriaid ei kasutata, siis konto määramiseks sisestada tühi konto.

Kui finantsraamatupidamise saldosid ei kasutata, siis saab kontode asemel sisestada teatud kuupäeva kassa saldo. Sellest saldost lähtutakse kassaraamatu lehe algsaldo arvutamisel. Saldo puudumisel sisaldab kassaraamat ainult kassa käivet.

- Käibemaksu vaikimisi väärtused valida kas käibemaks lisada, eraldada, käibemaksuta või käibemaks 0%. Käibemaksu lisamise ja eraldamise korral sisestada ka käibemaksu protsent.
- Kasutaja häälestus märkida kui soovitakse häälestada kassaorderi allkirju erinevatele töökohtadele.
- Esimene allkiri sisestada tekst, mis prinditakse väljaminekuorderile. Vaikimisi prinditakse "Direktor".
- **Teine allkiri** sisestada tekst, mis prinditakse sissetuleku- ja väljaminekuorderile. Vaikimisi prinditakse "Pearaamatupidaja".

<u>Lehel "Kassa kontod"</u> saab sisestada **kassa kontod** ja **allkontod ning panga kontod**. Kirjeldatud kassa kontosid kasutatakse kassaraamatu printimisel (vt p 7.6.4). ning kassa ja panga kontosid eeldatava rahakäibe aruande koostamisel (vt p 7.8.7).

| Varad Muud Autom. lausend<br>Üldandmed Kassa Kassa ja | Proportsionaalne käibemaks   KMD Autod  <br>panga kontod   Kassa seeriad   Valuuta |
|-------------------------------------------------------|------------------------------------------------------------------------------------|
| Kassa kontod                                          | Panga kontod                                                                       |
| Konto Allkonto<br>▶ 1111                              | Konto<br>▶ 1121<br>1122                                                            |

*Lehel "Kassa seeriad"* saab iga seeria kohta sisestada järgmised andmed:

- Seeria seeria tähis.
- Nimetus seeria nimetus.

Kui kassaorderite alusel koostatava kassaraamatu printimisel ei kasutata finantsraamatupidamise saldosid (vt eespool lehte "Kassa"), siis saab sisestada:

- Kuupäev sisestatud algsaldo kuupäev.
- Algsaldo kassa algsaldo sisestatud kuupäeval.

| 16 | Finantsraamatupidamise andmete häälestus |                                                                      |        |              |             |              |               |          |  |  |  |  |
|----|------------------------------------------|----------------------------------------------------------------------|--------|--------------|-------------|--------------|---------------|----------|--|--|--|--|
| V  | ara                                      | rad   Muud   Autom. lausend   Proportsionaalne käibemaks   KMD Autod |        |              |             |              |               |          |  |  |  |  |
| Ĺ  | jld                                      | an                                                                   | idmed  | Kassa        | Kassa ja pa | nga kontod 🛛 | Kassa seeriad | Valuuta  |  |  |  |  |
|    | -ĸ                                       | a                                                                    | ssa se | eriad        |             |              |               |          |  |  |  |  |
|    |                                          |                                                                      | Seeria | Nimetus      |             | Kuupäe∨      | Algsaldo      | <b>▲</b> |  |  |  |  |
|    |                                          | Þ                                                                    | A      | Kontoritehni | ka          | 01.01.2011   | 50            |          |  |  |  |  |
|    |                                          |                                                                      | В      | Toiduained   | , ra∨imid   | 01.01.2011   | 1215,4        |          |  |  |  |  |
|    |                                          |                                                                      |        |              |             |              |               |          |  |  |  |  |

Kui kasutatakse finantsraamatupidamise saldosid (vt eespool lehte "Kassa"), siis tuleb sisestada:

- Konto kassa seeriale vastav konto.
- Allkonto

Sisestatud andmed tuleb salvestada nupuga VSalvesta.

#### 7.6.2. KASSA SISSETULEKU ORDERID

Tööks kassa sissetuleku orderiga tuleb valida

| Finants – | → Kassa | $\rightarrow$ | Sissetulek |
|-----------|---------|---------------|------------|
|-----------|---------|---------------|------------|

| 1 | 🖁 Kassa sis  | setulekı | ı orderid |                                 |        |                  | _ 🗆 ×          |
|---|--------------|----------|-----------|---------------------------------|--------|------------------|----------------|
|   | <u>L</u> isa | N        | luuda     | K <u>u</u> stuta <u>F</u> ilter |        | 2 🖂 🎒            | <u>I</u> Sulge |
| Γ | Kuupäev      | Seeria   | Numbe 🔻   | lsik                            | Summa  | Alus             |                |
|   | 06.01.11     |          | 1         | Piret Tamm                      | 240,00 | sularaha pangast | *              |
|   | 07.01.11     |          | 2         | LILLEK.APT                      | 7,20   | Arve 11SR1       | *              |
|   | 14.02.11     |          | 3         | LEIBUR                          | 444,00 | Arve 11MA 18     | *              |
|   | 21.02.11     |          | 4         | Piret Tamm                      | 150,00 | sularaha pangast | *              |
|   | 22.02.11     |          | 5         | LILLEK.APT                      | 892,40 | Arve 11MA 19     | *              |
| Γ |              |          |           |                                 |        |                  |                |
|   |              |          |           |                                 |        |                  | -              |

Avanenud aknas "Kassa sissetuleku orderid" on näha juba koostatud kassa sissetuleku orderite nimekiri. Viimases veerus olev sümbol "\*" näitab, et kassaorderilt on päevaraamatusse kantud automaatne lausend. Orderite järjestus ja kiirotsimine on kirjeldatud punktis 18.2.

Võrgus töötamisel saab andmeid värskendada nupuga 💈 .

## *Filtreerimine*

Orderite hulga muutmiseks ekraanil saab kasutada filtrit (nupp Eilter vt p 18.2) või parema hiireklahvi filtrit. Parema hiireklahvi filtri kasutamiseks tuleb parema hiireklahviga avada menüü ja valida kas "Kõik orderid", "Avatud periood algusest", "Selle kuu algusest" või "Eelmise kuu algusest".

Kui soovitakse ordereid massprintida, siis eelnevalt määrata filtriga sobiv vahemik ja seejärel nimekirjal olles parema hiireklahviga avanevas menüüs valida "Filtri print".

## <u>Lisamine (vt p 18.2)</u>

| Kassa sissetuleku order - lisamine 🛛 🔀                    |                             |                  |  |  |  |  |  |
|-----------------------------------------------------------|-----------------------------|------------------|--|--|--|--|--|
| ORDER <u>N</u> r. 3<br>K <u>u</u> upäev 14.02.11 <b>₽</b> |                             |                  |  |  |  |  |  |
| Korresp. konto 1211 LEIBUR<br>Vastu võetud LEIBUR         |                             |                  |  |  |  |  |  |
| Alus Arve 11                                              | MA 18                       |                  |  |  |  |  |  |
| Käi <u>b</u> emaks %<br>Iisada ▼ 20                       | Su <u>m</u> ma<br>Käibemaks | 370,00           |  |  |  |  |  |
|                                                           | Summa k <u>o</u> kku        | 444,00           |  |  |  |  |  |
| ✓ Lausen <u>d</u> id päevaraamatusse                      |                             |                  |  |  |  |  |  |
| 🖨 <u>P</u> rint 🚺                                         | Salvesta 🗙 🖌                | <u>K</u> atkesta |  |  |  |  |  |

Avanenud aknas "Kassa sissetuleku order – lisamine" tuleb täita järgmised väljad:

- Orderi number ja seeria programm pakub vaikimisi järgmise vaba numbri. Vajaduse korral saab seda muuta. Mitme seeria kasutamisel nummerdatakse orderid iga seeria piires eraldi ja orderil on märgitud lisaks numbrile ka seeria. Uue kassa sissetulekuorderi tegemisel pakutakse kassaorderi seeriaks kassaorderite nimekirjas aktiivse kassaorderi seeriat ja kontoks selle seeria viimase kassaorderi kontot.
- Kuupäev orderi koostamise kuupäev.
- Korresp. konto korrespondeeriv konto ja allkonto. Selle välja täitmine on kohustuslik, kusjuures antud konto peab olema kontoplaanis kirjeldatud.
- Vastu võetud isiku või ettevõtte nimi. Programm pakub vaikimisi korrespondeeriva konto allkonto nime, mis üldjuhul on ettevõtte lühinimi. Programmi poolt pakutud ettevõtte lühinime muutmiseks on soovitatav valida ettevõte klientide nimekirjast. Eraisikute puhul võib nime (kuni 20 sümbolit) ka kohe orderile kanda, eriti juhul, kui raamatupidamises analüütilist arvestust eraisikute kohta ei peeta. Printimisel otsitakse kõigepealt sisestatud lühinime klientide nimekirjast. Juhul kui lühinimi leitakse, siis prinditakse orderile kliendi nimi, kui ei leita, siis prinditakse orderile sisestatud nimi. Selle välja täitmine on kohustuslik.
- Alus siia saab kirjutada vajaliku teksti (kuni 60 sümbolit), mis prinditakse kassaorderile.
- Lisa lisatekst.
- Käibemaks on ainult siis, kui ettevõte on käibemaksukohustuslane. Valikukastist saab valida käibemaksu arvestamise viisi (lisada, eraldada, käibemaksuta, käibemaks 0%).
- % käibemaksu protsent.
- Valuuta valuutade kasutamise korral valida valuuta.
- **Summa** summa käibemaksuta. Kui käibemaksu arvutamise tunnuseks valiti "eraldada", siis programm arvutab ise selle summa.
- Käibemaks programm arvutab käibemaksu.
- **Summa kokku** kogu summa saab sisestada, kui käibemaksu arvutamise tunnuseks valiti "eraldada", vastasel korral arvutab programm ise selle summa.

Kui ettevõte ei ole käibemaksukohustuslane, siis puuduvad ka käibemaksu väljad ja väli "Summa kokku".

Selleks, et ekraanil oleks näha arvutatud summad, tuleb summa sisestamise väljalt ära minna, näiteks "Tab" klahviga. Kui ekraanil ei soovita neid summasid kontrollida, siis võib kohe valida printimise või salvestamise, arvutus toimub ikkagi.

Kui kassa sissetuleku orderi lisamisel tahetakse teha ka lausend päevaraamatusse, märkida:

• Lausendid päevaraamatusse – kassaorderilt lausendi moodustamise tunnus. Tunnuse võib määrata eelnevalt märgituks üldandmete häälestuses lehel "Automaatne lausend" (vt p 5.1.7).

## Lausendid päevaraamatusse

Kassaorderitelt saab moodustada automaatselt lausendid päevaraamatusse nupuga Kuid seda on võimalik teha ka kohe orderi lisamise või muutmise käigus. Selleks tuleb lisamis- või muutmisaknas märgistada tunnus Lausendid päevaraamatusse või määrata eelnevalt üldandmete häälestuses lehel "Automaatne lausend" tunnus märgituks (vt p 5.1.7).

Kui seejärel valida nupp Valvesta või 🖨 Erint, siis sõltuvalt sellest kas kassa sissetuleku orderile oli eelnevalt kirjeldatud üks või mitu automaatset lausendit, avaneb kas kohe aken "Automaatse lausendi sisestamine – LISAMINE" või eelnevalt veel automaatse lausendi valiku aken.

Aknas "Automaatse lausendi sisestamine – LISAMINE" näha oleva lausendi osa välju on täidetud vastavalt automaatse lausendi häälestusele (vt p 5.2). Kõikide väljade andmeid saab muuta ning alamlausendeid lisada või kustutada.

Kassa sissetuleku orderi automaatse lausendi kirjeldamisel tuleb täita väljad:

- Kuupäev programm pakub vaikimisi orderi kuupäeva.
- **Register** saab sisestada häälestuses.
- **Dokum**. saab sisestada häälestuses.
- Number (dokumendi) programm pakub vaikimisi orderi numbri.
- Konto valik määratakse häälestuses.
  - Deebetkonto allkonto kassa konto saab sisestada häälestuses.
  - **Kreeditkonto allkonto** kui konto on häälestuses sisestatud, siis programm kreeditkontot ega allkontot ei muuda.

Kui konto on häälestuses sisestatud ja tal on S-tüüpi allkontod, siis võib allkonto

väljale sisestada koodsõna <klient>, mille programm asendab orderi korrespondeeriva

konto allkontoga.

Kui konto ei ole häälestuses määratud, siis võetakse kontoks orderi korrespondeeriv

konto (ka allkonto).

- Kirjeldus häälestuses saab sisestada vajaliku teksti. Koodsõna <sisu> asendatakse tekstiga orderi väljalt "Alus".
- Summa summa võetakse orderi väljalt "Summa", "Käibemaks" või "Summa kokku".

Kui kassaorderilt on päevaraamatusse kantud automaatne lausend, siis on kassaorderite nimekirja viimases veerus tunnus "\*".

## <u>Muutmine (vt p 18.2)</u>

Avanenud aken "Kassa sissetuleku order – muutmine" on analoogiline lisamisaknale. Selles saab teha vajalikud muudatused. Muuta ei saa kassaorderi numbrit ega seeriat. Salvestada muudatused nagu lisamise korral.

Kui muudetavalt orderilt oli varem tehtud automaatne lausend, siis peale muudetud orderi salvestamist on võimalik ka seda kohe muuta (vt p 18.2).

## Kassa sissetuleku orderi kustutamine ja printimine (vt p 18.2)

## 7.6.3. KASSA VÄLJAMINEKU ORDERID

Tööks kassa väljamineku orderiga tuleb valida

| Finants → Kassa | → Väljaminek |
|-----------------|--------------|
|-----------------|--------------|

| Lisa <u>M</u> uuda K <u>u</u> stuta <u>F</u> ilter 🥩 🕫 | 1 / 🕅 🕺 🚺 | Sulao |
|--------------------------------------------------------|-----------|-------|
|                                                        |           | ouige |
| Kuupäev Seeria Number Isik Summa Alus                  |           |       |
| 10.01.11 1 Piret Tamm 50,00 sularaha panka             | *         |       |
| 13.01.11 2 ELEKTER 33,70 Arve: 93455                   | *         |       |
| 17.02.11 3 TEKSTIIL 25,75 Arve: 8055                   | ×         |       |
|                                                        |           | -     |

Avanenud aknas "Kassa väljamineku orderid" on näha juba koostatud kassa väljamineku orderite nimekiri. Viimases veerus olev sümbol "\*" näitab, et kassaorderilt on päevaraamatusse kantud automaatne lausend. Orderite järjestus ja kiirotsimine on kirjeldatud punktis 18.2.

Võrgus töötamisel saab andmeid värskendada nupuga 💈 .

## <u>Filtreerimine</u>

Orderite hulga muutmiseks ekraanil saab kasutada filtrit (nupp Eilter vt p 18.2) või parema hiireklahvi filtrit. Parema hiireklahvi filtri kasutamiseks tuleb parema hiireklahviga avada menüü ja valida kas "Kõik orderid", "Avatud periood algusest", "Selle kuu algusest" või "Eelmise kuu algusest".

# Lisamine (vt p 18.2)

| Kassa väljamineku order - lisamine 🛛 🔀 |                             |  |  |  |  |  |  |
|----------------------------------------|-----------------------------|--|--|--|--|--|--|
|                                        | ORDER <u>N</u> r. 2         |  |  |  |  |  |  |
|                                        | K <u>u</u> upäev 13.01.11 🗜 |  |  |  |  |  |  |
| K <u>o</u> rresp. konto                | 2311 ··· ELEKTER ···        |  |  |  |  |  |  |
| <u>V</u> älja anda                     | ELEKTER                     |  |  |  |  |  |  |
| Valuu <u>t</u> a                       | EUR                         |  |  |  |  |  |  |
| Su <u>m</u> ma                         | 33,70                       |  |  |  |  |  |  |
| A <u>l</u> us                          | Arve: 93455                 |  |  |  |  |  |  |
| L <u>i</u> sa                          |                             |  |  |  |  |  |  |
| lsiku dokum <u>e</u> nt                |                             |  |  |  |  |  |  |
| ✓ Lausen <u>d</u> id päevaraamatusse   |                             |  |  |  |  |  |  |
| 🖨 Prir                                 | t Salvesta XKatkesta        |  |  |  |  |  |  |

Avanenud aknas "Kassa väljamineku order – lisamine" tuleb täita järgmised väljad:

• Orderi number ja seeria – programm pakub vaikimisi järgmise vaba numbri. Vajaduse korral saab seda muuta. Mitme seeria kasutamisel nummerdatakse orderid iga seeria piires eraldi ja orderil on märgitud lisaks numbrile ka seeria. Uue kassa väljaminekuorderi tegemisel pakutakse kassaorderi seeriaks kassaorderite nimekirjas aktiivse kassaorderi seeriat ja kontoks selle seeria viimase kassaorderi kontot.

- **Kuupäev** orderi koostamise kuupäev.
- Korresp. konto korrespondeeriv konto ja allkonto. Selle välja täitmine on kohustuslik, kusjuures antud konto peab olema kontoplaanis kirjeldatud.
- Välja anda isiku või ettevõtte nimi. Programm pakub vaikimisi korrespondeeriva konto allkonto nime, mis üldjuhul on ettevõtte lühinimi. Programmi poolt pakutud ettevõtte lühinime muutmiseks on soovitatav valida ettevõte klientide nimekirjast. Eraisikute puhul võib nime (kuni 20 sümbolit) ka kohe orderile kanda, eriti juhul, kui raamatupidamises analüütilist arvestust eraisikute kohta ei peeta. Printimisel otsitakse kõigepealt sisestatud lühinime klientide nimekirjast. Juhul kui lühinimi leitakse, siis prinditakse orderile kliendi nimi, kui ei leita, siis prinditakse orderile sisestatud nimi. Selle välja täitmine on kohustuslik.
- Valuuta valuutade kasutamise korral valida valuuta.
- **Summa** väljamakstav summa.
- Alus siia saab kirjutada vajaliku teksti (pikkus kuni 60 sümbolit), mis prinditakse kassaorderile.
- Lisa lisatekst.
- Isiku dokument raha saaja dokumendi andmed.

Kui kassa väljamineku orderi lisamisel tahetakse teha ka lausend päevaraamatusse, märkida:

 Lausendid päevaraamatusse – kassaorderilt lausendi moodustamise tunnus. Tunnuse võib määrata eelnevalt märgituks üldandmete häälestuses lehel "Automaatne lausend" (vt p 5.1.7).

## Lausendid päevaraamatusse

Kassaorderitelt saab kohe sisestamise käigus või hiljem moodustada automaatselt lausendid päevaraamatusse nupuga 🖳 Seda tuleb teha samamoodi nagu kassa sissetuleku orderi korral (vt p 7.6.2).

Erinevus automaatse lausendi kirjeldamisel on väljades:

- Kreeditkonto allkonto kassa konto saab sisestada häälestuses.
- **Deebetkonto allkonto** kui konto on häälestuses sisestatud, siis programm deebetkontot ega allkontot ei muuda.

Kui konto on häälestuses sisestatud ja tal on S-tüüpi allkontod, siis võib allkonto väljale sisestada koodsõna <klient>, mille programm asendab orderi korrespondeeriva konto allkontoga. Kui konto ei ole häälestuses määratud, siis võetakse kontoks orderi korrespondeeriv konto (ka allkonto).

• Summa – kuna käibemaksu kassa väljamineku orderile ei märgita, siis välja "Summa" sisuks võib valida kas "Summa" või "Kokku", vastav summa loetakse automaatselt orderi väljalt "Summa".

## Muutmine (vt p 18.2)

Avanenud muutmisaken "Kassa väljamineku order – muutmine" on analoogiline lisamisaknale. Selles saab teha vajalikud muudatused. Muuta ei saa kassaorderi numbrit ega seeriat. Salvestada muudatused nagu lisamise korral. Kui muudetavalt orderilt oli varem tehtud automaatne lausend, siis peale muudetud orderi salvestamist on võimalik ka seda kohe muuta (vt p 18.2).

#### 7.6.4. KASSARAAMAT

#### 7.6.4.1 Lausendite alusel

Kassaraamatu koostamise aluseks on kassa kontole tehtud lausendid päevaraamatus või kassaorderid.

Kassaraamatu koostamise aluseks olevad lausendid võib moodustada kassaorderite tegemisel või hiljem juba koostatud kassaorderitelt. Juhul, kui kassaordereid ei tehta programmiga VERP, siis tuleb sisestada kassa kontoga seotud lausendid otse päevaraamatusse (vt p 7.5.2).

Kassaraamatu printimiseks tuleb valida

```
Finants \rightarrow Kassa \rightarrow Kassaraamat
```

| Kassa | iraamatu lehe pi                         | rintimine |                         | × |
|-------|------------------------------------------|-----------|-------------------------|---|
|       | Vahemik                                  |           |                         |   |
|       | <u>A</u> lgus                            | 01.01.11  | <b>₽</b>                |   |
|       | <u>L</u> õpp                             | 31.01.11  | <b>₽</b>                |   |
|       | Konto valik<br>1111<br>Kassa <u>r</u> aa | amat päev | <br>vade lõikes         |   |
|       | 🛛 🕘 Print                                | ]         | <mark>≭</mark> ∆atkesta |   |

Avanenud aknas "Kassaraamatu lehe printimine" täita väljad:

- Vahemik ajavahemik, mille kohta kassaraamatut prinditakse.
- Konto valik kassa konto.
- Kassaraamat päevade lõikes märkida tunnus, kui kassaraamatut prinditakse pikema perioodi kohta ja tahetakse jaotada see päevade lõikes.

Kassaraamatut saab printida nupuga 🛛 🖨 Erint . Väljatrükk on toodud Lisas.

## 7.6.4.2 Kassaorderite alusel

Kui kassaraamatu koostamise aluseks on kassaorderid, siis tuleb valida

```
Finants → Kassa → Kassaorderid
```

Avanenud aknas "Kassaraamatu lehe printimine (orderid)" sisestada:

- Vahemik ajavahemik, mille kohta kassaraamatut prinditakse.
- Seeria valik seeria tähis. Kui seeriaid ei kasutata, siis seda valikut ei ole.

Kui kassaraamatu printimisel ei kasutata finantsraamatupidamise saldosid, siis tuleb algsaldo sisestada kassa häälestuses (vt p 7.6.1).

Kassaraamatut saab printida nupuga 🥔 🖨 Print .

# 7.7. KÄIBED JA SALDOD

"Finantsraamatupidamise" põhiakna kolmandasse veergu on koondatud tegevused ja aruanded, mis on seotud kontode käivete ja saldodega.

#### 7.7.1. KONTODE ALGSALDOD

Alustades tööd programmiga VERP on vaja sisestada kõikide kontode algsaldod. Selleks tuleb valida

| R | Kontode        | e algsaldod        |        |                        |                      |          |        |               |                               |                        |                        |          |
|---|----------------|--------------------|--------|------------------------|----------------------|----------|--------|---------------|-------------------------------|------------------------|------------------------|----------|
|   | <u>N</u> ullim | ine                |        | <b>Deebet:</b><br>0,00 | <b>Kreed</b><br>0,00 | lit: F3- | Otsi 🗴 | <b>&gt;</b> ! | $\ominus = \checkmark \times$ | <b>Deebet:</b><br>0,00 | <b>Kreedit</b><br>0,00 | :        |
|   | Konto          | Allkonto           | Tüüp   | Deebet                 | Kreedit              | Aasta    | Kuu    |               | Allkonto                      | Deebet                 | Kreedit Aasta          | a Kuu 🔺  |
|   | 1              | *                  | Koond  | 45 153,65              | 0,00                 | 2010     | 12     |               | ►                             |                        |                        |          |
|   | 11             | *                  | Koond  | 8 651,85               | 0,00                 | 2010     | 12     |               |                               |                        |                        |          |
| Ĩ | 1111           | *                  | Aktiva | 51,00                  | 0,00                 | 2010     | 12     |               |                               |                        |                        |          |
| Γ | 112            | *                  | Koond  | 8 600,85               | 0,00                 | 2010     | 12     |               |                               |                        |                        |          |
| Γ | 1121           | *                  | Aktiva | 8 600,85               | 0,00                 | 2010     | 12     |               |                               |                        |                        |          |
| Γ | 1122           | *                  | Aktiva | 0,00                   | 0,00                 | 2010     | 12     |               |                               |                        |                        |          |
| Γ | 1211           | *                  | Aktiva | 3 395,80               | 0,00                 | 2010     | 12     |               |                               |                        |                        |          |
| Γ | 1311           | *                  | Aktiva | 0,00                   | 0,00                 | 2010     | 12     |               |                               |                        |                        |          |
|   | 1411           | *                  | Aktiva | 0,00                   | 0,00                 | 2010     | 12     | -             |                               |                        |                        | <b>T</b> |
| F | Kacca          |                    |        |                        |                      |          |        |               | I                             |                        |                        |          |
|   | Russa          |                    |        |                        |                      |          |        |               |                               |                        |                        |          |
|   |                | ✓S <u>a</u> lvesta | M      | ► ✓ X                  |                      |          |        |               |                               |                        | 🗙 <u>K</u> atkesta     | ì        |

**Finants**  $\rightarrow$  Päevaraamat  $\rightarrow$  **Kontoplaan**  $\rightarrow$  **Algsaldod**  $\rightarrow$  **Algsaldod** 

Avanenud aknas "Kontode algsaldod" on näha kirjeldatud kontoplaan (konto, allkonto, konto tüüp), allääres näidatakse valitud konto nimetust. Neile järgnevad deebet- ja kreeditsummade veerud. Konto tüübile vastavalt saab algsaldot sisestada kas ainult deebetväljale, ainult kreeditväljale või mõlemale väljale. Aasta ja kuu number näitab, millise kuu lõppseis on algsaldoks. Näiteks, kui programmiga alustatakse tööd 01.01.11, siis aasta ja kuu on 2010 ja 12.

Nupu F3-Otsi rei abil saab otsida vajaliku rea konto, allkonto, deebet- või kreeditsumma, aasta või kuu järgi. Nupu Nullimine abil saab määrata kõikide kontode algsaldo aasta ja kuu, vajaduse korral ka algsaldosid nullida.

#### NB! Algsaldode nullimisega saavad kõikide kontode algsaldod väärtuse null.

Kui kontol on kontoplaanis kirjeldatud allkontod, siis tuleks kõigepealt sisestada nende algsaldod, seejärel minna põhikontole ja alles pärast akna tööribal oleva summa kontrollimist sisestada põhikonto algsaldo.

| 1a | Kontode                   | e algsaldod |        |                        |                      |          |         |              |   |             |                            |                  |                      |                                | × |
|----|---------------------------|-------------|--------|------------------------|----------------------|----------|---------|--------------|---|-------------|----------------------------|------------------|----------------------|--------------------------------|---|
|    | <u>N</u> ullim            | ine         |        | <b>Deebet:</b><br>0,00 | <b>Kreec</b><br>0,00 | lit: F3- | -Otsi 🗴 | <b>&gt;!</b> |   | + ×         | <b>Deebet:</b><br>3 395,80 | <b>Kr</b><br>0,0 | <b>eedit</b> :<br>)0 |                                |   |
|    | Konto                     | Allkonto    | Tüüp   | Deebet                 | Kreedit              | Aasta    | Kuu     |              |   | Allkonto    | Deebet                     | Kreedit          | Aasta                | <uu th=""  <=""><th></th></uu> |   |
|    | 1                         | *           | Koond  | 45 153,65              | 0,00                 | 2010     | 12      |              |   | ASTRA       | 576,00                     | 0,00             | 2010                 | 12                             |   |
|    | 11                        | *           | Koond  | 8 651,85               | 0,00                 | 2010     | 12      |              |   | KADAKA KAUP | 427,20                     | 0,00             | 2010                 | 12                             |   |
|    | 1111                      | *           | Aktiva | 51,00                  | 0,00                 | 2010     | 12      |              |   | KIVI.VILL   | 72,00                      | 0,00             | 2010                 | 12                             |   |
|    | 112                       | *           | Koond  | 8 600,85               | 0,00                 | 2010     | 12      |              |   | SMART       | 742,60                     | 0,00             | 2010                 | 12                             |   |
|    | 1121                      | *           | Aktiva | 8 600,85               | 0,00                 | 2010     | 12      |              |   | VAINOR      | 1 578,00                   | 0,00             | 2010                 | 12                             |   |
|    | 1122                      | *           | Aktiva | 0,00                   | 0,00                 | 2010     | 12      |              | I |             |                            |                  |                      |                                |   |
| Þ  | 1211                      | *           | Aktiva | 3 395,80               | 0,00                 | 2010     | 12      |              | l |             |                            |                  |                      |                                |   |
|    | 1311                      | *           | Aktiva | 0,00                   | 0,00                 | 2010     | 12      |              | l |             |                            |                  |                      |                                |   |
| F  | 1411                      | *           | Aktiva | 0,00                   | 0,00                 | 2010     | 12      | -            | l |             |                            |                  |                      |                                | • |
|    | Ostjatelt laekumata arved |             |        |                        |                      |          |         |              |   |             |                            |                  |                      |                                |   |
|    | Salvesta H H 🖌 🛠          |             |        |                        |                      |          |         |              |   |             |                            |                  |                      |                                |   |

Kui kontol on süsteemselt tekkivad (S-tüüpi) allkontod, siis tuleb kõigepealt akna parempoolses osas sisestada **allkonto** (üldjuhul kliendi lühinimi), **algsaldo** ning algsaldo **aasta** ja **kuu**. Peale kõigi allkontode algsaldode sisestamist, sisestada akna tööribale tekkinud summa valitud konto algsaldoks akna vasakpoolses osas. Lõpuks sisestada koondkontode algsaldod, mis on jällegi näha akna tööribal.

Kui finantsi häälestuses on märgistatud valuutade kasutamine (vt p 7.2), siis nupuga Algsaldod avanevas aknas saab valida kas sisestatakse euro- ja valuuta algsaldod.

| 📸 Algsaldod |             |
|-------------|-------------|
| Eurodes     | Valuutad    |
| Algsaldod   | Algsaldod   |
| S-algsaldod | S-algsaldod |
|             |             |

Valuuta kontode algsaldod sisestatakse analoogiliselt euro kontode algsaldodega. Peale valuutades algsaldodes sisestamist tuleb samadele kontodele sisestada algsaldod ja S-tüüpi kontode algsaldod ka eurodes algsaldode kuu viimase päeva kursiga. Kurss tuleb sisestada eelnevalt euro valuutakursside abimenüüsse (vt p 6.5).

Valuutakontode algsaldode värskendamine on kirjeldatud punktis 7.10.3.

#### 7.7.2. SALDODE ARVUTUS

Kuna programm VERP lausendite päevaraamatusse kandmisel ei muuda automaatselt kontode saldosid, siis tuleb iga kuu lõpus, pärast kõigi antud kuu majandustehingute kirjendamist päevaraamatus, teha saldode arvutus.

Saldode arvutamiseks tuleb valida

Finants  $\rightarrow$  Käibed, saldod  $\rightarrow$  Arvutus

| Saldode arvutus (käibeandmik)                            | ×        |  |  |  |  |
|----------------------------------------------------------|----------|--|--|--|--|
| Vahemik                                                  |          |  |  |  |  |
| <u>E</u> simene kuu ja aasta                             | 1 2011   |  |  |  |  |
| <u>V</u> iimane kuu ja aasta                             | 1 2011   |  |  |  |  |
| ☐ Väljatrükk täisnimedega<br>☐ Väljatrükk konto nimedega |          |  |  |  |  |
| Arvuta                                                   | Katkesta |  |  |  |  |

Avanenud aknas "Saldode arvutus (käibeandmik)" tuleb täita väljad:

- Vahemik vahemik, mille kohta saldod arvutatakse. Aasta sisestamisel võib sisestada ainult viimased numbrid näiteks "11" arvestatakse "2011".
- Väljatrükk täisnimedega märkida kontode nimetustega väljatrüki saamiseks.
- Valuutasaldode arvutus valik on nähtav valuutade kasutamise korral (vt p 7.2 leht "Valuuta"); märkida tunnus valuutasaldode arvutuseks.

Enne saldode arvutamist kontrollitakse kas varasemate kuude saldod on juba arvutatud. Kui varasemate kuude saldod olid arvutatud, siis kontrollitakse kas päevaraamatus ei ole tehtud muudatusi eelnevate kuude lausendites pärast saldode arvutust. Kui leitakse, et need tingimused ei ole täidetud, siis ilmub järgmine teade:

"Sellest kuust saldode arvutamist alustada ei ole õige! Muudetud on lausendit, mille kuupäev on: NN.NN. Kas alustada õigest kuust (Jah) või jätkata sisestatud kuuga (Jätkata)".

Antud juhul on mõistlik alustada õigest kuust, sest vastasel korral ei pruugi arvutustulemused olla õiged, kuid seda veateadet võib ka ignoreerida.

Kui saldode arvutuseks ette antud vahemikus ei ole päevaraamatus lausendeid (näiteks valesti sisestatud kuu ja aasta), siis ilmub teade:

"Selles vahemikus andmed puuduvad! Kas saldod siiski arvutada? Jah/Katkesta".

Juhul, kui sellele ajavahemikule on siiski vaja arvutada saldod (käive puudus, saldod peavad ikkagi edasi kanduma), siis tuleb valida Jah, vastasel korral Katkesta.

Kui antud vahemiku deebet- ja kreeditalgsaldod või deebet- ja kreeditkäibed ei ühti, siis tuuakse ekraanile teade:

"Saldode arvutamisel esines vigu! Vaata väljatrükki! Kas arvutatud saldod sellest hoolimata salvestada (Jah) või mitte (Katkesta)".

Selle veateate korral võib teatud juhul saldod ka salvestada ja seda juhul, kui mõne konto saldo on töö jätkamiseks vajalik ja see saldo on õige. Näiteks kassaraamatus õige saldo väljatoomiseks ei ole vajalik, et kõikide teiste kontode saldod oleksid õiged.

Iga kuu lõpus, pärast kõigi antud kuu majandustehingute kirjendamist päevaraamatus, tuleb teha saldode arvutus.

## 7.7.3. SALDODE VAATAMINE

Saldode vaatamiseks tuleb valida

| Finants | $\rightarrow$ | Käibed, | saldod | $\rightarrow$ | Vaatamine |
|---------|---------------|---------|--------|---------------|-----------|
|---------|---------------|---------|--------|---------------|-----------|

| 10 | Kontod         | e saldod    |        |                |         |       |     |          | _ 🗆 ×         |
|----|----------------|-------------|--------|----------------|---------|-------|-----|----------|---------------|
|    | K <u>o</u> nto | 1211        | Aasta  | K <u>u</u> u 1 |         |       | 2   | <u>ı</u> | <u>S</u> ulge |
|    | Konto          | Allkonto    | Тüüp   | Deebet         | Kreedit | Aasta | Kuu | Algs     | <b></b>       |
|    | 1211           | *           | Aktiva | 3 395,80       | 0,00    | 2010  | 12  | Algs     |               |
|    | 1211           | ASTRA       | Aktiva | 576,00         | 0,00    | 2010  | 12  | Algs     |               |
|    | 1211           | KADAKA KAUP | Aktiva | 427,20         | 0,00    | 2010  | 12  | Algs     |               |
|    | 1211           | KIVI.VILL   | Aktiva | 72,00          | 0,00    | 2010  | 12  | Algs     |               |
|    | 1211           | SMART       | Aktiva | 742,60         | 0,00    | 2010  | 12  | Algs     |               |
|    | 1211           | VAINOR      | Aktiva | 1 578,00       | 0,00    | 2010  | 12  | Algs     |               |
|    | 1211           | *           | Aktiva | 7 196,50       | 0,00    | 2011  | 1   |          |               |
|    | 1211           | ASTRA       | Aktiva | 576,00         | 0,00    | 2011  | 1   |          |               |
|    | 1211           | KADAKA KAUP | Aktiva | 427,20         | 0,00    | 2011  | 1   |          |               |
|    | 1211           | KIVI.VILL   | Aktiva | 72,00          | 0,00    | 2011  | 1   |          |               |
|    | 1211           | KULLO       | Aktiva | 1 842,00       | 0,00    | 2011  | 1   |          |               |
|    |                |             |        |                |         |       |     |          | <b>•</b>      |

Avanenud aknas "Kontode saldod" on kõik saldod kronoloogilises järjestuses. Vajalike saldode kiiremaks leidmiseks, saab akna tööribal sisestada:

- Konto konto, mille saldosid soovitakse näha.
- Aasta jättes konto ja kuu sisestamata, on näha sisestatud aasta kõik saldod.
- Kuu eelnevalt sisestatud aasta kuu, mille saldosid soovitakse näha.
- Valuuta valik on nähtav valuutade kasutamise korral (vt p 7.2 leht "Valuuta"); märkida valuutakontode saldode vaatamiseks.

Konto algsaldo tunnuseks on viimases veerus "Algs". Kui kontol on arvutatud saldo ja hiljem on sisestatud samas kuus algsaldo, siis on näha mõlemad, aga arvestatakse tunnusega "Algs" algsaldoga. Võrgus töötamisel saab andmeid värskendada nupuga

#### 7.7.4. KONTO SEIS

Ühe konto seisu soovitud kuupäeval saab vaadata, kui valida

| Finants $\rightarrow$ | Käibed, saldod | $\rightarrow$ | Konto seis |
|-----------------------|----------------|---------------|------------|
|-----------------------|----------------|---------------|------------|

| Vahemik<br>Algsaldo ku<br>Lõppkuupäe<br>K <u>onto valik</u><br>1211 | iu ja aasta 1<br>iv 31.01 | 2011          |
|---------------------------------------------------------------------|---------------------------|---------------|
| Konto                                                               | Deebet                    | Kreedit       |
| algsaldo                                                            | 576,00                    | 0,00          |
| deebetkäive                                                         | 0,00                      |               |
| kreeditkäive                                                        |                           | 0,00          |
| seis                                                                | 576,00                    | 0,00          |
|                                                                     |                           |               |
| Arvuta                                                              | Ĺ                         | <u>S</u> ulge |

Avanenud aknas "Konto seis" tuleb sisestada:

- Vahemik
  - Algsaldo kuu ja aasta kuu, mille algsaldost lähtutakse ja mille algusest hakatakse konto käibeid leidma. Aasta sisestamisel võib sisestada ainult viimase numbri, näiteks "11" arvestatakse "2011".
  - Lõppkuupäev
- Konto valik konto (ja allkonto).
- Arvutus valuutas valik on nähtav valuutade kasutamise korral (vt p 7.2 leht "Valuuta"); märkida konto seisu printimiseks valuutas.

Arvutamiseks valida nupp <u>Arvuta</u>, mille tulemusena leitakse konto deebet- ja kreeditkäibed ning konto seis lõppkuupäeval (kaasaarvatud selle päeva käibed).

Antud tegevus on mõeldud ühe konto saldo kiireks vaatamiseks. Kui on vaja ühe konto saldot kindla kuupäevaga ka printida, siis seda saab teha käibeandmiku printimisel (vt p 7.7.5).

Konto seisu arvutamisel tuuakse ekraanile algsaldo puudumisel vastav hoiatus, kui hoiatust ei soovita, siis saab häälestuses lehel "Muud" määrata vastava tunnuse (7.2).

## 7.7.5. KÄIBEANDMIKU PRINTIMINE

Käibeandmiku printimiseks tuleb valida

| Finants $\rightarrow$ | Käibed, saldod | Käibeandmik |
|-----------------------|----------------|-------------|
|-----------------------|----------------|-------------|

| Käibeandmik                                                                                                    |                                                         |                         |          | × |
|----------------------------------------------------------------------------------------------------|---------------------------------------------------------|-------------------------|----------|---|
| Vahemik<br>Alguskuupäev 01.04.14<br>Lõppkuupäev 30.04.14<br>Väljatrüki häälestus<br>Täielik<br>Ilma 'S' tüübi allkontodeta<br>Ilma allkontodeta<br>Täisnimedega<br>Korrespondeeruvustega<br>Riikide lõikes<br>Ilma nulliste lõppsaldodeta | Konto valik<br>Koik kontod<br>Koik konto<br>Mitu kontot | Konto<br>1121<br>▶ 1311 | Allkonto |   |
|                                                                                                    | int Katkesta                                            |                         | • • 🗸 🕺  |   |

Avanenud aknas "Käibeandmik" saab määrata, missugust käibeandmiku väljatrükki soovitakse.

- Vahemik
  - Alguskuupäev kuupäev, millest hakatakse saldosid arvutama.
  - Lõppkuupäev
- Konto valik
  - Kõik kontod
  - Üks konto valida konto, valida võib ka koondkonto (kontode grupi).
  - Mitu kontot nupuga + lisada uus rida tabelisse ja valida konto, konto kustutamiseks valida nupp -.
- Väljatrüki häälestus kui on valitud "Kõik kontod", siis on võimalik valida kolme väljatrüki vahel:
  - Täielik kõik kontod
  - Ilma S-tüüpi allkontodeta
  - Ilma allkontodeta.
- Väljatrükk täisnimedega ära märkida, kui tahetakse printida täiendavalt kontode ja allkontode nimetused, kusjuures S-tüüpi allkontode puhul leitakse allkontode (klientide lühinimede) alusel klientide nimekirjast klientide täisnimed.
- Väljatrükk konto nimedega ära märkida, kui tahetakse printida täiendavalt kontode ja allkontode nimetused (välja arvatud S-tüüpi allkontod), nimetused prinditakse kontoga samale reale.
- Korrespondeeruvustega prinditakse kontode deebet- ja kreeditpoole korrespondeeruvused kui väljatrüki häälestuses on valitud "Ilma allkontodeta".
- **Riikide lõikes** saab kasutada , kui valitud on üks S-tüüpi allkontodega konto. Riigi koodiks loetakse kliendi andmetes käibemaksukohustuslase numbri kaks esimest sümbolit (näiteks EE, LT, LV).

- Ilma nulliste lõppsaldodeta saab kasutada, kui valitud on üks konto ja täielik väljatrükk.
- Valuuta valik on nähtav valuutade kasutamise korral (vt p 7.2 leht "Valuuta"); märkida käibeandmiku printimiseks valuutakontodele.

Nupuga 🖨 Print saab printida käibeandmiku, kuid seda ei salvestata.

Lisas on toodud tavaline ja korrespondeeruvustega väljatrükk.

Käibeandmiku saab printida ka kontode saldode arvutamisel (vt p 7.7.2), kuid seal on võimalik printida ainult kindla vormiga käibeandmikku.

#### 7.7.6. SALDOTEATISED

Enne saldoteatiste meilimist tuleb eelnevalt:

- sisestada kasutaja andmed (vt p 5.4)
- sisestada klientide abimenüüs lehel "Kontaktandmed" olevad andmed (vt p 6.1)
- häälestada üldandmete häälestus lehel "E-post" olevad valikud (vt p 5.1.4).

Saldoteatiste printimiseks ja/või meilimiseks tuleb valida

Finants  $\rightarrow$  Käibed, saldod  $\rightarrow$  Saldoteatised

| Saldoteatised                    |                   |        |         |                          | ×         |  |
|----------------------------------|-------------------|--------|---------|--------------------------|-----------|--|
| Konto valik                      |                   |        |         |                          |           |  |
|                                  | Hankija/Tellija 🔻 | Deebet | Kreedit | E-post                   |           |  |
|                                  | ASSERT            | 0,00   | 112,00  | imbi@gaiasoft.ee         | e-postiga |  |
|                                  | KULLO             | 0,00   | 50,50   | imbi@gaiasoft.ee         | e-postiga |  |
|                                  | LARGO             | 0,00   | 102,00  | imbi@gaiasoft.ee         | e-postiga |  |
| Saldoteatise number   2          |                   | 0,00   | 38,55   | imbi@gaiasoft.ee         | e-postiga |  |
| Seisuga (kuu ja aasta) 3 2011    |                   | 0,00   | 144,25  | imbi@permeks.ee          | e-postiga |  |
|                                  |                   | 0,00   | 292,35  |                          | postiga   |  |
| Tagastamise tähtaeg 🛛 14.04.11 🗜 |                   | 0,00   | 84,20   | imbi@galasoft.ee         | e-postiga |  |
| Koostamise kuupäev 🛛 01.04.11 📳  |                   |        |         |                          |           |  |
|                                  |                   |        |         |                          |           |  |
| Saido >                          |                   |        |         |                          |           |  |
| C Tallia C Hashia                |                   |        |         |                          |           |  |
| o renija – o Hankija             |                   |        |         |                          |           |  |
| Prindi teatiste nimekiri         |                   |        |         |                          |           |  |
| 🔽 Avada meilimise aken igale     |                   |        |         |                          |           |  |
| kliendile                        |                   |        |         |                          |           |  |
| 🔲 Avada e-posti aadresside valik |                   |        |         |                          |           |  |
| 🗖 Inglise keeles                 |                   |        |         |                          |           |  |
| Printida pearamatupidaia         |                   |        |         |                          |           |  |
| Printida koostaja                | 1                 |        |         |                          |           |  |
|                                  |                   |        |         |                          |           |  |
| Print <u>M</u> eili Prindi/M     | teili <u>N</u> im | ekiri  | 🧹 Märg  | gi kõik 🛛 👖 <u>S</u> ulg | ge        |  |

Avanenud aknas "Saldoteatised" tuleb sisestada:

• Konto valik – konto ja allkonto, mille kohta tahetakse saldoteatist printida. Kui allkonto jätta tühjaks, siis hiljemm nupu Nimekiri valimisel näidatakse paremal pool kõiki selle konto allkontosid ja saldosid. Allkonto väljale võib sisestada algussümbolid, näiteks "K", siis näidatakse "K"-algustähega kliente.

- Saldoteatise number esimese saldoteatise number. Kui väli on tühi, pannakse "1".
- Seisuga (kuu ja aasta) kuu ja aasta, mille lõppsaldod (salvestatud saldod) prinditakse.
- Tagastamise tähtaeg
- Koostamise kuupäev
- **Saldo>** kasutatakse ainult saldoteatise koostamisel, koostatakse ainult sisestatud summast absoluutväärtuselt suurema saldoga teatised. Kui väli on tühi, siis prinditakse kõik teatised.
- Tellija või Hankija valida kas klient on tellija või hankija.
- **Printida teatiste nimekiri** saldoteatiste printimisel või e-postiga saatmisel prinditakse ka ostjate või hankijate nimekiri, kellele saldoteatis saadeti.
- Avada meilimise aken igale kliendile meili saatmisel avaneb iga kliendi korral meilimise aken, kuhu saab muuta meili teemat, sisu ja lisada manuseid.
- Avada e-posti aadresside valik soovitav märkida, kui igale kliendile meilimise akent ei avata.
- **Inglise keeles** tunnus märkida, kui soovitakse printida ingliskeelset saldoteatist, eelnevalt tuleb sisestada ettevõtte üldandmetes lehel "Juhid" raamatupidamise eest vastutava isiku ingliskeelne ametinimetus (vt p 5.1.3).
- **Printida pearaamatupidaja** andmed võetakse Häälestatavate andmete Üldandmetest lehelt Juhid (vt p 5.1.3)
- **Printida koostaja** koostaja andmed võetakse Häälestatavate andmete Kasutaja andmetest (vt p 5.5).

Ühele kliendile saldoteatise printimiseks märgistada klient ja valida nupp või <u>Meili</u>. Kõigi nimekirjas toodud klientide saldoteatiste printimiseks/meilimiseks märgistada kliendid nupuga <u>Märgi kõik</u> ja valida nupp <u>Print</u> või <u>Meili</u> või korraga printimiseks/meilimiseks nupp <u>Prindi/Meili</u>. Kui mõnel kliendil on vaja muuta saatmise viisi, siis teha nimekirjas, olles vastaval kliendil, parem hiireklõps ja valida sobiv viis (postiga, e-postiga).

## **7.7.7. KONTO VÄLJAVÕTE**

Konto väljavõttes saab üksikasjalikku informatsiooni algdokumentide (lausendite) tasandil konto (allkonto) käivete (ka saldode) kohta.

Konto väljavõtte printimiseks tuleb valida

Finants → Käibed, saldod → Konto väljavõte
| Konto väljavõte                                                                                                    |                                                         | ×                                                                                                    |
|----------------------------------------------------------------------------------------------------|---------------------------------------------------------|----------------------------------------------------------------------------------------------------|
| Vahemik           Algus         01.01.07         #           Lõpp         30.11.07         #           Konto valik         1121 | Käi <u>b</u> e valik<br>© Kõik<br>© Deebet<br>© Kreedit | Grupeerimine<br>© Üldine<br>© Kuupäev<br>© Kulukoht 1<br>© Kulukoht 2<br>© Kulukoht 3                       |
| <ul> <li>☐ Koondväljavõte päevad</li> <li>☐ Korrespondeeruvustega<br/>lõikes</li> </ul>                                         | de lõikes<br>a päevade                                  | Filter<br>Dokument                                                                                          |
| ☐ Saldo igale reale<br>☐ Allkontod täisnimega                                                                                   |                                                         | <ul> <li>Konto väljavõte</li> <li>Lähetuskulud</li> <li>Majanduskulud</li> <li>Kõigile kontodele</li> </ul> |
| 🞒 Print                                                                                                    |                                                         | X Katkesta                                                                                                  |

Avanenud aknas "Konto väljavõte" tuleb sisestada:

- Vahemik sisestada ajavahemik, mille kohta infot soovitakse (võib olla ka mitteavatud perioodis).
- Konto valik soovitav konto (ja allkonto). Koondkontot siin sisestada ei saa.
- Käibe valik valida, kas printida
  - Kõik deebet- ja kreeditkäive.
  - **Deebet** ainult deebetkäive.
  - Kreedit ainult kreeditkäive.
- Grupeerimine grupeerida võib kuupäevade või kulukohtade lõikes.
- Filtri valik valida saab dokumendi koodi ja klassifikaatori.
- Konto väljavõte valuutadega valik on nähtav kui finantsraamatupidamises kasutatakse valuutasid, märkida valuutadega kontole väljavõtte printimiseks.
- Koondväljavõtekonto päevade lõikes tunnuse märkimisel ei saa valida kulukohti.
- Korrespondeeruvustega päevade lõikes tunnuse märkimisel ei saa valida kulukohti.
- Saldo igale reale väljavõtte iga rea lõppu prinditakse valitud konto kas deebet või kreedit saldo, vastavalt konto tüübile.
- Allkontod täisnimega.
- Aruanne Konto väljavõte ning Lähetuskulud ja Majanduskulud (lisaks konto väljavõttele prinditakse aruandev isik ja kinnituse read).
- Kõigile kontodele konto väljavõtted prinditakse automaatselt kõigile kontoplaanis kirjeldatud kontodele, millel on olnud antud ajavahemikus käive. Märgistada kindlasti Eelvaateta printimine, eelvaatega printimisel saab printida ainult 20-le esimesele kontole kontoplaanist.
- Eelvaateta printimine märgistada kui on valitud "Kõigile kontodele".

Konto väljavõtte printimiseks tuleb valida nupp 🖨 Print. Algsaldo puudumisel tuuakse ekraanile vastav hoiatus, kui hoiatust ei soovita, siis saab häälestuses lehel "Muud" määrata vastava tunnuse (vt p 7.2). Väljatrükk on toodud Lisas.

Väljatrükis on näha lisaks lausenditele nii deebetkäibe kui ka kreeditkäibe summa ja juhul, kui olid valitud mõlemad käibed, siis ka antud perioodi alg- ja lõppsaldo.

# 7.7.8. KONTO ANALÜÜTILINE ARVESTUS

Konto analüütilise arvestuse aruanne võimaldab saada hea ülevaate nende kontode käivetest ja saldodest, millistele on kontoplaanis kirjeldatud allkontod või konto allkontod luuakse süsteemselt (S-tüüpi). Aruandes väljastatakse etteantud ajavahemiku kohta kõigi allkontode käive algdokumentide (lausendite) tasandil ning samuti alg- ja lõppsaldod.

Bilansi aktiva-passiva konto puhul on konto saldo kahepoolne, aga üksikute allkontode saldo kas deebetis või kreeditis.

Konto analüütilise arvestuse koostamiseks tuleb valida

```
Finants \rightarrow Käibed, saldod \rightarrow Analüütika
```

| Konto analüütika                   | ×                 |
|------------------------------------|-------------------|
| Vahemik                            | Grupeerimine      |
| Algsaldo kuu ja aasta 1 2011       | Üldine            |
| Lõppkuupäev 31.01.11 🛃             | C 1. kulukoht     |
| Konto valik 1211                   | C 2. kulukoht     |
| ☐ Välja <u>t</u> rükk täisnimedega | C 3. kulukoht     |
|                                    |                   |
| Print                              | <b>X</b> ∆atkesta |

Avanenud aknas "Konto analüütika" tuleb sisestada:

- Vahemik vahemik, mille kohta koostatakse konto analüütikat. Aasta sisestamisel võib sisestada ainult viimase numbri, näiteks "11" arvestatakse "2011".
- Konto valik konto, koondkontot ei saa valida.
- Nulliste lõppsaldodeta ei prindita allkontosid, mille lõppsaldo on null.
- Väljatrükk täisnimedega
- Grupeerimine grupeerida saab kulukohtade järgi.

# 7.8. ARUANDED

"Finantsraamatupidamise" põhiakna veerus "Aruanded" on nupud, mis võimaldavad koostada järgmisi aruandeid:

kasumiaruanne eelarve täitmise aruanne bilanss käibedeklaratsioon pearaamat deklaratsioon TSD eeldatav rahakäive.

### 7.8.1. KASUMIARUANNE (TULEMIARUANNE)

Kasumiaruande koostamiseks tuleb valida

#### Finants → Aruanded → Kasumiaruanne

Kui ettevõtte üldandmetes on märgistatud tunnus "Kasumit mittetaotlev raamatupidamis-kohustuslane", siis tulemiaruande koostamiseks tuleb valida

```
Finants \rightarrow Aruanded \rightarrow Tulemiaruanne
```

```
- 0 💌
🛗 Kasumiaruanne
             Vahemik
                                         Sk<u>e</u>emi valik
              Algus 01.01.16 🛃
                     30.06.16 🤰
              Lõpp
                                      Kasumiaruanne
                                                              -
             Aruande valik
                                      🗆 Võrdlev aruanne
             • Kasumiaruanne
                                      Kuu eelarve summa
             C Koondaruanne
             C Eelarve
                                      🗹 Ilma nulliste ridadeta
             C Eelarve (kuu eraldi)
                               -1. Kulukoha <u>n</u>r
                                                      2. Kulukoha <u>n</u>r
    -Filtri valik
                                01 02 03
     C Kõik kulukohad
                                 K<u>u</u>lukoha valik
                                                        K<u>u</u>lukoha valik
     • Valitud kulukoht
                               OSAK1
                                              •
                                                                     •
     Grupeerimine
     Grupi valik
                      • Kulukoht 1
                                       C Kulukoht 2
                                                        C Kulukoht 3
         C Kuud
          Pikkus 0
                           Mask
        🞒 <u>P</u>rint
                    ∰ <u>C</u>SV
                                                          👖 <u>S</u>ulge
                                       <u>K</u>irjeldus
```

Avaneb aken "Kasumiaruanne" ("Tulemiaruanne"). Aruanded koostatakse päevaraamatusse kantud lausendite põhjal (seega kasutatakse ainult käibeid) vastavalt eelnevalt kirjeldatud skeemile. Seetõttu tuleb kõigepealt kirjeldada kasumiaruande

skeem, kusjuures skeeme võib kirjeldada piiramatul hulgal. Programmiga on kaasas kaks skeemi – skeem 1 ja skeem 2, vastavalt raamatupidamise seadusele. Skeemid tuleb vaid häälestada oma kontoplaani järgi. Soovi korral võib kirjeldada täiendavalt uusi skeemi, kus saab näidata tulusid-kulusid detailsemalt

Kasumiaruande koostamisel saab kasutada **kulukoha filtrit** ja **grupeerimist** Kuude või Kulukohtade lõikes. Kulukohtade lõikes koostatavale aruandele saab ette anda grupi pikkuse ja maski.

# Kasumiaruande (tulemiaruande) skeemi kirjeldamine

Nupp Kirjeldus avab akna "Kasumiaruande skeemi kirjeldamine – *Skeemi nimi*". Ekraanile tuuakse aknas "Kasumiaruanne" valitud skeemi kirjeldus.

| Ű | 🛗 Kasumiaruande skeemi kirjeldamine - Kasumiaruanne 🥂 🗆 🗙                                                 |                                                              |       |          |          |     |      |       |       |   |
|---|----------------------------------------------------------------------------------------------------|--------------------------------------------------------------|-------|----------|----------|-----|------|-------|-------|---|
|   | Äritulud         Automaatne salvestus         20         rea järel         Häälestus         Skeemi valik |                                                              |       |          |          |     |      |       |       |   |
|   | - 🗠 🛠 + vahele + lõppu Koopia Grupp                                                                       |                                                              |       |          |          |     |      |       |       |   |
|   | GR                                                                                                    | Väljastatav tekst                                            | Konto | Allkonto | D/K Sisu | ок  | +/-  | Summa | Lisa  | ^ |
|   | ٥v                                                                                                    | Kasum                                                        |       |          | ĸ        | Jah |      | 0     |       |   |
|   | G                                                                                                    | Äritulud                                                     |       |          | K        | Jah | +    | 0     |       |   |
|   | G/R                                                                                                    | A. Realiseerimise netokäive                                  |       |          | K        | Jah | +    | 0     |       |   |
|   |                                                                                                    | Tulud 20% käibemaksuga kaupade müügist                       | 3111  |          | K        | Jah | +    |       | Lisa2 |   |
|   |                                                                                                    | Tulud 9% käibemaksuga kaupade müügist                        | 3211  |          | K        | Jah | +    |       |       |   |
|   | G/R                                                                                                    | B. Valmis ja lõpetamata toodangu varude jääkide muutus       |       |          | K        | Jah | +    | 0     |       |   |
|   | G/R                                                                                                    | C. Kapitaliseeritud väljaminekud oma tarbeks põhivara valmis |       |          | K        | Jah | +    | 0     |       |   |
|   | G/R                                                                                                    | D. Muud äritulud                                             |       |          | K        | Jah | +    | 0     |       |   |
|   | G                                                                                                    | Ärikulud                                                     |       |          | K        | Jah | -    | 0     |       |   |
|   | G/R                                                                                                    | A. Kaubad, toore, materjal ja teenused                       |       |          | K        | Jah | +    | 0     |       |   |
|   | G/R                                                                                                    | B. Mitmesugused tegevuskulud                                 |       |          | K        | Jah | +    | 0     |       |   |
|   |                                                                                                    | Büroomaterjalid                                              | 5611  |          | D        | Jah | +    |       |       |   |
|   |                                                                                                    | Postikulud                                                   | 5621  |          | D        | Jah | +    |       |       |   |
| 1 |                                                                                                    |                                                              |       |          |          |     |      |       |       |   |
|   |                                                                                                    | ✓ Salvesta ✓ Salvesta vahes                                  | eis   |          |          | ×   | Katk | esta  |       |   |

Skeemi saab valida ka nupuga Skeemi valik, mis toob ekraanile skeemide nimekirja.

| 🎢 Skeemi valik    | ×               |
|-------------------|-----------------|
| Skeemi nimi       | <b>_</b>        |
| ▶ Skeem 1         |                 |
| Skeem 2           |                 |
|                   |                 |
|                   | Katkesta        |
|                   |                 |
|                   |                 |
| ✓ X C Muuda Kustu | ta <u>L</u> isa |

Selles aknas saab valida vajaliku skeemi (✓ ⊻alik). Võrgus töötamisel saab andmeid värskendada nupuga ♥. Siin saab ka muuta skeemi nime ( <sup>Muuda</sup>), kustutada skeemi ( <sup>Kustuta</sup>) või lisada uue ( <sup>Lisa</sup>).

| Uue skeemi lisamine           | × |
|-------------------------------|---|
| <u>U</u> ue skeemi nimi       |   |
| Kasumiaruanne                 |   |
| <u>M</u> illise skeemi alusel |   |
| Skeemi nimi                   |   |
| ▶ Skeem 1                     |   |
| Skeem 2                       |   |
|                               |   |
|                               | - |
| <u></u> <u>OK</u>             |   |

Uue skeemi lisamisel küsitakse veel:

- Uue skeemi nimi
- Millise skeemi alusel skeemi nimi, mille põhjal koostatakse uus skeem.

Inglisekeelse kasumiaruande printimiseks peab kirjelduse nimetus algama tekstiga "Income", kirjelduse read tuleb ise inglisekeelsetena kirjeldada.

Nupp <u>Häälestus</u> avab akna "Kasumiaruande häälestus", mis toob ekraanile avatud skeemi häälestuse akna.

| Kasumiar          | uande häälestus                                                                    | ×    |
|-------------------|------------------------------------------------------------------------------------|------|
|                   | safiltri valik<br>Sisu<br>Klassifikaator<br>Kulukoht 1<br>Kulukoht 2<br>Kulukoht 3 |      |
| Sulger<br>Konto s | <b>nislausendi sisu</b><br>sulgemine                                               |      |
|                   | ∕S <u>a</u> lvesta X <u>K</u> atk                                                  | esta |

Selles aknas saab määrata skeemi lisafiltri veeru, selleks väljaks võib olla lausendi tehingu kirjelduse (sisu) 4 esimest sümbolit , klassifikaator või valitud kulukoht. Filtrit saab kasutada lausendite täiendavaks filtreerimiseks. Väljale Sulgemislausendi sisu sisestada tekst, mis on sulgemise lausendi kirjelduses. Selle tekstiga lausendid jäetakse kasumiaruandest välja.

Kasumiaruande skeemis võivad olla kolme taseme read ja lisaks veel lisaread kõige kõrgema taseme ridade summeerimiseks. Igal real on järgmised väljad:

- **GR** rea taseme tunnus. Programm määrab rea lisamisel (vt allpool "Skeemi muutmine") rea taseme tunnuse:
  - G grupp, kõige kõrgem tase. Grupp koosneb alamgruppidest.
  - G/R alamgrupp, mis omakorda koosneb lihtridadest.
  - **tunnuseta** lihtrida, kus määratakse, millise konto käibeid kasutatakse kasumiaruande koostamisel.
  - **0V** lisarida, gruppide summeerimise algus.
  - V lisarida, gruppide summeerimise lõpp ja rea printimine.

- Väljastatav tekst tekst, mis prinditakse kasumiaruandesse. Finantsnäitajate aruande korral näidatakse tekstis ka riikliku statistilise aruande "Tulud, kulud, kasum" rea koodid.
- Konto saab sisestada lihtreale.
- Allkonto saab sisestada lihtreale.
- **D**/**K** "D" või "K" tunnus lihtreal, mis näitab, kas leitakse deebet- või kreeditkäibed. Tunnust saab vahetada hiire topeltklõpsuga.
- **Kood** koodi veeru nimetuseks on skeemi häälestuses määratud välja nimetus. Selleks on kas lausendi tehingu kirjelduse 4 esimest sümbolit (sisu), klassifikaator või määratud kulukoht. Saab kasutada lausendite täiendavaks filtreerimiseks ja sisestada saab ainult lihtreale.
- **OK** kasutatakse ainult lihtridade puhul ja näitab seda, kas antud rida võtta kasumiaruande koostamisel arvesse või mitte. Tunnuse väärtuseks saab olla "Jah" või "Ei". Tunnust saab vahetada hiire topeltklõpsuga.
- +/- tunnus, mis näitab, kas antud rida kasumiaruandes liidetakse või lahutatakse, kirjeldatakse nii grupi puhul, kui ka lihtridades. Grupi sees alamgrupi read alati liidetakse, nendel seda tunnust muuta ei saa. Tunnust saab vahetada hiire topeltklõpsuga.
- Lisa kuni 5 sümbolit, mis prinditakse kasumiaruandele.

# <u>Skeemi muutmine</u>

Lihtridade lisamiseks on nupud <sup>+</sup>⊻<sup>ahele</sup> (aktiiivse (" <sup>▶</sup> ") rea ette lisatakse uus tühi rida) ja <sup>+</sup>Iōppu</sup>. Kui on vaja lisada olemasolevaga samasugust rida, siis nupp Koopia lisab valitud rea ette selle rea koopia. Lihtrea kustutab nupp <sup>-</sup>. Iga muudatus real salvestatakse automaatselt realt lahkumisel või nupuga <sup>✓</sup>.

Grupi, alamgrupi või lisarea muutmiseks, lisamiseks või kustutamiseks tuleb valida nupp Grupp.

| la i | Kasu                              | miaruande põhistruktuuri sisestamine - Skeem1          |                      | _ 🗆 ×      |  |  |  |  |
|------|-----------------------------------|--------------------------------------------------------|----------------------|------------|--|--|--|--|
|      | GR                                | GR Väljastatav tekst                                   |                      |            |  |  |  |  |
|      |                                   | Kaubad, toore, materjal ja teenused                    | -                    | -          |  |  |  |  |
|      |                                   | Muud tegevuskulud                                      | -                    | -          |  |  |  |  |
|      |                                   | Tööjõukulud                                            | -                    |            |  |  |  |  |
|      | Põhivara kulum ja väärtuse langus |                                                        |                      |            |  |  |  |  |
|      | Muud ärikulud                     |                                                        |                      |            |  |  |  |  |
| ĺ    | -                                 | ∕ X + <u>v</u> ahele + <u>I</u> õppu Lisa <u>r</u> ida | <ul> <li></li> </ul> | <u>o</u> k |  |  |  |  |
|      | Grup                              | pi rea nimetus - Tööjõukulud                           |                      | <b></b>    |  |  |  |  |
|      | Palg                              | akulu                                                  |                      |            |  |  |  |  |
|      | Sots                              | aalmaksud                                              |                      |            |  |  |  |  |
|      | Pensionikulu                      |                                                        |                      |            |  |  |  |  |
| Γ    |                                   |                                                        |                      | •          |  |  |  |  |

Sellega avaneb aken "Kasumiaruande põhistruktuuri sisestamine – *Skeemi nimi*", mis on jaotatud kahte ossa. Ülemises on grupid ja lisaread, alumises on valitud grupi alamgrupid. Nende lisamiseks on samuti nagu lihtridade puhul nupud <sup>+</sup> <u>vahele</u> ja <sup>+</sup> <u>l</u>õppu

Gruppide summeerimiseks ette nähtud lisaridade lisamiseks on nupp

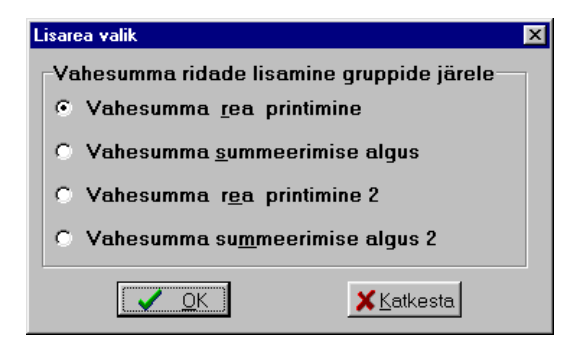

Avanenud aknas "Lisarea valik" saab valida:

- Vahesumma rea printimine
- Vahesumma summerimise algus
- Vahesumma rea printimine 2
- Vahesumma summerimise algus 2

Valitud rida lisatakse aknas "Kasumiaruande põhistruktuuri sisestamine – *Skeemi nimi*", märgistatud rea järele.

Vahesummat 2 võimaldab kahetasandilist summeerimist (ühe summeeritava grupi sees võib olla teine summeeritav grupp).

Vahepealsete **lihtridade summeerimiseks** tuleb lihtridade ette lisada kaks rida, kus kirjeldada koondkonto või põhikonto (kui kontol on allkontod). Esimesele neist ridadest sisestada väljaprinditav tekst ja valida konto "+"-märgiga ja teisele reale sisestada tunnussõna **G/R/R** ja valida sama konto "–"-märgiga. Seejärel lisada lihtread. Näiteks lihtridade "Töötajad" ja "Lepingulised" summeerimist saab kirjeldada järgnevalt:

| GR  | Väljastatav tekst | Konto | Allkonto | D/K | Sisu | OK  | +/- | Summa |
|-----|-------------------|-------|----------|-----|------|-----|-----|-------|
| G/R | C. Tööjõu kulud   |       |          | D   |      | Jah | +   | 0     |
|     | Palga kulu        | 611   |          | D   |      | Jah | +   |       |
|     | G/R/R             | 611   |          | D   |      | Jah | -   |       |
|     | Töötajad          | 6111  |          | D   |      | Jah | +   |       |
|     | Lepingulised      | 6112  |          | D   |      | Jah | +   |       |

#### Skeemi salvestamine

Skeemi muudatused salvestada nupuga <a>Salvesta</a>. Kui sisestatakse uut skeemi või suuremaid muudatusi, siis vahetulemus salvestada tehakse on soovitav ✓ Salvesta vaheseis (sellega jääb aken avatuks). Ridade lisamisel saab kasutada ka salvestamist, näidates mtme salvestamine automaatset rea järgi Automaatne salvestus 20 rea järel toimub

### <u>Skeemi printimine (vt p 18.2)</u>

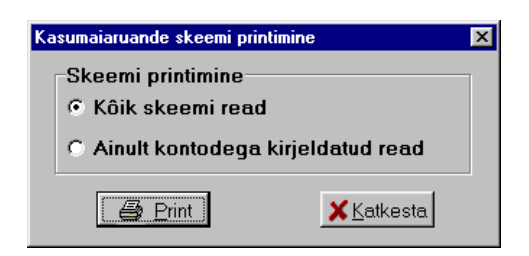

Avanenud aknas saab valida kuidas kasumiaruande skeemi printida:

• Kõik skeemi read

# • Ainult kontodega kirjeldatud read

# Aruande printimine (vt p 18.2)

Aruande printimiseks on vaja aknas "Kasumiaruanne" sisestada järgmised andmed:

- Vahemik ajavahemik, mille kohta koostatakse aruanne. Selleks võib olla suvaline ajavahemik ühes majandusaastas.
- Skeemi valik kasumiaruande skeemi või eelarve skeemi kirjeldus, mille alusel koostatakse aruanne.
- Aruande valik
  - Kasumiaruanne
  - **Koondaruanne** kasumiaruanne ilma lihtridadeta.
- Võrdlev aruanne kasumiaruande korral näidatakse lisaks valitud perioodi summadele ka eelmise aasta sama perioodi summasid ja muutuse protsenti.
- Ilma nulliste ridadeta kui tunnus on märgitud, siis null summaga aruande ridu ei prindita, vastasel juhul prinditakse kõik skeemis kirjeldatud read.

Kui finantsraamatupidamise häälestuses lehel "Üldandmed" (vt p 7.2) on kulukohtade arv suurem nullist, siis saab ka aruande koostamisel kasutada kulukohti:

- Filtri valik
  - Kõik kulukohad aruanne kõikidele kulukohtadele.
  - Valitud kulukoht aruanne valitud kulukohale.
- 1. Kulukoha nr. ja 2. Kulukoha nr. number, mis näitab mitmendasse kulude jaotusse kuulub valitud kulukoht.
- Kulukoha valik valida kulukoht või kulukohtade grupi valikuks sisestada kulukohtade algussümbolid, millele järgneb sümbol "\*" (näiteks kulukoha "P\*" korral prinditakse ainult need kulukohad, mis algavad "P"-ga).
- **Grupeerimine** tunnuse märgistamisel saab koostada aruannet kas **kuude** või valitud kulukoha grupi **kulukohtade** lõikes.

Aruande printimiseks valida nupp 🗳 Erint . Väljatrükk on toodud Lisas.

Kasumiaruande koostamisel summeeritakse ühe alamgrupi piires lihtridadel kirjeldatud kontode (allkontode) vastava ajavahemiku kas deebet- või kreeditkäibed. Igal lihtreal on tunnus, ("+" või "-"), mis näitab, kas rea konto käive alamgrupi summa arvutamisel liidetakse või lahutatakse.

Aruandes prinditakse ainult need lihtread, mille summa erineb nullist. Mitu ühesuguse väljastatava tekstiga üksteisele järgnevat lihtrida võetakse kokku üheks reaks. Seejärel leitakse grupi summa, summeerides kõik tema alamgrupid (või lihtread, kui grupis on ainult lihtread).

Iga grupi ja alamgrupi lõpus prinditakse tema üldsumma. Kui skeemis on lisarida "Vahesumma summeerimise algus" või "Vahesumma summeerimise algus 2", siis summeeritakse talle järgnevate gruppide summad kuni lisareani "Vahesumma rea printimine" või "Vahesumma rea printimine 2".

### 7.8.2. EELARVE TÄITMISE ARUANNE

Eelarve täitmise aruande koostamiseks tuleb valida

```
Finants → Aruanded → Kasumiaruanne
```

Kui ettevõtte üldandmetes on märgistatud tunnus "Kasumit mittetaotlev raamatupidamis-kohustuslane", siis tulemiaruande koostamiseks tuleb valida

```
Finants → Aruanded → Tulemiaruanne
```

| Kasumiaruanne                                                                                                    | _ = _                                                                                                    |  |  |  |  |  |
|----------------------------------------------------------------------------------------------------|----------------------------------------------------------------------------------------------------|--|--|--|--|--|
| Vahemik           ▲lgus         01.01.16           ▲ĝpp         30.06.16                                                                                                    | Skeemi valik<br>Kasumiaruanne                                                                                                    |  |  |  |  |  |
| Aruande valik       □ Võrdlev aruanne         ○ Kasumiaruanne       □ Kuu eelarve summa         ○ Eelarve       □ Ilma nulliste ridadeta         ○ Eelarve (kuu eraldi)       □ Ilma nulliste ridadeta |                                                                                                    |  |  |  |  |  |
| Filtri valik<br>© Kõik kulukohad<br>© Valitud kulukoht<br>OSA                                                                                                    | lukoha <u>n</u> r<br>C 2 C 3<br>Ukoha valik<br>C 1 C 2 C 3<br>Ukoha valik<br>C 1 V<br>V<br>V<br>V<br>V<br>V<br>V<br>V<br>V<br>V<br>V<br>V<br>V<br>V |  |  |  |  |  |
| I Grupeerimine<br>-Grupi valik<br>C Kuud I Kulukoht 1                                                                                                    | ි Kulukoht 2 ි Kulukoht 3                                                                                                    |  |  |  |  |  |
| Pikkus 0 Mask                                                                                                    | Kirjeldus                                                                                                    |  |  |  |  |  |

Avaneb aken "Kasumiaruanne". Aruanded koostatakse päevaraamatusse kantud lausendite põhjal (seega kasutatakse ainult käibeid) vastavalt eelnevalt kirjeldatud skeemile. Seetõttu tuleb kõigepealt kirjeldada eelarve täitmise skeem, kusjuures skeeme võib kirjeldada piiramatul hulgal.

Eelarve täitmise aruande koostamisel saab kasutada **kulukoha filtrit** ja **grupeerimist** Kuude või Kulukohtade lõikes. Kulukohtade lõikes koostatavale aruandele saab ette anda grupi pikkuse ja maski.

# Eelarve täitmise skeemi häälestamine ja kirjeldamine

Nupuga Häälestus avanenud aknas saab valida veeru, mis lisatakse eelarve täitmise skeemi kirjeldusse täiendavaks filtriks.

| Kasur      | miaruande häälestus                                                                  | × |
|------------|--------------------------------------------------------------------------------------|---|
|            | Lisafiltri valik<br>Sisu<br>Klassifikaator<br>Kulukoht 1<br>Kulukoht 2<br>Kulukoht 3 |   |
| Sul<br>Kor | <b>gemislausendi sisu</b><br>nto sulgemine                                           |   |
|            | ✓S <u>a</u> lvesta X <u>K</u> atkesta                                                |   |

Täiendavaks filtriks võib olla lausendi tehingu kirjelduse (sisu) 4 esimest sümbolit, klassifikaator või valitud kulukoht. Filtrit kasutatakse lausendite täiendavaks filtreerimiseks. Väljale Sulgemislausendi sisu sisestada tekst, mis on sulgemise lausendi kirjelduses. Selle tekstiga lausendid jäetakse eelarve täitmise aruandest välja.

Nupp <u>Kirjeldus</u> avab akna "Kasumiaruande skeemi kirjeldamine – *Skeemi nimi*". Ekraanile tuuakse aknas "Kasumiaruanne" valitud skeemi kirjeldus.

| Ta | 🥂 Kasumiaruande skeemi kirjeldamine - Eelarve täitmine 📃 🗖 🔀 |                                                                  |               |          |     |               |      |     |                 |          |
|----|--------------------------------------------------------------|------------------------------------------------------------------|---------------|----------|-----|---------------|------|-----|-----------------|----------|
|    | Muu                                                          | Muud tegevuskulud <u>H</u> äälestus Sk <u>e</u> emi valik        |               |          |     |               |      |     |                 |          |
|    | - <                                                          | ∕ X + <u>v</u> ahele + <u>l</u> õppu K <u>o</u> opia             | <u>G</u> rupp | ]        |     |               |      |     | 🖨 <u>P</u> rint |          |
| Γ  | GR                                                           | Väljastatav tekst                                                | Konto         | Allkonto | D/K | Sisu          | OK   | +/- | Summa           |          |
|    |                                                              | Tulud ostetud kaupade müügist                                    | 3111          |          | К   |               | Jah  | +   | 100000          |          |
|    |                                                              | Tulud teenuste müügist                                           | 3211          |          | К   |               | Jah  | +   | 8000            |          |
|    | G                                                            | Muud äritulud                                                    |               |          |     |               |      | +   |                 |          |
|    |                                                              | Kasum valuutakursi muutusest                                     | 4211          |          | К   |               | Jah  | +   | 100             |          |
|    |                                                              | Kasum põhivara müügist                                           | 4281          |          | К   |               | Jah  | +   | 4000            |          |
|    | G                                                            | Valmis- ja lõpetamata toodangu varude jääkide muutus             |               |          |     |               |      | +   |                 |          |
|    | G                                                            | Kapitaliseeritud väljaminekud oma tarbeks põhivara valmistamisel |               |          |     |               |      | +   |                 |          |
| Г  | G                                                            | Kaubad, toore, materjal ja teenused                              |               |          |     |               |      |     |                 |          |
| Г  |                                                              | Teenuste ostukulud                                               | 55            |          | D   |               | Jah  | +   | 60000           |          |
|    | G                                                            | Muud tegevuskulud                                                |               |          |     |               |      |     |                 |          |
|    |                                                              | Ruumide rent                                                     | 5411          |          | D   |               | Jah  | +   | 12000           |          |
|    |                                                              | Seadmete rent                                                    | 5421          |          | D   |               | Jah  | +   | 8000            | <b>-</b> |
|    |                                                              | ✓ S <u>a</u> lvesta                                              | ·<br>         |          | ×   | <u>K</u> atke | esta |     |                 |          |

Skeemi kirjeldamine on analoogiline kasumiaruande skeemi kirjeldamisega (vt p 7.8.1), lisaks tuleb täita eelarve summad veerus "Summa". Summadena sisestada aasta eelarve summad. Igale aastale tuleb lisada uus skeem.

# Aruande printimine (vt p 18.2)

Aruande printimiseks on vaja aknas "Kasumiaruanne" sisestada järgmised andmed:

- Vahemik ajavahemik, mille kohta koostatakse aruanne. Selleks võib olla suvaline ajavahemik ühes majandusaastas. Kuu aruande korral tuleb valida ühe kuu algus ja lõpp.
- Skeemi valik kasumiaruande skeemi või eelarve skeemi kirjeldus, mille alusel koostatakse aruanne.
- Aruande valik

- Eelarve eelnevalt tuleb sisestada eelarve summad kirjeldusse veergu "Summa", siis aruandes näidatakse täitmise ja eelarve summasid. Kui on märgitud tunnus Võrdlev aruanne, siis lisaks näidatakse ka täitmise protsenti.
- **Eelarve (kuu eraldi)** aruandes näidatakse summasid perioodi algusest, jooksva kuu ja kokku summasid ning eelarve summasid ja jääke.
- Kuu eelarve summa kui tunnus on märgitud, siis kirjeldusse sisestatud aasta eelarve summad jagatakse kaheteistkümnega ja aruandes näidatakse veerus "Eelarve" ühe kuu summasid ja neid summasid arvestatakse veergude "Täitmine" ja "Jääk" väärtuste arvutamisel. Selle tunnuse märkimisel tuleb aruande vahemikuna näidata ühte kuud.
- Ilma nulliste ridadeta kui tunnus on märgitud, siis null summaga aruande ridu ei prindita, vastasel juhul prinditakse kõik skeemis kirjeldatud read.

Kui finantsraamatupidamise häälestuses lehel "Üldandmed" (vt p 7.2) on kulukohtade arv suurem nullist, siis saab ka aruande koostamisel kasutada kulukohti:

- Filtri valik
  - Kõik kulukohad aruanne kõikidele kulukohtadele.
  - Valitud kulukoht aruanne valitud kulukohale.
- 1. Kulukoha nr. ja 2. Kulukoha nr. number, mis näitab mitmendasse kulude jaotusse kuulub valitud kulukoht.
- **Kulukoha valik** valida kulukoht või kulukohtade grupi valikuks sisestada kulukohtade algussümbolid, millele järgneb sümbol "\*" (näiteks kulukoha "P\*" korral prinditakse ainult need kulukohad, mis algavad "P"-ga).

Aruande printimiseks valida nupp 🖨 Print .

Eelarve koostamisel summeeritakse ühe alamgrupi piires lihtridadel kirjeldatud kontode (allkontode) vastava ajavahemiku kas deebet- või kreeditkäibed. Igal lihtreal on tunnus, ("+" või "-"), mis näitab, kas rea konto käive alamgrupi summa arvutamisel liidetakse või lahutatakse. Aruandes prinditakse ainult need lihtread, mille summa erineb nullist. Mitu ühesuguse väljastatava tekstiga üksteisele järgnevat lihtrida võetakse kokku üheks reaks. Seejärel leitakse grupi summa, summeerides kõik tema alamgrupid (või lihtread, kui grupis on ainult lihtread).

Iga grupi ja alamgrupi lõpus prinditakse tema üldsumma. Kui skeemis on lisarida "Vahesumma summeerimise algus" või "Vahesumma summeerimise algus 2", siis summeeritakse talle järgnevate gruppide summad kuni lisareani "Vahesumma rea printimine" või "Vahesumma rea printimine 2".

Aruande printimiseks valida nupp 🖨 Erint .

### 7.8.3. BILANSS

Bilanssi saab koostada ühe majandusaasta piires ette antud ajavahemikule, kusjuures algkuupäevaks on automaatselt kuu esimene kuupäev, lõppkuupäev võib olla suvaline kuupäev. Bilanss koostatakse üldjuhul eelnevalt arvutatud kontode (ja allkontode) saldode alusel. Erandiks on see juhus, kui lõppkuupäev ei ole kuu viimane kuupäev, siis arvutatakse ette antud lõppkuupäeva saldod päevaraamatu lausendite põhjal.

Bilansi koostamiseks tuleb valida

**Finants**  $\rightarrow$  Aruanded  $\rightarrow$  **Bilanss** 

| (in Bilanss                                                                                  | - • •                                                                  |
|----------------------------------------------------------------------------------------------|------------------------------------------------------------------------|
| Vahemik           Algus         01.01.08         )           Lõpp         31.01.08         ) | Skee <u>m</u> i valik<br>Bilanss                                       |
| Aruan <u>d</u> e valik<br>O Hetkebilanss<br>© Perioodi bilanss                               | - <u>T</u> äpsus<br>ⓒ Täpne<br>○ Täiseurodes<br>○ Tuhandetes           |
| <ul><li>○ Võrdlus %</li><li>○ Netovõrdlus</li></ul>                                          | Bidade printimine<br><sup>©</sup> Nullisteta<br><sup>©</sup> Kõik read |
| Brint DSV                                                                                    | <u>K</u> irjeldus <u>I</u> Sulge                                       |

Avanenud aknas "Bilanss" saab koostada bilanssi vastavalt kirjeldatud skeemile. Seetõttu tuleb kõigepealt kirjeldada bilansi skeem, kusjuures skeeme võib kirjeldada piiramatul hulgal. Programmiga VERP on kaasas bilansi eesti- ja inglisekeelne bilansi skeemid, tuleb vaid häälestada vastavus oma kontoplaaniga. Järgnevalt on skeemi koostamisõpetus, juhul kui soovitakse ise skeemi kirjeldada.

# <u>Bilansi skeemi kirjeldamine</u>

Nupp Kirjeldus avab akna "Bilansi skeemi kirjeldamine – *Skeemi nimi*". Ekraanile tuuakse aknas "Bilanss" valitud skeemi kirjeldus.

| 🌃 Bilan       | 👩 Bilansi skeemi kirjeldus - Bilanss 📃 🗖 🗙   |               |                      |          |  |  |  |  |  |
|---------------|----------------------------------------------|---------------|----------------------|----------|--|--|--|--|--|
| Aktiv<br>AKTI | Aktiva<br>AKTIVA (varad) Skeemi valik        |               |                      |          |  |  |  |  |  |
| _             | ≪ X + vahele + <u>l</u> õppu K <u>o</u> opia | <u>G</u> rupp |                      | 🖨 Print  |  |  |  |  |  |
| GR            | Nimetus                                      | Lisa          | Konto                | Allkonto |  |  |  |  |  |
| ► A           | AKTIVA (varad)                               |               |                      |          |  |  |  |  |  |
| G             | KÄIBEVARA                                    |               |                      |          |  |  |  |  |  |
| G/R           | Raha                                         |               |                      |          |  |  |  |  |  |
|               | Raha                                         |               |                      |          |  |  |  |  |  |
| G/R           | Lühiajalised finantsinvesteeringud           |               |                      |          |  |  |  |  |  |
| G/R           | Nõuded ja ettemaksed                         |               |                      |          |  |  |  |  |  |
|               | Nõuded ostjate vastu                         |               |                      |          |  |  |  |  |  |
|               | Maksude ettemaksed ja tagasinõuded           |               |                      |          |  |  |  |  |  |
|               |                                              |               |                      |          |  |  |  |  |  |
|               | √ S <u>a</u> lvesta                          |               | <mark>≭</mark> ∆atke | esta     |  |  |  |  |  |

Skeemi saab valida ka nupuga Skeemi valik, mis toob ekraanile skeemide nimekirja.

| 🎢 Skeemi valik    | ×                  |
|-------------------|--------------------|
| Skeemi nimi       |                    |
| Bilanss           |                    |
| Balance Sheet     |                    |
|                   |                    |
|                   | <u>X K</u> atkesta |
|                   | -                  |
| ✓ ※ C Muuda Kustu | ta <u>L</u> isa    |

Selles aknas saab valida vajaliku skeemi (✓ ⊻alik). Võrgus töötamisel saab andmeid värskendada nupuga <<ul>
 C. Siin saab ka muuta skeemi nime ( Muuda ), kustutada skeemi ( Kustuta ) või lisada uue ( Lisa ).

| Uue skeemi lisamine     | X |
|-------------------------|---|
| <u>U</u> ue skeemi nimi |   |
| Bilanss 1               |   |
| Millise skeemi alusel   |   |
| Skeemi nimi             | - |
| ▶ Bilanss               |   |
| Balance Sheet           |   |
|                         |   |
| <u> </u>                | - |
| <u>V</u> OK             |   |

Uue skeemi lisamisel küsitakse veel:

- Uue skeemi nimi
- Millise skeemi alusel skeemi nimi, mille põhjal koostatakse uus skeem.

Inglisekeelse bilansi printimiseks peab sisestama inglisekeelse bilansi kirjelduse ja esimese rea nimetus peab algama tekstiga "ASSETS".

Bilansi skeemis kaks kõige kõrgema taseme rida tähistavad bilansi aktivat (tunnus "A") ja bilansi passivat (tunnus "P"). Neid ridu kasutaja muuta ega kustutada ei saa. Edasi võivad skeemis olla kolme taseme read ja lisaks veel lisaread neist kõige kõrgema taseme ridade summeerimiseks.

Igal real on järgmised väljad:

- **GR** rea taseme tunnus, mille määrab programm rea lisamisel (vt allpool "Skeemi muutmine"):
  - **G** grupp, kõige kõrgem tase. Grupp koosneb alamgruppidest.
  - G/R alamgrupp, mis omakorda koosneb lihtridadest.
  - **tunnuseta** lihtrida, kus määratakse, millise konto saldosid kasutatakse bilansi koostamisel.
  - **0V** lisarida, gruppide summeerimise algus.
  - V lisarida, gruppide summeerimise lõpp ja rea printimine.
- Nimetus grupi nimetus, mis prinditakse bilanssi.
- Lisa bilansi lisa number.
- Konto saab sisestada lihtreale.
- Allkonto saab sisestada lihtreale.

#### <u>Skeemi muutmine</u>

Lihtridade lisamiseks on nupud <sup>+</sup>⊻<sup>ahele</sup> (aktiiivse (") rea ette lisatakse uus tühi rida) ja <sup>+</sup>L̄ōppu</sup>. Kui on vaja lisada olemasolevaga samasugust rida, siis nupp Koopia lisab valitud rea ette selle rea koopia. Lihtrea kustutab nupp –. Iga muudatus real salvestatakse automaatselt realt lahkumisel või nupuga ✓.

Grupi, alamgrupi või lisarea muutmiseks, lisamiseks või kustutamiseks tuleb valida nupp Grupp.

| 1đ | Bilan                                     | si põhistruktuuri sisestamine – Bilanss 1 |         |  |  |  |  |  |
|----|-------------------------------------------|-------------------------------------------|---------|--|--|--|--|--|
|    | A/P                                       | Nimetus                                   | Lisa 🔺  |  |  |  |  |  |
|    | A                                         | AKTIVA (varad)                            |         |  |  |  |  |  |
|    |                                           | KÄIBEVARA                                 |         |  |  |  |  |  |
|    |                                           | PÕHIVARA                                  |         |  |  |  |  |  |
|    | Ρ                                         | PASSIVA (kohustused ja omakapital)        | <b></b> |  |  |  |  |  |
|    | 🗕 🖉 🚿 🛛 + vahele 🕹 + lõppu 🛛 Lisarida 💽 🔹 |                                           |         |  |  |  |  |  |
| Γ  | Grup                                      | i rea nimetus - KÄIBEVARA Lisa            |         |  |  |  |  |  |
|    | Raha                                      | t i i i i i i i i i i i i i i i i i i i   |         |  |  |  |  |  |
|    | Lühiajalised finantsinvesteeringud        |                                           |         |  |  |  |  |  |
|    | Nõuded ja ettemaksed                      |                                           |         |  |  |  |  |  |
|    | Varu                                      | t i i i i i i i i i i i i i i i i i i i   |         |  |  |  |  |  |

Avanenud aken "Bilansi põhistruktuuri sisestamine – *Skeemi nimi*" on jaotatud kahte ossa. Ülemises on grupid ja lisaread, alumises on valitud grupi alamgrupid. Nende lisamiseks tuleb samuti nagu lihtridade puhul valida nupud <sup>+</sup> Vahele ja <sup>+</sup> lõppu.

Gruppide summeerimiseks ette nähtud lisaridade lisamiseks valida nupp

| Lisarea valik                                       |                                  |  |  |  |  |  |
|-----------------------------------------------------|----------------------------------|--|--|--|--|--|
| Vahesumma ridade lisa<br>• Vahesumma <u>r</u> ea pr | mine gruppide järele<br>intimine |  |  |  |  |  |
| O Vahesumma <u>s</u> ummeerimise algus              |                                  |  |  |  |  |  |
| OK OK                                               | <b>X</b> <u>K</u> atkesta        |  |  |  |  |  |

Avanenud aknas "Lisarea valik" tuleb valida üks kahest reast:

- Vahesumma rea printimine
- Vahesumma summerimise algus.

Valitud rida lisatakse aknas "Bilansi põhistruktuuri sisestamine – Skeemi nimi" märgistatud rea järele.

# <u>Skeemi printimine (vt p 18.2)</u>

| Bilansi skeemi printimine | ×                               |
|---------------------------|---------------------------------|
| Skeemi printimine         |                                 |
| Köik skeemi read          |                                 |
| C Ainult kontodega        | kirjeldatud read                |
| Print                     | <mark>≭</mark> <u>K</u> atkesta |

Avanenud aknas saab valida kuidas bilansi skeem printida:

• Kõik skeemi read

• Ainult kontodega kirjeldatud read.

# Printimine (vt p 18.2)

Aknas "Bilanss" tuleb täita järgmised väljad:

- Vahemik ajavahemik, mille kohta koostatakse aruanne.
- Skeemi valik skeemi kirjeldus, mille alusel koostatakse bilanss, finantsnäitajate või rahavoogude aruanne.

Bilansi korral saab veel valida:

- Aruande valik
  - **Hetkebilanss** bilanss etteantud kuupäevaks (kuupäev sisestatakse väljale "Lõpp"). Hetkebilansi koostamiseks peavad eelmise kuu saldod olema arvutatud. Juhul, kui eelmise kuu saldosid ei ole arvutatud, siis valida "Perioodi bilanss".
  - **Perioodi bilanss** bilanss, milles esimeses veerus näidatakse bilanss perioodi algkuupäevaks ja teises veerus perioodi lõppkuupäevaks. Väljale "Algus" sisestatud kuupäevaks peavad olema eelneva kuu saldod arvutatud.
  - Võrdlus% võrdlusbilanss, mille kolmandas veerus näidatakse bilansisummade muutus protsentides.
  - **Netovõrdlus** netovõrdlusbilanss, mille kolmandas veerus näidatakse lõpp- ja algbilansi summade vahet.
- **Täpsus** valida summade arvutamiseks soovitav täpsus:
  - **Täpne** (sendi täpsusega)
  - Täiseurodes
  - Tuhandetes.
- **Ridade printimine** valida kas printida:
  - Nullisteta välja jätta read, mille summa on null.
  - Kõik read.

Printimiseks valida nupp Brint. Nupuga SV saab bilansi salvestada csvfaili ja soovi korral Excelis avada.

Väljatrükk on toodud Lisas.

Enne bilansi printimist kontrollitakse, kas kõik kontoplaanis bilansikontodena kirjeldatud kontod on ikka kajastatud bilansi skeemis ja kas skeemi kirjelduses ei esine kontosid, mis ei ole kirjeldatud kui bilansikontod. Vea avastamisel tuuakse ekraanile vastav veateade, mida on võimalik ignoreerida.

Bilansi koostamisel summeeritakse ühe alamgrupi piires lihtridadel kirjeldatud kontode (allkontode) vastava ajavahemiku kas deebet- või kreeditsaldod. Mitu ühesuguse väljastatava tekstiga üksteisele järgnevat lihtrida võetakse kokku üheks reaks. Seejärel leitakse grupi summa, summeerides kõik tema alamgrupid (või lihtread, kui grupis on ainult lihtread).

Iga grupi ja alamgrupi lõpus prinditakse tema üldsumma. Kui skeemis on lisarida "Summeerimise algus", siis summeeritakse talle järgnevate gruppide summad kuni lisareani "Vahesumma printimine". Bilansi koostamiseks ei ole vaja sulgeda tulu- ja kulukontosid. Kui bilansi skeemis aruandeaasta kasumi reale järgnevatele ridadele sisestada sama nimetusega read tuluja kulukontodele, siis kasumi konto (või kontode) saldole liidetakse tulukontode saldo ja lahutatakse kulukontode saldo.

# 7.8.4. KÄIBEDEKLARATSIOON

Käibedeklaratsiooni ja lisa INF koostamiseks tuleb valida

Finants → Aruanded → Käibedeklaratsioon

| Käibedeklara              | tsioon           |                   |                       |  |  |  |  |
|---------------------------|------------------|-------------------|-----------------------|--|--|--|--|
| Γ                         | Vahemik          |                   |                       |  |  |  |  |
|                           | <u>A</u> lgus    | 01.01.16 🗜        |                       |  |  |  |  |
|                           | <u>L</u> õpp     | 31.01.16 🗜        |                       |  |  |  |  |
|                           | Tavape           | riood 🔹           |                       |  |  |  |  |
| ſ                         | INFA (mi         | iügiarved ja l    | ao kassa)             |  |  |  |  |
|                           | 🗆 On de          | eklareeritavat    | tmüüki                |  |  |  |  |
|                           | 🗆 Sumn           | neeritud KMD      | INF A                 |  |  |  |  |
| Г                         | INF B (ost       | uarved)           |                       |  |  |  |  |
| 🗌 On deklareeritavat ostu |                  |                   |                       |  |  |  |  |
|                           | 🗖 Sumn           | neeritud KMD      | INF B                 |  |  |  |  |
| _ 🖨 Print                 | <u>X</u> ML fail | <u>K</u> irjeldus | <u><u>I</u> Sulge</u> |  |  |  |  |

Avanenud aknas "Käibedeklaratsioon" tuleb sisestada:

- Vahemik ajavahemik, mille kohta aruanne koostatakse. Praeguse seadusandluse järgi on ajavahemik üks kuu, põhimõtteliselt aga võib aruannet koostada suvalise ajavahemiku kohta, mis paikneb ühes majandusaastas (vt p 7.2). Saab koostada ka mitteavatud perioodi (vt p 5.1.1) kohta.
- Tavaperiood või Pankrotiperiood
- INF A (müügiarved ja lao kassa) märkida, kui soovitakse koostada.
- **On deklareeritavat müüki** saab märkida, kui INF A osa ei soovita koostada (näiteks koostatakse teises tarkvaras), info vajalik KMD põhilehele.
- **Summeeritud KMD INF A** saab kasutada kuni 31.12.2015.a, arveid ei deklareerita, vaid iga tellija kohta deklareeritakse üks rida.
- **INF B (ostuarved)** märkida, kui soovitakse koostada.
- **On deklareeritavat ostu** saab märkida, kui INF B osa ei soovita koostada (näiteks koostatakse teises tarkvaras), info vajalik KMD põhilehele.
- Summeeritud KMD INF B saab kasutada kuni 31.12.2015.a, arveid ei deklareerita, vaid iga hankija kohta deklareeritakse üks rida.

Käibedeklaratsiooni printimiseks tuleb valida nupp Print, e-maksuametisse impoditava XML-faili koostamiseks valida nupp . väljatrükk on toodud Lisas.

Käibedeklaratsiooni KMD põhileht koostatakse päevaraamatusse kantud lausendite põhjal (kasutatakse ainult käibeid) vastavalt kirjeldatud skeemile ja täiendavalt võetakse ridadele 5.3 ja 5.4 autode arv finantsraamatupidamise häälestuse lehelt "KMD Autod". Lisa INF A osa koostatakse ainult müügiarvete ja laokassa tšekkide ning INF B osa ostuarvete põhjal (vt p 9.5.6 ja p 10.7.8).

# Käibedeklaratsiooni KMD põhilehe koostamine

KMD koostamisel saab kasutada ainult ühte skeemi, mis vastab praegusele seadusandlusele ning on programmiga VERP kaasas. Kasutaja skeemi muuta ei saa, küll aga tuleb häälestada vastavus oma kontoplaaniga.

<u>Sisendkäibemaksu osaliseks mahaarvamiseks</u> kas otsearvestuse ja proportsionaalse mahaarvamise segameetodiga või proportsionaalse mahaarvamise meetodiga tuleb eelnevalt sisestada jooksvalt arvestatav mahaarvamise % (mahaarvamise proportsiooni protsent) (vt p 7.2). Majandusaasta lõpus saab täiendavalt lisada aasta tegeliku proportsiooni ja lasta programmil arvutada korrigeerimise summa. Selleks tuleb kontoplaani kirjeldada uus bilansiväline konto ja detsembris lisada lausend, valides nii deebetisse kui ka kreeditisse sama konto ning summaks sisestada kogu aasta proportsiooniga arvestatav sisendkäibemaksu summa. Käibedeklaratsiooni kirjelduses real 10/11 tuleb kirjeldada see uus konto ja valida veerus *Proportsiooniga* tunnus "Jah". Käibedeklaratsiooni koostamisel leitakse tegeliku ja kasutatud proportsiooni protsendi vahe ja korrutatakse kogu sisendkäibemaksu summa sellega.

# Käibedeklaratsiooni skeemi kirjeldamine

Nupu Kirjeldus valimisel avaneb aken "Käibedeklaratsiooni skeem".

| lii | Käibedeklara  | tsiooni skeem - 2011                                                             |    |  |  |  |  |
|-----|---------------|----------------------------------------------------------------------------------|----|--|--|--|--|
| Г   | Rida          | Tekst                                                                            |    |  |  |  |  |
| Þ   | 1             | 20% määraga maksustatavad toimingud ja tehingud, sh                              |    |  |  |  |  |
| E   | 1.1           | 20% määraga maksustatav kauba või teenuse omatarve                               |    |  |  |  |  |
| E   | 2             | 9% määraga maksustatavad toimingud ja tehingud, sh                               |    |  |  |  |  |
| L   | 2.1           | 9% määraga maksustatav kauba või teenuse omatarve                                |    |  |  |  |  |
| L   | 3             | 0% määraga maksustatavad toimingud ja tehingud sh                                |    |  |  |  |  |
| L   | 3.1           | kauba ühendusesisene käive ja teise liikmesriigi maksukohustuslasele sh          |    |  |  |  |  |
| L   | 3.1.1         | kauba ühendusesisene käive                                                       |    |  |  |  |  |
| L   | 3.2           | kauba eksport sh                                                                 |    |  |  |  |  |
| L   | 3.2.1         | käibemaksutagastusega müük reisijale                                             |    |  |  |  |  |
| L   | 4             | Käibemaks kokku (20% lahtrist 1 + 9% lahtrist 2) (Kontrollsumma)                 |    |  |  |  |  |
| L   | 4.1           | Impordilt tasumisele kuuluv käibemaks                                            |    |  |  |  |  |
| L   | 5             | Kokku sisendkäibemaksusumma, mis on seadusega lubatud maha arvata sh             |    |  |  |  |  |
| L   | 5.1           | impordilt tasutud või tasumisele kuuluv käibemaks                                |    |  |  |  |  |
| L   | 5.2           | põhivara soetamiselt tasutud või tasumisele kuuluv käibemaks                     |    |  |  |  |  |
| L   | 6             | Kauba ühendusesisene soetamine ja teise liikmesriigi maksukohustuslaselt sh      |    |  |  |  |  |
| L   | 6.1           | kauba ühendusesisene soetamine                                                   |    |  |  |  |  |
| L   | 7             | Muu kauba soetamine ja teenuse saamine, mida maksustatakse käibemaksuga,         | sh |  |  |  |  |
| L   | 7.1           | erikorra alusel maksustatava kinnisasja ja metallijäätmete soetamine (KMS § 41') |    |  |  |  |  |
| L   | 8             | Maksuvaba käive                                                                  |    |  |  |  |  |
| L   | 9             | Erikorra alusel maksustatav käive (KMS § 41') ning teises liikmesriigis kauba ma |    |  |  |  |  |
| L   | 10/11         | Täpsustused                                                                      | -  |  |  |  |  |
|     | K = ut=       |                                                                                  | -  |  |  |  |  |
| F   | NONIO<br>2111 |                                                                                  |    |  |  |  |  |
| ۴   | JIII          | T K                                                                              |    |  |  |  |  |
| Ł   |               |                                                                                  | -  |  |  |  |  |
| -   | - 1           |                                                                                  |    |  |  |  |  |
|     | 🖨 Print       | ✓S <u>a</u> lvesta + -                                                           |    |  |  |  |  |

Avanenud aken koosneb kahest osast: ülemises on käibedeklaratsiooni read, alumises iga rea kohta info, mille alusel leitakse päevaraamatust vastavad käibed.

Rida 4 kasutatakse kontrollsummana, kontrollitakse kas käibemaksu konto summa võrdub maksustatavast käibest arvutatud summaga.

Käibedeklaratsiooni rea summa arvutamise aluseks võivad olla ühe või mitme konto käibed.

Konto määramiseks tuleb sisestada järgmised andmed:

- Konto
- Allkonto
- **Kood** käivete arvutamisel kasutatav kood (4 sümbolit). Käivete leidmisel arvestatakse ainult nende lausenditega, mille kirjeldused algavad sisestatud koodiga.
- +/- tunnus, mis näitab, millise märgiga ("+" või "-") antud rida käibedeklaratsioonis summeeritakse. Tunnust saab vahetada hiire topeltklõpsuga.
- **D**/**K** "D" või "K" tunnus, mis näitab, kas leitakse deebet- või kreeditkäive. Tunnust saab vahetada hiire topeltklõpsuga.
- **Proportsiooniga** real 5 "Kokku sisendkäibemaksusumma, mis on seadusega lubatud maha arvata", samuti ridade 5.1 ja 5.2 (vastavalt impordi ja põhivara soetamise käibemaks) ning rea 10./11. (täpsustused) summa arvutamisel saab kasutada finantsraamatupidamise üldandmete häälestuses (vt p 7.2) sisestatud mahaarvamise % (mahaarvamise proportsiooni protsent). Proportsiooni

arvestamiseks peab veerus "Proportsiooniga" olema väärtus "Jah", tunnust saab muuta hiire topeltklõpsuga.

Käibedeklaratsiooni skeemist parema ülevaate saamiseks on soovitav see printida ( Brint ).

### 7.8.5. PEARAAMAT

Pearaamatu printimiseks valitud vahemikus tuleb valida

Finants  $\rightarrow$  Aruanded  $\rightarrow$  Pearaamat

| Pearaamat     |                                        |   | ×                                     |
|---------------|----------------------------------------|---|---------------------------------------|
| Konto         | Nimetus                                |   |                                       |
| <b>□</b> 1111 | Kassa                                  |   |                                       |
| 1121          | Swedbank                               |   | Vahamik                               |
| 1122          | SEB                                    |   |                                       |
| 1211          | Ostjatelt laekumata arved              |   | Esimene kuu ja aasta 1 2014           |
| 1311          | Lühiajalised nõuded                    |   |                                       |
| 1411          | Aruandvad isikud                       |   | Viimane kuu ja aasta  12  2014        |
| 1511          | Ettemakstud tulevaste per. kulud       |   |                                       |
| 1521          | Käibemaksu ettemaks                    |   |                                       |
| 1522          | Tulumaksu ettemaks                     |   |                                       |
| 1611          | Tooraine ja materjal                   |   |                                       |
| 1671          | Ostetud kaubad müügiks                 |   | Valik                                 |
| 1681          | Lühiajal. ettemaksed hankijatele       |   | C Üks konto                           |
| 1821          | Masinad ja seadmed                     |   |                                       |
| 1822          | Masinate ja seadmete kulum             |   | C Koondkontode valik                  |
| 1861          | Muu põhivara                           |   |                                       |
|               | Muu põhivara kulum                     |   | • Kontode valik                       |
|               | Kaibemaks 20%                          |   |                                       |
| H2212         | Kalbemaks 9%                           |   |                                       |
|               | l ulumaks                              |   |                                       |
|               | Kinnipeetud tulumaks<br>Rataiaaluaalua |   |                                       |
|               | Sotsiaalmaks<br>TS Studio ductor       |   |                                       |
| H2201         | Kagumiananaian                         |   | Konto valik                           |
|               | Välad kaskiistolo                      |   | · · · · · · · · · · · · · · · · · · · |
| H2311         | Ostista (tallijsta) attamakaad         |   |                                       |
| 2321          | Muud võlad                             |   |                                       |
|               |                                        | • |                                       |
| 🖌 Märgi       | kõik Tühista valik                     |   | 🗖 Eelvaateta printimine               |
|               | 🖨 Print PDF                            |   | 🧾 Sulge                               |

Avanenud aknas "Pearaamat" saab määrata missugust väljatrükki soovitakse.

- Vahemik ajavahemik, mille kohta koostatakse pearaamat.
- Valik sõltuvalt sellest, kas pearaamatut soovitakse ühe konto, koondkontode või mitme konto kohta, tuleb märgistada vastav tunnus ja kontod. Konto otsimiseks klõpsata hiirega nimekirjal või veeru nimetusel (Konto, Nimetus) ja sisestada klaviatuurilt esimesed sümbolid. Koondkontode valimisel prinditakse pearaamat kõigile selle koondkonto kontodele. Kui nimekirjast on valitud rohkem kui 20 kontot või koondkonto kontosid on rohkem kui 20 kontot, siis märgistada Eelvaateta printimine.
- Ühe konto valik ühe konto korral valida konto ja allkonto, millele koostatakse pearaamatu leht.
- Eelvaateta printimine märgistada, kui on valitud rohkem 20 kontot või ei taheta avada eraldi iga pearaamatu lehe eelvaadet.

Pearaamatu printimiseks valida nupp 🖨 Erint ja PDF-faili tegemiseks nupp

### 7.8.6. DEKLARATSIOON TSD

Siin saab sisestada deklaratsiooni TSD lisade andmeid, arvutada põhilehte ja lisasid (Lisa 1 ja Lisa 2 andmed võetakse palgast).

Eelnevalt tuleb sisestada häälestusesse:

- TSD koostaja nimi, telefon ja e-post ettevõtte üldandmete häälestuses (Häälestus  $\rightarrow$  Üldandmed  $\rightarrow$  Deklaratsioonid, vt p 5.1.5).
- Näita deklaratsiooni lisamise akent soovi korral märkida tunnus palga häälestuses lehel "Deklaratsioonid" (vt p 12.1).

Deklaratsiooni TSD ja lisade koostamiseks tuleb valida

Finants  $\rightarrow$  Aruanded  $\rightarrow$  TSD

| In ISD deklaratsio |         |                  |                |   |          |                  |                        |
|--------------------|---------|------------------|----------------|---|----------|------------------|------------------------|
| Lisa               | Muuda   | K <u>u</u> stuta | <u>F</u> ilter | 2 | <b>D</b> | <u>T</u> SD Fail | <u>I</u> <u>S</u> ulge |
| 🛛 🗛 🚽 Kur          | u       | Koo              | ostatud        |   |          |                  | <b>_</b>               |
| 2014 de            | tsember | 07.0             | 01.2015        |   |          |                  |                        |
| 2015 jaa           | anuar   | 10.0             | 02.2015        |   |          |                  | Ţ                      |

# <u>Lisamine (vt p 18.2)</u>

Esimese deklaratsiooni koostamisel tuleb valida **kuu** ja nupp 🗸 OK.

| <b>T</b> ti | - TSD s | isestamine - 2015 ja | anuar     |              |                     |                   |      |          |             | ×           |
|-------------|---------|----------------------|-----------|--------------|---------------------|-------------------|------|----------|-------------|-------------|
|             |         | Lisa7_Õ-             | l         | _isa7_Õ+     |                     | INF1              |      | Kuupä    | ev, maksupi | rotsendid   |
|             | TSD     | Lisa 4 L             | .isa 5    | Lisa 6       | Lisa6_TP            | Lisa6_MV          | Lisa | 7 📔 Lisa | 7_VRTM      | Lisa7_MVDIV |
|             | Rea     | Lühitekst            |           |              |                     |                   | 1    | Summa    |             |             |
|             | 110     | Kinnipeetud tulum    | aks       |              |                     |                   |      | 1 172,67 |             |             |
| L           | 114     | Erijuhtude tulumak   | s         |              |                     |                   |      | 0,00     |             |             |
|             | T115    | Sotsiaalmaksuga      | maksusta  | tavad väljar | naksed              |                   |      | 6 632,14 |             |             |
|             | 115     | Sotsiaalmaks         |           |              |                     |                   |      | 2 392,41 |             |             |
| L           | 116     | Töötuskindlustusn    | nakse     |              |                     |                   |      | 105,08   |             |             |
| L           | 117     | Kohustusliku kogu    | mispensio | oni makse    |                     |                   |      | 12,57    |             |             |
| L           | 118     | Maksukohustus ko     | okku      |              |                     |                   |      | 3 682,73 |             |             |
|             | 119     | Kuulub tagastamis    | sele      |              |                     |                   |      | 0,00     |             |             |
| L           |         |                      |           |              |                     |                   |      |          |             |             |
| L           |         |                      |           |              |                     |                   |      |          |             |             |
| L           |         |                      |           |              |                     |                   |      |          |             | •           |
| È           |         |                      |           |              |                     |                   |      |          |             |             |
| L           |         |                      |           |              |                     |                   |      |          |             |             |
| L           |         |                      |           |              |                     |                   |      |          |             |             |
|             |         |                      |           |              |                     |                   |      |          |             |             |
|             |         | Print 6              | Arvuta    | ×            | ∕∕S <u>a</u> lvesta | <b>X</b> ∆atkesta |      |          |             |             |

Avanenud aknas saab sisestada vastavate lisade andmeid.

Lehel "Kuupäev, maksuprotsendid"

• Koostamise kuupäev – deklaratsiooni koostamise kuupäev.

• **Maksuprotsendid** – uue deklaratsiooni lisamisel võetakse maksude protsendid vaikimisi eelmise kuu deklaratsiooni andmetest, vajadusel tuleb neid korrigeerida.

<u>Lehel "TSD"</u> näidatakse arvutamisel kõikide lisade maksude summeeritud makse. Eelnevalt on vajalik, et palgaarvestuses oleks tehtud Lisa1 ja/või Lisa2.

Järgnevate lisade täitmise juhendi saab e-maksuametist. *Leht "Lisa4"* – Erisoodustused.

Leht "Lisa5" - Kingituse, annetused ja vastuvõtukulud

<u>Leht "Lisa 6"</u> – Ettevõtluse ja põhikirjalise tegevusega mitteseotud kulud ja muud väljamaksed

<u>Leht "Lisa 6 TP"</u> - Residendist juriidilise isiku, mitteresidendist juriidilise isiku püsiva tegevus- koha ja äriregistrisse kantud mitteresidendi krediidiasutuse filiaali ning nendega seotud isikute vaheliste tehingute väärtuse vahe (siirdehind)

<u>Leht "Lisa 6 MV"</u> - Maksustatud summa vähendamine juba esitatud vormi TSD lisa 6 maksustamise aluse äralangemisel, sisestada kuu, aasta ja summa.

<u>Leht "Lisa 7"</u> - Dividendid ja muud kasumieraldised, väljamaksed omakapitalist ning nendega seotud õigused

<u>Leht "Lisa 7 VRTM" – Lisa 7 Lisaleht 1 Saadud tulud</u>

<u>Leht "Lisa 7 MVDIV"</u> – Lisa 7 Lisaleht 2 Üle antud ja saadud õigused

<u>Leht "Lisa 7 Õ-"</u> – Lisa 7 Õiguste üleandmine ühinemisel või jagunemisel.

<u>Leht "Lisa 7  $\tilde{O}$ +"</u> – Lisa 7 Õiguste saamine ühinemisel või jagunemisel.

<u>Lehel "INF1"</u> - Dividendide ja omakapitalist tehtud väljamaksete saajate deklaratsioon.

Arvutada ja salvestada deklaratsioon nupuga Salvesta ja arvuta.

# <u>Elektroonilise faili loomine</u>

Nupuga TSD Eail luuakse deklaratsioonist XML fail, mille saab importida emaksuametisse.

| TSD fail                                                   |                                                                  | ×        |
|------------------------------------------------------------|------------------------------------------------------------------|----------|
| Faili asukoha ja nime valik                                | D:\Werp63\TSD\tsd.xml                                            |          |
| <ul> <li>Lisamine või l</li> <li>Kinnitatud del</li> </ul> | kinnitamata deklaratsiooni uuendamine<br>Iaratsiooni parandamine |          |
| Parandamise põhjuse kood                                   | -                                                                | <b>*</b> |
| Põhjus                                                     |                                                                  |          |
|                                                            | ✓ OK                                                             |          |

Avanenud aknas "TSD fail" valida väljas **Faili asukoht ja nimi** kataloog, kuhu fail tsd.xml salvestatakse. Nime võib soovi korral muuta.

Järgnevalt valida:

- Lisamine või kinnitamata deklaratsiooni uuendamine märkida, kui imporditakse esmakordselt e-maksuametisse või soovitakse juba imporditud, kuid kinnitamata deklaratsiooni uuesti importida.
- **Kinnitatud deklaratsiooni parandamine** märkida, kui soovitakse juba kinnitatud deklaratsiooni uuesti importida.
- **Parandamise põhjuse kood** saab valida, kui märgitud on "Kinnitatud deklaratsiooni parandamine".
- **Põhjus** saab sisestada, kui märgitud on "Kinnitatud deklaratsiooni parandamine". Kohustuslik täita, kui valiti "Muu põhjus".

Nupuga Koostatakse valitud kataloogi TSD XML-fail. Faili importimisel emaksuametisse saab Lisa1 ja Lisa2 sisse lugeda kas programmis arvutatud maksudega või lasta maksud e-maksuametil arvutada. Soovitatav on märkida e-maksuametis faili impordi aknas tunnus **"TSD deklaratsiooni importimisel laadida lisa 1 ja lisa 2** koos maksusummadega", sest siis näidatakse imporditud andmetes töötajate lõikes maksude arvutamisel esinenud vead. Vastasel juhul saab ainult üldsummade võrdlemisel kindlaks teha, et maksude arvutusel oli erinevusi. Vead on põhiliselt olnud seotud kas valede tasuliikide kasutamisega või töötaja andmetes põhitunnuste määramisel (näiteks töötuskindlustus, kogumispension, vanaduspension). Kui Lisa1 või Lisa 2 esines vigu, siis tuleb need esmalt VERP-is parandada ja siis koostada uus TSD fail.

# Printimine (vt p 18.2)

Salvestatud deklaratsioonide printimiseks valida nupp Erint. Maksuameti nimetus ja maksukohustuslase andmed võetakse üldandmete häälestusest (vt p 5.1). Printimisel saab valida **põhivormi** ja **lisade** vahel.

# <u>Värskendamine</u>

Võrgus töötamisel saab andmeid värskendada nupuga 💈.

# 7.8.7. EELDATAV RAHAKÄIVE

Aruande "Eeldatav rahakäive" printimiseks valitud vahemiku kohta tuleb valida

Finants → Aruanded → Rahakäive

Avaneb aken "Eeldatav rahakäive", kus tuleb sisestada:

• Vahemik – ajavahemik, mille kohta aruanne koostatakse.

Aruande koostamiseks on vajalik, et kasutatakse nii ostu- kui ka müügireskontrot ning finantsraamatupidamise häälestuses lehel "Kassa ja panga kontod" on sisestatud nii panga kui ka kassa kontod.

 $\sim$ 

# 7.9. KULUKOHAD

Siia menüü alla on koondatud tegevused, mis on seotud informatsiooni saamisega kulukohtadele sisestatud andmete järgi. Sõltuvalt sellest, kas soovitakse saada infot algdokumentide, koondite või konto saldode tasandil, tuleb valida üks järgnevatest alammenüüdest.

### 7.9.1. ALGDOKUMENDID

Selles osas saab koostada aruande ühe või mitme konto algdokumentidest, mis vastavad valitud tingimustele.

Algdokumentide printimiseks tuleb valida

| Fi                       | inants →              | Kulukohad | $\rightarrow$ | Algdokumendid |  |
|--------------------------|-----------------------|-----------|---------------|---------------|--|
| A local a locar a set in | and the second second |           |               |               |  |

|                                                                                                    |                                              |                                              | ^                                            |
|----------------------------------------------------------------------------------------------------|----------------------------------------------|----------------------------------------------|----------------------------------------------|
| Vahemik       Käibe valik         ▲lgus       01.01.16 ₽         Lõpp       31.01.16 ₽         Kontode valik       Kreedit         Konto Allkonto       Välja jätta | Eiltri valik<br>Kulukohad 1.0SAK1            | <u></u> 2.                                   | ··· 3. ···                                   |
| 5<br>+ - A ~ ×                                                                                                    | Grupeerimine<br>Grupp 1                      | Grupp 2                                      | Grupp 3                                      |
| Kontode valik         © Mitu kontot       © Konto ja allkonto         © Kontode nimekiri                                                                            | © Konto<br>© Allkonto                        | C Konto                                      | C Konto<br>C Allkonto                        |
| Konto valik                                                                                                    | C Kulukoht 1<br>C Kulukoht 2<br>C Kulukoht 3 | C Kulukoht 1<br>C Kulukoht 2<br>C Kulukoht 3 | © Kulukoht 1<br>© Kulukoht 2<br>© Kulukoht 3 |
| <ul> <li>Koondaruanne</li> <li>Süsteemsed allkontod täisnimega</li> </ul>                                                                                           |                                              |                                              |                                              |
| 🚭 Print                                                                                                    | 👖 <u>S</u> ulg                               | e                                            |                                              |

Avanenud aknas saab määrata:

- Vahemik alg- ja lõppkuupäev. Aruannet võib koostada ka mitteavatud perioodi kohta.
- Käibe valik
  - Deebet-Kreedit kontode deebet- ja kreeditkäivete vahe
  - Kreedit-Deebet kreedit- ja deebetkäivete vahe

- **Deebet** ainult deebetkäibed
- **Kreedit** ainult kreeditkäibed.
- Kontode valik sõltuvalt sellest, kas aruannet soovitakse saada ühe või mitme konto kohta, tuleb märgistada vastav tunnus ja sisestada kontod ja allkontod. Lisaks saab valida veel kontode nimekirja, mille korral näidatakse tabelis mitte kontosid, vaid valmis nimekirjade nimetusi. Uue nimekirja lisamiseks klikkida nupule +, sellega avaneb aken, kus saab sisestada nimetuse ja kontode nimekirja. Kontodena saab kasutada ka koondkontosid. Kui on valitud "Mitu kontot" või "Kontode nimekiri" ja on vaja mõni konto välja jätta, siis saab selle konto märkida topelt hiireklikiga veerus Välja jätta.
- Koondaruanne prinditakse ainult koondread, algdokumente ei prindita.
- Süsteemsed allkontod täisnimega kui ei ole märgistatud "Koondaruanne", siis prinditakse süsteemseid allkontod täisnimega. Täisnimed võetakse klientide abimenüüst.
- Filtri valik kui ei soovita kõiki algdokumente, võib valida vajalikud kulukohad. Kulukohtade grupi valikuks sisestada kulukohtade algussümbolid, millele järgneb sümbol "\*" (näiteks kulukoha "P\*" korral prinditakse ainult need kulukohad, mis algavad "P"-ga). Väli Klassifikaator on nähtav kui finantsi häälestuses
- lehel "Muud" on märgitud klassifikaatorite kasutamine (vt p 7.2).
  Grupeerimine avaneb deebet- või kreeditkäibe valimisel. Saab määrata kas algdokumendid prinditakse järjestikku (Üldine) või grupeerituna kontode, allkontode või kulukohtade järgi ühel, kahel või kolmel tasandil.
- Klassifikaatori pikkus grupeerimise aluseks oleva klassifikaatori pikkus, on nähtav kui finantsi häälestuses lehel "Muud" on märgitud klassifikaatorite kasutamine (vt p 7.2).

Printimiseks valida nupp 🖨 Print .

# **7.9.2. KOONDID**

Kulude jaotuse aruanne annab ülevaate ettevõtte kulude jaotusest, nii erinevate kulukohtade kui ka kuluartiklite lõikes. Aruande aluseks on päevaraamatusse kantud lausendid (seega ainult käibed). Ühes lausendis võib kasutada kuni kolme kulukohta (kulude jaotust). Näiteks: esimesele kulukohale võib sisestada osakonna nimetuse, teisele projekti ja kolmandale isiku. Kulukohtade arvu saab määrata finantsraamatupidamise häälestuses (vt p 7.2). Juhul, kui kulukohti ei kasutata, võib ikkagi antud aruande koostada ülevaate saamiseks kulude jaotusest kontode (allkontode) lõikes.

# <u>Häälestus</u>

Selleks, et jooksva töö käigus oleks vaja vähem andmeid sisestada, võib osa neist eelnevalt määrata.

Vaikimisi omistatavate väärtuste sisestamiseks tuleb valida

**Finants** → Kulukohad → **Koondid** → **Häälestus** 

| Häälestatavad                         | andmed                                                    |                                                                                              | × |
|---------------------------------------|-----------------------------------------------------------|----------------------------------------------------------------------------------------------|---|
| Arvutamis<br>Deebet (<br>Tulu<br>Kulu | seks reserveeritud s<br>- Kreedit )<br>Tulud :<br>Kulud : | sõnad (Kood) ja väljundtekst<br>Kr <u>e</u> edit ( - Deebet )<br>Pank Tulud:<br>Kulu Kulud : |   |
| Veergude                              | e arv le <u>h</u> eküljel<br>6 r                          | Printida <u>n</u> ullised read                                                               |   |
|                                       | ✓S <u>a</u> lvesta                                        | <b>X</b> <u>K</u> atkesta                                                                    |   |

Avanenud aknas "Häälestatavad andmed" saab sisestada järgmised andmed:

#### • Arvutamiseks reserveeritud sõnad (Kood) ja väljundtekst Deebet ( – Kreedit) ja Kreedit ( – Deebet)

Täiendavalt saab sisestada reserveeritud sõnu (koode pikkusega 4 sümbolit), mida kasutatakse kulude arvutamisel. Lausendeid, mille tehingu kirjeldus algab reserveeritud sõnaga, ei summeerita kulude arvutuses, nende summa tuuakse aruandes välja eraldi reana, mille alguses on talle vastav väljundtekst. Kreeditkäive kulukontodel tähendab üldjuhul tagasiarvestatud kulusid, soovitav oleks tagasiarvestused teha "–"-märgiga deebetkäivetena. Sel juhul ainus kreeditkäive oleks konto sulgemine ja üldjuhul reserveeritud sõnu ei oleks üldse vaja. Kui siiski kasutatakse kreedit poolt (peale sulgemiste), siis on vaja sulgemisel neid kasutada (näiteks reserveeritud sõna "Kulu", mis tähendab, et kõigi lausendite kirjeldused, mis kajastavad konto sulgemist, peavad algama selle sõnaga, näiteks tekst "Kulud kokku").

- Veergude arv leheküljel etteantav veergude arv aruande printimiseks. Püstasetuse korral mahub lehele kuni 6 veergu, rõhtasetuse korral kuni 10 veergu.
- **Trükkida nullised read** ära märkida, kui tahetakse, et aruandes oleksid ka need read, millede kõik summad on nullid.

Häälestus tuleb salvestada nupuga  $\checkmark$  Salvesta. Selleks, et sisestatud valikud ilmuksid vaikimisi aknasse "Kulude jaotus", tuleb (peale häälestust) aken korraks sulgeda ja siis uuesti avada.

# Kulude jaotuse aruande printimine (vt p 18.2)

Kulude jaotuse aruande printimiseks tuleb valida

**Finants**  $\rightarrow$  Kulukohad  $\rightarrow$  Koondid

| 🛗 Kulude jaotus                                                                                                    |                                          |
|----------------------------------------------------------------------------------------------------|------------------------------------------|
| Vahemik<br>Algus 01.01.16<br>Lõpp 31.01.16<br>Chreedit - Kreedit<br>Chreedit - Deebet<br>Chreedit                              | Filtri valik<br>Kulukoht 2 Kulukoht 3    |
| Kontode valik<br>Konto<br>Konto<br>Konto ja allkonto                                                                           | Kulukoha <u>n</u> r.<br>© 1 © 2 © 3      |
| Konto valik<br>6111 ···<br>···                                                                                                 | <u>H</u> äälestus                        |
| Konto - Kulukoht   Kulukoht - Konto   Kirjeldus - Konto                                                                        |                                          |
| Aruan <u>d</u> e valik<br>© Konto - kõik kulukohad<br>© Konto - kulukoha grupp<br>© Konto - üks kulukoht<br>© Konto - üldsumma | ukoha valik<br>valik<br>Konto täisnimega |
| 🞒 <u>P</u> rint                                                                                                    | <u>I</u> Sulge                           |

Avanenud akna "Kulude jaotus" väljad on vaikimisi täidetud häälestuses sisestatud väärtustega. Neid kõiki on võimalik muuta.

- Vahemik alg- ja lõppkuupäev. Aruannet võib koostada ka mitteavatud perioodi kohta.
- Arvutus
  - Deebet-Kreedit kontode deebet- ja kreeditkäivete vahe
  - Kreedit-Deebet kreedit- ja deebetkäivete vahe
  - **Deebet** ainult deebetkäibed
  - **Kreedit** ainult kreeditkäibed.
- Valik märkida kas aruandesse tuleb mitu kontot või konto ja allkonto. Vastavalt sellele valida kontod kas väljades:
  - Kontode valik kontod (kasutada saab ka koondkontosid) või
  - Konto valik konto (ja allkonto), kasutada saab ka koondkontosid.
- Kulukoht nr kulude jaotuse number.

Kulukohtade aruannet saab teha ühele kulukoha jaotusele (valitud Kulukoha nr).

Filtri valik – Lisaks kulude jaotuse valikule saab määrata lisatingimused, valides kulukohti ka kahes ülejäänud kulude jaotuses. Kulukoha grupi valikuks tuleb sisestada kulukohtade algussümbolid ja sümbol "\*" (näiteks kulukoha grupi "11\*" korral näidatakse kulukohti 112, 113, 114). Kui Filtri valik pole määratud, siis tuuakse välja kõik kulud, mis vastavad lehtedel määratud tingimustele.

#### <u>Lehel "Konto – Kulukoht"</u>

- Aruande valik
  - Konto kõik kulukohad

- Konto kulukoha grupp
- Konto üks kulukoht
- Konto üldsumma
- Kulukoha valik valida kulukoht või kulukoha grupi korral sisestada ühesugused algussümbolid (ilma "\*").
- Konto täisnimedega aruandes "Konto-Kulukoht" prinditakse konto ja allkontode nimetused.

Koostatakse aruanne, mille ridadeks on kontod (allkontod) ja veergudeks kulukohad, viimases veerus on kõigi valitud kulukohtade summa. See on sobiv variant kui kontol on allkontosid või koondkontol kontosid palju ja kulukohti on vähem.

### <u>Lehel "Kulukoht – Konto"</u>

- Aruande valik
  - Kulukohad kõik allkontod
  - Kulukoha grupp üldsumma
  - Üks kulukoht kõik allkontod
  - Kulukohad üldsumma
- Kulukoha valik valida kulukoht või kulukoha grupi korral sisestada ühesugused algussümbolid (ilma "\*").

Koostatakse aruanne, mille ridadeks on kulukohad ja veergudeks allkontod (kontod), viimases veerus on kõigi allkontode (kontode) summa. Sobib kui kulukohti on palju.

### Lehel "Kirjeldus – Konto"

- Aruande valik
  - Kirjeldus kõik kulukohad
  - Kirjeldus kulukoha grupp
  - Kirjeldus üks kulukoht
  - Kirjeldus üldsumma
  - Kirjeldus allkontod
- Kulukoha valik valida kulukoht või kulukoha grupi korral sisestada ühesugused algussümbolid (ilma "\*").

Koostatakse aruanne, mille ridadeks on tehingu kirjeldused ja veergudeks kulukohad või allkontod (kontod).

Lausendid, mille kirjelduses on neli esimest sümbolit ühesugused, võetakse kokku üheks reaks (näiteks telefonimaks ja telefonikõned). Tegelikult on õigem erinevad kuluartiklid kirjeldada eraldi kontodele või allkontodele, lausendi kirjelduse teksti kasutamine sobib ainult väga väikesele ettevõttele.

Kulude jaotuse aruande printimiseks valida nupp 🖨 Erint .

### 7.9.3. KULUKOHTADE ALGSALDOD

Kontode allkontode käivete ja saldode grupeerimiseks saab kasutada ühte kolmest kulukohast. Konto allkontode gruppide algsaldode sisestamiseks vastavale kulukohale tuleb valida

| 🌃 Konto kuluk | ohtade algsaldo                         | d - kulukoha | grupile nr. 1 |                  |     | _ 🗆 X    |  |  |
|---------------|-----------------------------------------|--------------|---------------|------------------|-----|----------|--|--|
| Konto         | 2311 🛛                                  | 2311  Võlad  | hankijatele   |                  |     | -        |  |  |
| +             | + - × × Deebet: Kreedit:<br>0,00 258,20 |              |               |                  |     |          |  |  |
| Kulukoht      | Allkonto                                | Deebet       | Kreedit       | Aasta            | Kuu | <b>^</b> |  |  |
| ▶þsaki …      | *                                       | 0,00         | 258,20        | 2010             | 12  |          |  |  |
| OSAK1         | KULLO                                   | 0,00         | 30,00         | 2010             | 12  |          |  |  |
| OSAK1         | LARGO                                   | 0,00         | 60,00         | 2010             | 12  |          |  |  |
| OSAK1         | PERIMEKS                                | 0,00         | 84,00         | 2010             | 12  |          |  |  |
| OSAK1         | SMART                                   | 0,00         | 84,20         | 2010             | 12  |          |  |  |
| OSAK3         | *                                       | 0,00         | 122,75        | 2010             | 12  |          |  |  |
| OSAK3         | KULLO                                   | 0,00         | 20,50         | 2010             | 12  |          |  |  |
| OSAK3         | LARGO                                   | 0,00         | 42,00         | 2010             | 12  |          |  |  |
| OSAK3         | PERIMEKS                                | 0,00         | 60,25         | 2010             | 12  |          |  |  |
| Γ             |                                         |              |               |                  |     | -        |  |  |
| Kulukoha      | nr. © 1                                 | O 2          | 03            |                  |     |          |  |  |
|               | ✓S <u>a</u> lv                          | resta        | ×             | <u>K</u> atkesta |     |          |  |  |

**Finants**  $\rightarrow$  Kulukohad  $\rightarrow$  **Algsaldod** 

Avanenud aknas "Konto kulukohtade algsaldod – kulukohale *Nr*" valida akna allosas **kulukoha jaotuse number**. Akna vasakus pooles minna **kontole** ja sisestada aktiivsele kontole **kulukoht** (grupi tähis), **allkonto** ja **deebet**- või **kreeditsummad**. Konto tüübile vastavalt saab algsaldo summat sisestada kas ainult deebetväljale, kreeditväljale või mõlemale väljale. **Aasta** ja **kuu** number näitab, millise kuu lõppseis on algsaldoks. Näiteks, kui programmiga alustatakse tööd 01.01.11, siis aasta ja kuu on 2010 ja 12, aasta sisestamisel võib sisestada ainult viimase numbri.

### 7.9.4. KULUKOHTADE SALDODE ARVUTUS

Kontode allkontode gruppide saldode ja käivete arvutamiseks tuleb valida

```
Finants \rightarrow Kulukohad \rightarrow Arvutus
```

| Saldode arvutus (käibeandmik) grupp - 1 🛛 🛛 🗙 |                     |      |  |  |  |  |  |
|-----------------------------------------------|---------------------|------|--|--|--|--|--|
| Vahemik                                       |                     |      |  |  |  |  |  |
| <u>E</u> simene kuu ja aasta                  | 7                   | 2016 |  |  |  |  |  |
| <u>V</u> iimane kuu ja aasta                  | 7                   | 2016 |  |  |  |  |  |
| <b>⊽</b> Täisnimedega                         |                     |      |  |  |  |  |  |
| -Kulukoha grupi nr.                           | valik-              |      |  |  |  |  |  |
| © 1 © 2                                       | 03                  |      |  |  |  |  |  |
| 🖨 Arvuta                                      | <mark>X</mark> ∆atk | esta |  |  |  |  |  |

Avanenud aknas "Saldode arvutus (käibeandmik) kulukohale – Nr" tuleb täita väljad:

- Vahemik vahemik, mille kohta saldod arvutatakse. Aasta sisestamisel võib sisestada ainult viimase numbri, näiteks "11" arvestatakse "2011".
- Väljatrükk täisnimedega märkida väljatrüki saamiseks kontode nimetustega.
- Kulukoha grupi nr valik valida kulukoha grupp, millele saldode arvutatakse.

Arvutamiseks valida nupp Arvuta. Mitme kuu saldode arvutamisel salvestatakse kõikide kuude kontode kulukohtade saldod, aga prinditakse ainult viimase kuu käibeandmik.

Arvutatakse kontode käibed ja saldod. Olemasolevad saldod asendatakse.

#### 7.9.5. KULUKOHTADE SALDODE VAATAMINE

Konto allkontode gruppide saldode vaatamiseks tuleb valida

| Konto - Aasta Kuu - Kulukoha grupp - Kulukoha grupp - Kul |          |            |        |           |       |     |      |  |
|----------------------------------------------------------------------------------------------------|----------|------------|--------|-----------|-------|-----|------|--|
| Konto                                                                                                    | Kulukoht | Allkonto   | Deebet | Kreedit   | Aasta | Kuu | Algs |  |
| 2311                                                                                                    | OSAK1    | PERIMEKS   | 0,00   | 144,25    | 2011  | 2   |      |  |
| 2311                                                                                                    | OSAK1    | SMART      | 0,00   | 84,20     | 2011  | 2   |      |  |
| 2611                                                                                                    | *        | ×          | 0,00   | 25 565,00 | 2011  | 2   |      |  |
| 2611                                                                                                    | OSAK1    |            | 0,00   | 25 565,00 | 2011  | 2   |      |  |
| 2811                                                                                                    | *        | *          | 0,00   | 17 303,70 | 2011  | 2   |      |  |
| 2811                                                                                                    | OSAK1    | *          | 0,00   | 17 303,70 | 2011  | 2   |      |  |
| 2811                                                                                                    | OSAK1    | DIVIDENDID | 0,00   | 0,00      | 2011  | 2   |      |  |
| 2811                                                                                                    | OSAK1    | JAOTAMATA  | 0,00   | 17 303,70 | 2011  | 2   |      |  |
| 1111                                                                                                    | OSAK3    |            | 247,20 | 0,00      | 2011  | 1   |      |  |

**Finants** → Kulukohad → **Vaatamine** 

Avanenud aknas "Kontode saldod – kulukoha *Nr*" on kõik saldod kronoloogilises järjestuses. Vajalike saldode kiiremaks leidmiseks, saab akna tööribal sisestada:

- Konto konto, mille kulukoha saldosid soovitakse näha.
- **Aasta** jättes konto ja kuu sisestamata, on näha sisestatud aasta kõikide kontode kulukohtade saldod valitud kulukoha grupis.
- Kuu eelnevalt sisestatud aasta kuu, mille kontode kulukohtade saldosid soovitakse näha.
- Kulukoha grupp kulukoha grupp, mille kulukohtade saldosid soovitakse näha.

Konto allkonto algsaldo tunnuseks on viimases veerus "Algs". Kui konto kulukohal on arvutatud saldo ja hiljem on sisestatud samas kuus algsaldo, siis on näha mõlemad, aga arvestatakse algsaldoga.

# 7.9.6. KULUKOHTADE SALDODE KÄIBEANDMIK

Kontode allkontode gruppide käibeandmiku printimiseks valida

```
Finants \rightarrow Kulukohad \rightarrow Käibeandmik
```

| Käibeandmik - kulukoha grupile nr. 1                          | ×                                           |  |  |
|---------------------------------------------------------------|---------------------------------------------|--|--|
| Vahemik<br>Algsaldo kuu ja aasta 2016<br>Lõppkuupäev 30.08.16 | Konto valik<br>© Kõik kontod<br>© Üks konto |  |  |
| Väljunddokumen <u>t</u><br>© Täielik<br>© Ilma allkontodeta   | Täisnimedega                                |  |  |
| Kulukoha grupi nr. valik                                      | Kulukoha valik                              |  |  |
| © 1 O 2 O 3                                                   |                                             |  |  |
| 🚑 Print                                                       | <b>X</b> ∆atkesta                           |  |  |

Avanenud aknas "Käibeandmik – kulukohale Nr" saab määrata, missugust käibeandmiku väljatrükki soovitakse.

- Vahemik vahemik, mille kohta saldod arvutatakse. Aasta sisestamisel võib sisestada ainult viimase numbri, näiteks "11" arvestatakse "2011".
- Väljatrüki häälestus kui on valitud "Kõik kontod", siis on võimalik valida kahe väljatrüki vahel:
  - Täielik kõik kontod
  - Ilma allkontodeta
- Kulukoha grupi nr. valik
- Konto valik
  - Kõik kontod
  - Üks konto selle valiku puhul tuleb sisestada veel soovitud konto, milleks võib olla ka koondkonto (seega kontode grupp).
- Väljatrükk täisnimedega ära märkida, kui tahetakse printida täiendavalt kontode ja allkontode nimetused, kusjuures S-tüüpi allkontode puhul leitakse

allkontode (klientide lühinimede) alusel klientide nimekirjast klientide täisnimed.

Nupuga 🖨 Print saab printida käibeandmiku, kuid seda ei salvestata.

# 7.9.7. KULUKOHTADE ANALÜÜTILINE ARVESTUS

Konto kulukohtade analüütilise arvestuse aruanne võimaldab saada hea ülevaate konto allkontodega seotud kulukohtade käivetest ja saldodest. Aruandes väljastatakse etteantud ajavahemiku kohta kõigi kulukohtade ja nendega seotud allkontode käive algdokumentide (lausendite) tasandil ning samuti alg- ja lõppsaldod.

Kulukohtade analüütilise arvetuse aruande printimiseks valida

**Finants** → Kulukohad → **Analüütika** 

| Konto analüütika                                 | ×                         |
|--------------------------------------------------|---------------------------|
| Vahemik<br>Algsaldo kuu ja av<br>Lõppkuupäev     | asta 7 2016<br>30.08.16 🛃 |
| K <u>o</u> nto valik<br>— <u>N</u> ulliste lõp   | 1211<br>psaldodeta        |
| Kulukoha valik<br>Grupi nr. valik<br>© 1 O 2 O 3 |                           |
| Print                                            | <b>X</b> <u>K</u> atkesta |

Avanenud aknas "Konto kulukohtade analüütika" saab sisestada:

- Vahemik vahemik, mille kohta saldod arvutatakse. Aasta sisestamisel võib sisestada ainult viimase numbri, näiteks "11" arvestatakse "2011".
- Konto valik

• Kulukoha valik – valida kulukoha number ja vajadusel ka sisestada kulukoht.

Konto kulukohtade analüütilise arvetuse aruande printimiseks valida nupp 🖨 Print .

# 7.10. FINANTSRAAMATUPIDAMISE ABITEGEVUSED

Finantsraamatupidamise abitegevusteks on päevaraamatusse kantud lausendite kontrollimine ja algsaldode värskendamine. Abitegevuseks on ka programmiga VERP töö alustamise kuupäeva sisestamine, mille kirjeldus on toodud p.7.1.

### 7.10.1. VIGASTE LAUSENDITE OTSIMINE

Lausendite õigsuse kontrollimiseks tuleb valida

```
Finants \rightarrow Abitegevused \rightarrow Vigased lausendid
```

| 🞢 Vigaste lausendite otsimine 🛛 🗖 🗖 🗙 |                  |  |  |  |  |  |  |
|---------------------------------------|------------------|--|--|--|--|--|--|
| <u>V</u> ahemi                        | ik               |  |  |  |  |  |  |
| <u>A</u> lgus                         | 01.01.11 🗜       |  |  |  |  |  |  |
| <u>L</u> õpp                          | 31.01.11 🗜       |  |  |  |  |  |  |
|                                       |                  |  |  |  |  |  |  |
| V Otsi                                | ] <u>j</u> Sulge |  |  |  |  |  |  |

Avanenud aknas "Vigaste lausendite otsimine" tuleb sisestada kontrollitava vahemiku **alg-** ja **lõppkuupäev** ja valida nupp  $\checkmark$  Qtsi

Otsimisel kontrollitakse kõigis etteantud ajavahemiku lausendites esinevate kontode vastavust kirjeldatud kontoplaanile. Vigased lausendid on näha aknas "Vigased lausendid". Akna allservas on vea kirjeldus (nt "Deebetis vale allkonto") ja vigaste lausendite arv.

| Wig Vig | gaste            | e laus | endite ot:    | simine       |          |           |                 |             |         |             |         |                                          |
|---------|------------------|--------|---------------|--------------|----------|-----------|-----------------|-------------|---------|-------------|---------|------------------------------------------|
|         | <u>V</u> ahemik  |        |               |              |          |           |                 |             |         |             |         |                                          |
|         | Algus 01.01.11 📕 |        |               |              |          |           |                 |             |         |             |         |                                          |
|         |                  | Lõr    | <b>p</b> 31.0 | 01.11 🗜      |          |           |                 |             |         |             |         |                                          |
|         |                  |        |               |              |          |           |                 |             |         |             |         |                                          |
| Ки      | upäe             | ev     | Register      | r Nr.        | Kood     | Dok.      | D.konto         | D. allkonto | K.Konto | K. allkonto | Summa   | Kirjeldus 🔺                              |
| 26.     | 01.1             | 1      | MA            | 1            | 5 MA     | 11MA      | 1211            |             | 3111    |             | 60      | müügiarve 11MA 14                        |
| 26.     | 01.1             | 1      | MA            | 1            | 5 MA     | 11MA      | 1211            |             | 2211    |             | 12      | käibemaks arvelt 11MA 14                 |
| ▶ 26.   | 01.1             | 1      | PA            | 1            | 5 LM     |           | 1121            |             | 1211    |             | 1256,4  | laekumine arve nr 11MA 11, 11MA 12, 11MA |
|         |                  |        |               |              |          |           |                 |             |         |             |         | ▼<br>▶                                   |
|         | Vig              | ga: Ki | eeditis p     | ouudub S-tüü | pi konta | ol allkon | ito.            |             | Vigas   | eid lausen  | deid: 3 |                                          |
|         |                  | / 0    | tsi           | <u> </u>     | je       | 6         | 🗿 <u>P</u> rint |             |         |             |         |                                          |

Vigasete lausendite printimiseks tuleb valida nupp 🖨 Print

Lausendite parandamiseks tuleb "Finantsraamatupidamise" põhiaknas valida nupp Vaatamine , leida vastav lausend ja viia see vastavusse kontoplaaniga (vt p 7.5.1).

### 7.10.2. KORDUVATE LAUSENDITE OTSIMINE

Korduvate lausendite otsimiseks tuleb valida

```
Finants \rightarrow Abitegevused \rightarrow Korduvad lausendid
```

| 🌃 Koi | rduvate la     | ausendite o | tsimine    |                        |
|-------|----------------|-------------|------------|------------------------|
| E.    | <u>V</u> ahemi | k —         |            |                        |
|       | <u>A</u> lgus  | 01.01.11    | Ł          | ✓ Kontrolli kirieldust |
|       | <u>L</u> õpp   | 31.01.11    | 1          | Non Kijeldust          |
|       |                |             |            |                        |
|       |                | tsi         | <u>i</u> . | <u>S</u> ulge          |

Avanenud aknas "Korduvate lausendite otsimine" tuleb sisestada:

- Vahemik kontrollitava ajavahemiku alg- ja lõppkuupäev.
- Kontrolli kirjeldust tunnus, kas lausendite kontrollimisel kontrollitakse ka lausendi kirjeldust või mitte.

Valida nupp 🗸 🔍

Korduvate lausendite otsimisel võetakse arvesse kõik lausendi väljad, välja arvatud lausendi kandenumber, sest see omistatakse automaatselt programmi poolt ning programm ei tekita sama numbriga teist lausendit.

| ren Korduvate lausendite otsimine               |                           |              |                            |                         |             |       |                         |          |          | _ 🗆      | ×    |   |
|-------------------------------------------------|---------------------------|--------------|----------------------------|-------------------------|-------------|-------|-------------------------|----------|----------|----------|------|---|
| <u>V</u> ahemi<br><u>A</u> lgus<br><u>L</u> õpp | k<br>01.01.11<br>31.01.11 | J.           | <b>⊮</b> Ko <u>n</u> troll | i kirjeldı              | ust         |       |                         |          |          |          |      |   |
| Kuupäev                                         | Dok.                      | D.konto      | D. allkonto                | K.Konto                 | K. allkonto | Summa | Kirjeldus 🔶             | Kulukoht | 2.Kuluk. | 3.Kuluk. | Mitu |   |
| 10.01.11                                        | 1                         | 1121         |                            | 1111                    |             | 50    | sularaha panka          | OSAK1    |          |          | 2    |   |
| 13.01.11                                        | 11MA 7                    | 1211         | SANDRA                     | 3111                    |             | 1291  | müügiarve 11MA 7        | OSAK3    |          |          | 2    |   |
| 13.01.11                                        | 11MA 7                    | 1211         | SANDRA                     | 2211                    |             | 258,2 | käibemaks arvelt 11MA 7 | OSAK3    |          |          | 2    |   |
| <b>Ⅰ</b>                                        |                           |              |                            |                         |             |       |                         |          |          |          | F    | • |
| Ühesuguste lausendite hulk: 2                   |                           |              |                            | Korduvaid lausendeid: 3 |             |       |                         |          |          |          |      |   |
|                                                 | <u>)</u> tsi              | <u>] S</u> u | lge                        | 🖨 Erin                  | t           |       |                         |          |          |          |      |   |

Korduvad lausendid on näha aknas "Korduvate lausendite otsimine", allservas on näidatud korduvate lausendite arv (Korduvaid lausendeid:). Olles mingil korduval lausendil, saab näha ka mitu sellist lausendit on päevaraamatus (Ühesuguste lausendit hulk:).

Korduvate lausendite printimiseks tuleb valida nupp 🖨 Print.

Korduvate lausendite kustutamiseks tuleb "Finantsraamatupidamise" põhiaknas valida nupp **Vaatamine**, leida vastavad lausendid ja mittevajalikud kustutada (vt p 7.5.1).

### 7.10.3. ALGSALDODE VÄRSKENDAMINE

Algsaldod sisestatakse koos kontoplaani kirjeldamisega ning algselt paiknevad nad kontoplaani andmebaasis. Käibeandmiku arvutamisel kirjutatakse nad saldode andmebaasi. Juhul kui käibeandmiku arvutamisel ilmneb, et sisestatud algsaldosid ei võetud arvesse, siis tuleb algsaldode kandmiseks kontoplaanist saldode andmebaasi teha algsaldode värskendamine.

Algsaldode värskendamiseks tuleb valida

Finants  $\rightarrow$  Abitegevused  $\rightarrow$  Algsaldode värskendamine

| 🚮 Finantsraamatupidamise abitegevused                         |                         |                                                              |                |  |  |  |  |
|---------------------------------------------------------------|-------------------------|--------------------------------------------------------------|----------------|--|--|--|--|
| Kursivahed                                                    | Laus                    | endite arv                                                   | Euro           |  |  |  |  |
| Abitegevused                                                  | Kontode                 | e sulgemine                                                  | Alustamine     |  |  |  |  |
| Lausendite kontrol<br>Vigased lause<br><u>K</u> orduvad lause | limine<br>ndid<br>:ndid | Algsaldode värskendamine<br>Saldod<br>Va <u>l</u> uutasaldod |                |  |  |  |  |
|                                                               |                         |                                                              | <u>i</u> Sulge |  |  |  |  |

Kui finantsi häälestuses on märgistatud valuutade kasutamine (vt p 7.2), siis eurokontode algsaldode värskendamiseks tuleb valida nupp valuutakontode algsaldode värskendamiseks nupp Valuutasaldod

Leht "Kursivahed" on nähtav ainult siis kui finantsi häälestuses lehel "Valuuta" on märgitud tunnus "Valuuta kursivahede arvutus".

### 7.10.4. KONTODE SULGEMINE

Kuna konto sulgemine toimub arvutatud ja salvestatud saldode põhjal, on soovitav eelnevalt arvutada veel kord vastava perioodi saldod (vt p 7.7.2).

Kontode sulgemiseks tuleb valida

Finants → Abitegevused → Kontode sulgemine

| 🌃 Finantsraamatupidamise ab                                          | itegevused                                          |                             |  |  |
|----------------------------------------------------------------------|-----------------------------------------------------|-----------------------------|--|--|
| Kursivahed<br>Abitegevused                                           | Lausendite arv<br>Kontode sulgemine                 | Euro<br>Alustamine          |  |  |
| Sulgeda konto<br>Kuu ja aasta 12<br>Konto 5<br>Sulgemiskonto<br>2821 | 2011 Register, or<br>Register<br>MM<br>Dokum.<br>MM | Jokument<br>num <u>b</u> er |  |  |
| Kirjelduse tekst<br>Konto sulgemine                                  |                                                     | Alusta                      |  |  |

Lehel "Kontode sulgemine" tuleb sisestada:

- Sulgeda konto
  - Kuu ja aasta mis ajast konto suletakse.
  - Konto
- Sulgemiskonto
- Kirjelduse tekst
- Register, dokument
  - **Register** koostatava lausendi registri kood.
  - Dokum ja number koostatava lausendi dokumendi kood ja number.

Valida nupp 🗸 Alusta .

### 7.10.5. ALUSTAMINE JA ANDMEBAASIDE TÜHJENDAMINE

Administraatori õigustega kasutaja saab enne tegeliku töö alustamist sisestatud andmeid kustutada ja määrata saldode alustamise kuupäeva.

Finantsraamatupidamise andmebaaside tühjendamiseks tuleb valida

**Finants** → **Abitegevused** → Alustamine
| Finantsraamatupidamise abitegevused                              |                                                                                                    |
|------------------------------------------------------------------|----------------------------------------------------------------------------------------------------|
| Kursivahed L<br>Abitegevused Kon                                 | ausendite arv Euro<br>tode sulgemine Alustamine                                                     |
| Saldode alustamine<br>Al <u>u</u> stamise kuupäev:<br>01.01.15 J | Andmebaaside tühjendamine<br>lausendid<br>saldod<br>kontoplaan<br>kassa<br>TSD<br><u>v</u> Tühjenda |
| Kandenumbri generaator<br>✓⊻äärtusta                             | <u>I</u> Sulge                                                                                      |

Avanenud aknas tuleb määrata

• Andmebaaside tühjendamine – märgistada need andmebaasid, milledesse on varem andmeid sisestatud ja mida soovitakse teha tühjaks tegeliku raamatupidamise alustamisel.

*NB! Märgistatud andmebaasides kustutatakse kõik andmed ja neid ei saa hiljem taastada!* 

Kui vajalikud andmed on sisestatud tuleb valida nupp 🗸 Tühjenda.

Saldode alustamise kuupäeva sisestamise järel tuleb valida nupp 🗸 Alusta .

Kõigi tegevuste puhul tuleb kinnituseks sisestada nõusoleku tekst "Jah, olen nõus".

#### 7.10.6. KURSIVAHEDE ARVUTAMINE

Perioodi lõpus (kuu, kvartal, aasta) saab arvutada määratud valuutaga (valuuta tähis on näidatud konto kirjelduses) kontodele kursimuutusest tekkinud vahed ja moodustada vastavad lausendid. Selleks kõigepealt sisestada vajalikud kontod (vt p 7.2 ja 7.4), sisestada algsaldod (vt p 7.7.1), arvutada valuutakontode saldod, märkida finantsraamtupidamise häälestuses lehel "Valuuta" tunnus "Valuuta kursivahede arvutus" (vt p 7.2) ning häälestada automaatsed lausendid:

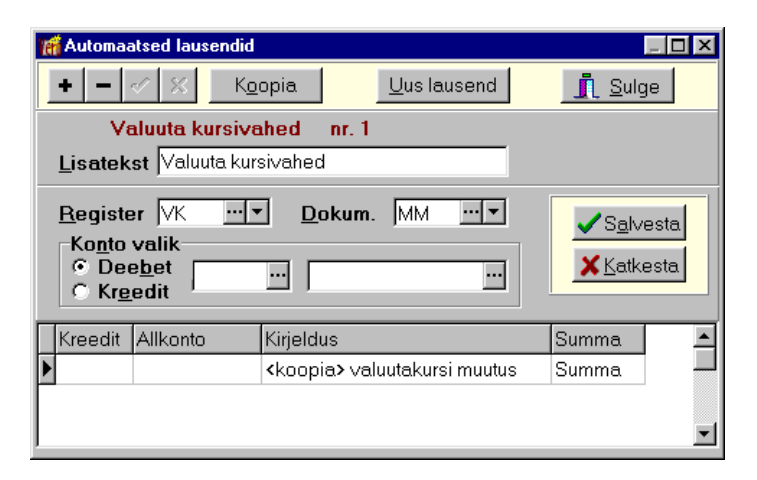

Valuutakonto kursivahe automaatse lausendi kirjeldamisel on väljad:

- Lisatekst
- Register
- Dokum.
- Konto valik kontosid mitte näidata. Valuuta kursivahe konto võetakse kontoplaanist valuutakonto kirjeldusest (vt p 7.4).
- Kirjeldus häälestuses sisestada koodsõna <koopia> ja tekst, mis kantakse lausendi välja "Kirjeldus".
- **Summa** valida "Summa".

Kursivahede lausendite moodustamiseks tuleb valida

```
Finants \rightarrow Päevaraamat \rightarrow Abitegevused \rightarrow Kursivahed
```

| Finantsraamatupidamise ab                     | Finantsraamatupidamise abitegevused |            |  |  |  |  |  |  |  |  |
|-----------------------------------------------|-------------------------------------|------------|--|--|--|--|--|--|--|--|
| Abitegevused                                  | Kontode sulgemine                   | Alustamine |  |  |  |  |  |  |  |  |
| Kursivahed                                    | Lausendite arv                      | Euro       |  |  |  |  |  |  |  |  |
| -Kursivahed seisug<br>K <u>u</u> u ja aasta [ | a<br>1 [2011]                       | lusta      |  |  |  |  |  |  |  |  |

Aknas sisestada **kuu** ja **aasta**, mille kohta arvutatakse kursivahesid ning valida nupp

#### 7.10.7. LAUSENDITE ARV

Lihtlausendite arvu leidmiseks tuleb valida

```
Finants \rightarrow Päevaraamat \rightarrow Abitegevused \rightarrow Lausendite arv
```

| 🚮 Finantsraamatupidamise abite                                                                                                    | egevused                                                       | □ × |
|----------------------------------------------------------------------------------------------------|----------------------------------------------------------------|-----|
| Abitegevused                                                                                                    | Kontode sulgemine 📔 Alustamine                                 | 1   |
| Kursivahed                                                                                                    | Lausendite arv Euro                                            |     |
| Vahemik<br><u>A</u> lgus 01.01.11<br><u>L</u> õpp 31.01.11<br>Arua <u>n</u> de valik<br>ⓒ Kõik kontod<br>ⓒ Konto valik<br>ⓒ Registri valik | Konto valik         Registri valik         Leia lausendite arv |     |
|                                                                                                    | <u> I</u> Sulge                                                | :   |

Avanenud aknas määrata tingimused lihtausendite arvu leidmiseks:

- Vahemik
- Aruande valik valida kas lausendeid loendada kõigile kontodele, valitud kontole või valitud registrile.

- Konto valik
- Registri valik

Valida nupp Leia lausendite arv .

## 7.10.8. EURO

Selle lehel on tegevused, mis on seotud saldode üleviimisega Eesti kroonilt eurodesse programmist Verp 6.2 programmi Verp 6.3.

## 7.11. LISAD

## Kontoplaan

| Konto | Allkonto | Valuuta | Nimetus                          | Konto tüüp   | Allkontod  |
|-------|----------|---------|----------------------------------|--------------|------------|
| 1     | *        |         | Aktiva                           | koondkonto   |            |
| 11    | *        |         | Raha ja pangakontod              | koondkonto   |            |
| 1111  | *        |         | Kassa                            | aktivakonto  |            |
| 112   | *        |         | Arvelduskonto                    | koondkonto   |            |
| 1121  | *        |         | Swedbank                         | aktivakonto  |            |
| 1122  | *        |         | SEB                              | aktivakonto  |            |
| 1211  | *        |         | Ostjatelt laekumata arved        | aktivakonto  | süsteemsed |
| 1311  | *        |         | Lühiajalised nõuded              | aktivakonto  |            |
| 1411  | *        |         | Aruandvad isikud                 | aktivakonto  | süsteemsed |
| 1511  | *        |         | Ettemakstud tulevaste per. kulud | aktivakonto  |            |
| 152   | *        |         | Maksude ettemaksed               | koondkonto   |            |
| 1521  | *        |         | Käibemaksu ettemaks              | aktivakonto  |            |
| 1522  | *        |         | Tulumaksu ettemaks               | aktivakonto  |            |
| 16    | *        |         | Varud                            | koondkonto   |            |
| 1611  | *        |         | Tooraine ja materjal             | aktivakonto  |            |
| 1671  | *        |         | Ostetud kaubad müügiks           | aktivakonto  |            |
| 1681  | *        |         | Lühiajal. ettemaksed hankijatele | aktivakonto  | süsteemsed |
| 18    | *        |         | Materiaalne põhivara             | koondkonto   |            |
| 1821  | *        |         | Masinad ja seadmed               | aktivakonto  |            |
| 1822  | *        |         | Masinate ja seadmete kulum       | aktivakonto  |            |
| 1861  | *        |         | Muu põhivara                     | aktivakonto  |            |
| 1862  | *        |         | Muu põhivara kulum               | aktivakonto  |            |
| 2     | *        |         | Passiva                          | koondkonto   |            |
| 22    | *        |         | Maksuvõlad                       | koondkonto   |            |
| 2211  | *        |         | Käibemaks 20%                    | passivakonto |            |
| 2212  | *        |         | Käibemaks 9%                     | passivakonto |            |
| 2231  | *        |         | Tulumaks                         | passivakonto |            |
| 2241  | *        |         | Kinnipeetud tulumaks             | passivakonto |            |
| 2251  | *        |         | Sotsiaalmaks                     | passivakonto |            |
| 2261  | *        |         | Töötuskindlustus                 | passivakonto |            |
| 2271  | *        |         | Kogumispension                   | passivakonto |            |
| 23    | *        |         | Muud lühiajalised arveldused     | koondkonto   |            |
| 2311  | *        |         | Võlad hankijatele                | passivakonto | süsteemsed |
| 2321  | *        |         | Ostjate (tellijate) ettemaksed   | passivakonto | süsteemsed |
| 2322  | *        |         | Muud võlad                       | passivakonto | süsteemsed |
| 24    | *        |         | Viitvõlad                        | koondkonto   |            |
| 241   | *        |         | Palgaarveldused                  | koondkonto   |            |
| 2411  | *        |         | Töötasu võlgnevus                | passivakonto |            |
| 2471  | *        |         | Dividendid                       | passivakonto |            |

28.02.11 Lk. 2

| Konto | Allkonto   | Valuuta | Nimetus                      | Konto tüüp   | Allkontod   |
|-------|------------|---------|------------------------------|--------------|-------------|
| 2481  | *          |         | Puhkusetasu kohustused       | passivakonto |             |
| 25    | *          |         | Pikaajalised kohustused      | koondkonto   |             |
| 2531  | *          |         | Pikaajaline pangalaen        | passivakonto |             |
| 26    | *          |         | Omakapital                   | koondkonto   |             |
| 2611  | *          |         | Aktsiakapital                | passivakonto |             |
| 2651  | *          |         | Kohustuslik reservkapital    | passivakonto |             |
| 28    | *          |         | Kasum                        | koondkonto   |             |
| 2811  | *          |         | Eelmiste perioodide kasum    | passivakonto | kirjeldatud |
| 2811  | dividendid |         | dividendideks                |              |             |
| 2811  | jaotamata  |         | jaotamata                    |              |             |
| 2821  | *          |         | Aruandeaasta kasum           | passivakonto |             |
| 3     | *          |         | Tulud                        | koondkonto   |             |
| 3111  | *          |         | Kauba müük 20% käibemaksuga  | tulukonto    |             |
| 3211  | *          |         | Kauba müük 9% käibemaksuga   | tulukonto    |             |
| 42    | *          |         | Muud äritulud                | koondkonto   |             |
| 4211  | *          |         | Kasum valuutakursi muutusest | tulukonto    |             |
| 4281  | *          |         | Kasum põhivara müügist       | tulukonto    |             |
| 5     | *          |         | Kulud                        | koondkonto   |             |
| 51    | *          |         | Kauba, materjali kulud       | koondkonto   |             |
| 5111  | *          |         | Kauba ostukulud              | kulukonto    |             |
| 5112  | *          |         | Materjali ostukulud          | kulukonto    |             |
| 5113  | *          |         | Väikevahendite ostukulud     | kulukonto    |             |
| 5211  | *          |         | Kütuse ostukulud             | kulukonto    |             |
| 53    | *          |         | Põhivara amortisatsioon      | koondkonto   |             |
| 5321  | *          |         | Masinad ja seadmed           | kulukonto    |             |
| 5361  | *          |         | Muu                          | kulukonto    |             |
| 54    | *          |         | Rendid                       | koondkonto   |             |
| 5411  | *          |         | Ruumide rent                 | kulukonto    |             |
| 5421  | *          |         | Seadmete rent                | kulukonto    |             |
| 5431  | *          |         | Autokompensatsioon           | kulukonto    |             |
| 55    | *          |         | Teenuste ostukulud           | koondkonto   |             |
| 5511  | *          |         | Pangateenused                | kulukonto    |             |
| 5521  | *          |         | Tolliteenused                | kulukonto    |             |
| 5531  | *          |         | Audiitoritasu                | kulukonto    |             |
| 5591  | *          |         | Muud ostetud teenused        | kulukonto    |             |
| 56    | *          |         | Muud kulud                   | koondkonto   |             |
| 5611  | *          |         | Büroomaterjalid              | kulukonto    |             |
| 5621  | *          |         | Postikulud                   | kulukonto    |             |
| 5631  | *          |         | Telefon                      | kulukonto    |             |
| 5641  | *          |         | Kirjastus                    | kulukonto    |             |
| 5651  | *          |         | Lähetuskulud                 | kulukonto    |             |
| 5661  | *          |         | Reklaamikulud                | kulukonto    |             |
| 5671  | *          |         | Esinduskulud                 | kulukonto    |             |

28.02.11 Lk. 3

| Konto | Allkonto | Valuuta | Nimetus                       | Konto tüüp | Allkontod |
|-------|----------|---------|-------------------------------|------------|-----------|
| 5681  | *        |         | Kindlustuskulud               | kulukonto  |           |
| 5691  | *        |         | Muud                          | kulukonto  |           |
| 6     | *        |         | Tööjõu kulud                  | koondkonto |           |
| 611   | *        |         | Palgakulu                     | koondkonto |           |
| 6111  | *        |         | Töötasu                       | kulukonto  |           |
| 6112  | *        |         | Lepingutasu                   | kulukonto  |           |
| 6113  | *        |         | Haigusraha                    | kulukonto  |           |
| 6114  | *        |         | Puhkusetasu                   | kulukonto  |           |
| 6161  | *        |         | Sotsiaalmaks                  | kulukonto  |           |
| 6162  | *        |         | Töötuskindlustus              | kulukonto  |           |
| 7     | *        |         | Muud ärikulud                 | koondkonto |           |
| 7311  | *        |         | Makstud viivised              | kulukonto  |           |
| 7312  | *        |         | Liikmemaksud                  | kulukonto  |           |
| 7313  | *        |         | Kahjum valuutakursi muutusest | kulukonto  |           |
| 8999  | *        |         | Sulgemiskonto                 | tulukonto  |           |

#### Päevaraamat

#### Vahemik:

11.01.11 - 31.01.11

| Reg     | Nr | Kuupäev  | Do<br>kood | kument<br>nr | De<br>konto | ebet<br>allkonto | Kr<br>konto | reedit<br>allkonto Kulukoht1 | Summa<br>I K | Tehingu kirjeldus<br>ulukoht2 Kulukoht3    |
|---------|----|----------|------------|--------------|-------------|------------------|-------------|------------------------------|--------------|--------------------------------------------|
| 1. MA   | 5  | 11.01.11 | MA         | 11MA 4       | 1211        | KULLO            | 3111        |                              | -310.00      | müügiarve 11MA 4                           |
|         |    |          |            |              |             |                  | 2211        |                              | -62.00       | käibemaks arvelt 11MA 4                    |
|         |    |          |            |              |             |                  |             |                              | -372.00      |                                            |
| 2. MA   | 6  | 11.01.11 | MA         | 11MA 5       | 1211        | MAINOR B         | 3111        |                              | 692.00       | müügiarve 11MA 5                           |
|         |    |          |            |              |             |                  | 2211        |                              | 138.40       | käibemaks arvelt 11MA 5                    |
|         |    |          |            |              |             |                  |             |                              | 830.40       |                                            |
| 3. MA   | 7  | 11.01.11 | MA         | 11MA 6       | 1211        | VIVATER          | 3111        |                              | 3 575.00     | müügiarve 11MA 6                           |
|         |    |          |            |              |             |                  | 2211        |                              | 715.00       | käibemaks arvelt 11MA 6                    |
|         |    |          |            |              |             |                  |             |                              | 4 290.00     |                                            |
| 4. OA   | 5  | 11.01.11 | OA         | 447          | 5691        |                  | 2311        | PAGARID                      | 163.00       | pagaritooted                               |
|         |    |          |            |              | 2211        |                  |             |                              | 21.73        | käibemaks pagaritooted                     |
|         |    |          |            |              |             |                  |             |                              | 184.73       |                                            |
| 5. PA   | 4  | 11.01.11 | LM         | 44           | 1121        |                  | 1211        | SANDRA                       | 100.00       | laekumine arve nr 11MA 7                   |
| 6. PA   | 5  | 11.01.11 | LM         | 45           | 1121        |                  | 1211        | VIVATER                      | 4 290.00     | laekumine arve nr 11MA 6                   |
| 7. PA   | 6  | 11.01.11 | LM         | 47           | 1121        |                  | 1211        | SANDRA                       | 1 077.20     | laekumine arve nr 11MA 7                   |
| 8. OA   | 6  | 12.01.11 | OA         | 404112       | 5112        |                  | 2311        | EHITUSMAAILM                 | 54.54        |                                            |
|         |    |          |            |              | 2211        |                  |             |                              | 10.91        | käibemaks                                  |
|         |    |          |            |              |             |                  |             |                              | 65.45        |                                            |
| 9. OA   | 7  | 12.01.11 | OA         | 462          | 5691        |                  | 2311        | PAGARID                      | -5.40        |                                            |
|         |    |          |            |              | 2211        |                  |             |                              | -0.90        | käibemaks                                  |
|         |    |          |            |              |             |                  |             |                              | -6.30        |                                            |
| 10. OA  | 8  | 12.01.11 | OA         | 471          | 5691        |                  | 2311        | PAGARID                      | 10.80        | pagaritooted                               |
|         |    |          |            |              | 2211        |                  |             |                              | 1.80         | käibemaks pagaritooted                     |
| 11 DA   | 7  | 12 01 11 | MZ         | 2            | 2211        | DACADID          | 1121        |                              | 12.60        | Amerika 502 KD 502 1 50 555 attempted      |
| 11. PA  | 0  | 12.01.11 | MK         | 2            | 2311        | PAGARID          | 1121        |                              | 200.00       | Arved: 502 KK 505 -1,59, 555, ettemaks     |
| 12. PA  | 0  | 12.01.11 | MK         | 3            | 2311        | PAGARID          | 1121        |                              | 200.00       | Arved: 447 KK 462 -0,50, 471, 502 KK<br>50 |
| 13. PA  | 9  | 12.01.11 | MK         | 4            | 2311        | PAGARID          | 1121        |                              | 26.97        | Arve 422                                   |
| 14. PA  | 10 | 12.01.11 | MK         | 5            | 2311        | OMISTER          | 1121        |                              | 60.00        | Tl, Arve 366533, ettemaks 4,45             |
| 15. KK  | 2  | 13.01.11 | KV         | 2            | 2311        | ELEKTER          | 1111        |                              | 33.70        | Arve: 93455                                |
| 16. MA  | 8  | 13.01.11 | MA         | IIMA 7       | 1211        | SANDRA           | 3111        |                              | 1 291.00     | muugiarve IIMA /                           |
|         |    |          |            |              |             |                  | 2211        |                              | 258.20       | kaibemaks arvelt 11MA 7                    |
| 17      | 0  | 12 01 11 |            | 11114 0      | 1011        |                  | 2111        |                              | 210.00       |                                            |
| 17. MA  | 9  | 13.01.11 | MA         | TIMA 8       | 1211        | SANDKA           | 2211        |                              | -510.00      | muugiarve IIMA 8                           |
|         |    |          |            |              |             |                  | 2211        |                              | -02.00       | kaidemaks arven 11MA 8                     |
| 18 04   | Q  | 13 01 11 | 04         | 500-01       | 5611        |                  | 2311        | ASSERT                       | -572.00      | kantseleitarhed                            |
| 10. 011 |    | 15.01.11 | 011        | 500 01       | 2211        |                  | 2511        | NODERT                       | 10.91        | käihemaks kantseleitarbed                  |
|         |    |          |            |              | 2211        |                  |             |                              | 162.00       |                                            |
| 19. OA  | 10 | 13.01.11 | OA         | 93455        | 5691        |                  | 2311        | ELEKTER                      | 28.08        | maianduskulud                              |
|         |    |          | 0.1        | 20100        | 2211        |                  | 2011        |                              | 5.62         | käibemaks maianduskulud                    |
|         |    |          |            |              |             |                  |             |                              | 33.70        |                                            |
| 20. OA  | 11 | 13.01.11 | OA         | 366533       | 5611        |                  | 2311        | OMISTER                      | 48.84        | kantseleitarbed                            |
|         |    |          |            |              | 2211        |                  |             |                              | 6.71         | käibemaks kantseleitarbed                  |
|         |    |          |            |              |             |                  |             |                              | 55.55        |                                            |
| 21. OA  | 12 | 13.01.11 | OA         | 366554       | 5611        |                  | 2311        | OMISTER                      | 16.14        | kantseleitarbed                            |
|         |    |          |            |              | 2211        |                  |             |                              | 6.71         | käibemaks kantseleitarbed                  |
|         |    |          |            |              |             |                  |             |                              | 22.85        |                                            |
| 22. PA  | 11 | 13.01.11 | MK         | 6            | 2311        | EHITUSMAAIL<br>M | 1121        |                              | 65.45        | 610550, Arve 404112                        |
| 23. PA  | 12 | 13.01.11 | MK         | 7            | 2311        | ASSERT           | 1121        |                              | 50.00        | 40001, Arve 500-01                         |

© VERP

AS Gaiasoft

#### 31.01.11 Lk 2

| Reg    | Nr | Kuupäev  | D<br>kood | okument<br>nr | De<br>konto | ebet<br>allkonto | Kr<br>konto | eedit<br>allkonto | Kulukoht1 | Summa<br>K | Tehingu kirjeldus<br>ulukoht2 | Xulukoht3      |
|--------|----|----------|-----------|---------------|-------------|------------------|-------------|-------------------|-----------|------------|-------------------------------|----------------|
| 24. PA | 13 | 13.01.11 | PK        | 1             | 2311        | OMISTER          | 1121        |                   |           | 25.00      | arve 348, 366554 tasum        | ine            |
| 25. OA | 13 | 14.01.11 | OA        | 502           | 5691        |                  | 2311        | PAGARID           |           | 41.80      | pagaritooted                  |                |
|        |    |          |           |               | 2211        |                  |             |                   |           | 21.73      | käibemaks pagaritooted        |                |
|        |    |          |           |               |             |                  |             |                   |           | 63.53      |                               |                |
| 26. OA | 14 | 14.01.11 | OA        | 503           | 5691        |                  | 2311        | PAGARID           |           | -1.36      | arve 502                      |                |
|        |    |          |           |               | 2211        |                  |             |                   |           | -0.23      | käibemaks                     |                |
|        |    |          |           |               |             |                  |             |                   |           | -1.59      |                               |                |
| 27. PA | 17 | 14.01.11 | MK        | 8             | 2411        |                  | 1121        |                   |           | 376.15     | töötasu väljamaks             |                |
| 28. MA | 10 | 17.01.11 | MA        | 11MA 9        | 1211        | PIRUETT          | 3111        |                   |           | 12.00      | müügiarve 11MA 9              |                |
|        |    |          |           |               |             |                  | 2211        |                   |           | 2.40       | käibemaks arvelt 11MA         | .9             |
|        |    |          |           |               |             |                  |             |                   |           | 14.40      |                               |                |
| 29. OA | 15 | 17.01.11 | OA        | 555           | 5691        |                  | 2311        | PAGARID           |           | 24.00      | pagaritooted                  |                |
|        |    |          |           |               | 2211        |                  |             |                   |           | 21.73      | käibemaks pagaritooted        |                |
|        |    |          |           |               |             |                  |             |                   |           | 45.73      |                               |                |
| 30. PA | 14 | 17.01.11 | MK        | 1             | 2311        | PAGARID          | 1121        |                   |           | -201.30    | arve tasumine                 |                |
| 31. MA | 11 | 21.01.11 | MA        | 11MA 10       | 1211        | PIRUETT          | 3111        |                   |           | 362.00     | müügiarve 11MA 10             |                |
|        |    |          |           |               |             |                  | 2211        |                   |           | 72.40      | käibemaks arvelt 11MA         | . 10           |
|        |    |          |           |               |             |                  |             |                   |           | 434.40     |                               |                |
| 32. MA | 12 | 24.01.11 | MA        | 11MA 11       | 1211        | VERONIKA         | 3111        |                   |           | 590.00     | müügiarve 11MA 11             |                |
|        |    |          |           |               |             |                  | 2211        |                   |           | 118.00     | käibemaks arvelt 11MA         | . 11           |
|        |    |          |           |               |             |                  |             |                   |           | 708.00     |                               |                |
| 33. MA | 13 | 25.01.11 | MA        | 11MA 12       | 1211        | VERONIKA         | 3111        |                   |           | 707.00     | müügiarve 11MA 12             |                |
|        |    |          |           |               |             |                  | 2211        |                   |           | 141.40     | käibemaks arvelt 11MA         | . 12           |
|        |    |          |           |               |             |                  |             |                   |           | 848.40     |                               |                |
| 34. MA | 14 | 25.01.11 | MA        | 11MA 13       | 1211        | VERONIKA         | 3111        |                   |           | -310.00    | müügiarve 11MA 13             |                |
|        |    |          |           |               |             |                  | 2211        |                   |           | -62.00     | käibemaks arvelt 11MA         | . 13           |
|        |    |          |           |               |             |                  |             |                   |           | -372.00    |                               |                |
| 35. MA | 15 | 26.01.11 | MA        | 11MA 14       | 1211        | VERONIKA         | 3111        |                   |           | 60.00      | müügiarve 11MA 14             |                |
|        |    |          |           |               |             |                  | 2211        |                   |           | 12.00      | käibemaks arvelt 11MA         | . 14           |
|        |    |          |           |               |             |                  |             |                   |           | 72.00      |                               |                |
| 36. MA | 16 | 26.01.11 | MA        | 11MA 15       | 1211        | LILLEK.APT       | 3111        |                   |           | 264.00     | müügiarve 11MA 15             |                |
|        |    |          |           |               |             |                  | 2211        |                   |           | 52.80      | käibemaks arvelt 11MA         | . 15           |
|        |    |          |           |               |             |                  |             |                   |           | 316.80     |                               |                |
| 37. PA | 15 | 26.01.11 | LM        | 88            | 1121        |                  | 1211        | VERONIKA          |           | 1 280.00   | laekumine arve nr 11MA        | A 11, 11MA 12, |
|        |    |          |           |               |             |                  |             |                   |           |            | 11MA                          |                |
| 38. PA | 16 | 26.01.11 | LM        | 89            | 1121        |                  | 1211        | LILLEK.APT        |           | 316.80     | laekumine arve nr 11M/        | A 15           |
| 39. PA | 18 | 31.01.11 | MK        | 9             | 2411        |                  | 1121        |                   |           | 1 170.94   | töötasu väljamaks             |                |
| 40. PA | 19 | 31.01.11 | MK        | 10            | 2411        |                  | 1121        |                   |           | 1 462.88   | töötasu väljamaks             |                |
| 41. PK | 1  | 31.01.11 | KP        | 1             | 5681        |                  | 1511        |                   |           | 20.59      | kuluks kandmine               |                |
| 42. PV | 1  | 31.01.11 | AM        | 2011-01       | 5321        |                  | 1822        |                   |           | 275.00     | amortisatsioon                |                |
| 43. PV | 2  | 31.01.11 | AM        | 2011-01       | 5321        |                  | 1862        |                   |           | 75.00      | amortisatsioon                |                |
| 44. TT | 1  | 31.01.11 | TT        | 1             | 6111        |                  | 2411        |                   |           | 3 916.00   | Töötasu                       |                |
| 45. TT | 2  | 31.01.11 | TT        | 1             | 6161        |                  | 2251        |                   |           | 1 292.28   | sotsiaalmaks                  |                |
| 46. TT | 3  | 31.01.11 | TT        | 1             | 6162        |                  | 2261        |                   |           | 54.82      | arv.töötuskindlustus          |                |
| 47. TT | 4  | 31.01.11 | TT        | 1             | 6114        |                  | 2481        |                   |           | 391.60     | puhkusereserv                 |                |
| 48. TT | 5  | 31.01.11 | TT        | 1             | 6161        |                  | 2481        |                   |           | 129.23     | puhkusereservi sotsiaalr      | naks           |
| 49. TT | 6  | 31.01.11 | TT        | 1             | 6162        |                  | 2481        |                   |           | 5.48       | puhkusereservi töötuski       | ndlustus       |
| 50. TT | 7  | 31.01.11 | TT        | 1             | 2411        |                  | 2322        | Ene Kirss         |           | 100.00     | elatis                        |                |
|        |    |          |           |               |             |                  | 2322        | Kalle Karu        |           | 18.00      | ametiühing                    |                |
|        |    |          |           |               |             |                  |             |                   |           | 118.00     |                               |                |
| 51. TT | 8  | 31.01.11 | TT        | 1             | 2411        |                  | 2241        |                   |           | 678.38     | tulumaks                      |                |
| 52. TT | 9  | 31.01.11 | TT        | 1             | 2241        |                  | 2261        |                   |           | 109.65     | kinnipeetud töötuskindle      | ustus          |
|        |    |          |           |               |             |                  |             | Su                | ımma      | 26 285.67  |                               |                |

109.45

#### Kassaraamat

| Konto: | 1111 | Kassa |
|--------|------|-------|
|        |      |       |

Vahemik: 01.01.11 - 28.02.11

| Kuupäev  | Orde       | er    | Tehingu kirjeldus | De    | ebet     | Kr    | reedit     | Sissetulek | Väljaminek |
|----------|------------|-------|-------------------|-------|----------|-------|------------|------------|------------|
|          | kood       | nr.   |                   | konto | allkonto | konto | allkonto   |            |            |
| 06.01.11 | KS         | 1     | sularaha pangast  | 1111  |          | 1121  |            | 240.00     | 0.00       |
| 07.01.11 | KS         | 2     | Arve 11SR 1       | 1111  |          | 1211  | LILLEK.APT | 7.20       | 0.00       |
| 14.02.11 | KS         | 3     | Arve 11MA 18      | 1111  |          | 1211  | LEIBUR     | 444.00     | 0.00       |
| 21.02.11 | KS         | 4     | sularaha pangast  | 1111  |          | 1121  |            | 150.00     | 0.00       |
| 22.02.11 | KS         | 5     | Arve 11MA 19      | 1111  |          | 1211  | LILLEK.APT | 1 441.60   | 0.00       |
| C        | Ordereid I | kokku | 5                 |       |          |       |            | 2 282.80   |            |
| 10.01.11 | KV         | 1     | sularaha panka    | 1121  |          | 1111  |            | 0.00       | 50.00      |
| 13.01.11 | KV         | 2     | Arve: 93455       | 2311  | ELEKTER  | 1111  |            | 0.00       | 33.70      |
| 17.02.11 | KV         | 3     | Arve: 8055        | 2311  | TEKSTIIL | 1111  |            | 0.00       | 25.75      |
|          |            |       |                   |       |          |       |            |            |            |

Ordereid kokku 3

| 01.01.11 | Algsaldo         | 51.00    |
|----------|------------------|----------|
|          | Kassa sissetulek | 2 282.80 |
|          | Kassa väljaminek | 109.45   |
| 28.02.11 | Lõppsaldo        | 2 224.35 |

Kassapidaja

Sissekanded kassaraamatus kontrollitud.

Pearaamatupidaja

#### Lk 1

### Käibeandmik

#### 01.01.11 - 31.01.11

|                | Alg       | saldo   | Kä        | ive       | Lõppsaldo |         |  |
|----------------|-----------|---------|-----------|-----------|-----------|---------|--|
| Konto Allkonto | Deebet    | Kreedit | Deebet    | Kreedit   | Deebet    | Kreedit |  |
| 1 *            | 45 153.65 | 0.00    | 18 395.92 | 11 331.58 | 52 217.99 | 0.00    |  |
| 11 *           | 8 651.85  | 0.00    | 7 361.20  | 3 889.79  | 12 123.26 | 0.00    |  |
| 1111 *         | 51.00     | 0.00    | 247.20    | 83.70     | 214.50    | 0.00    |  |
|                |           | 1121    | 240.00    | 50.00     |           |         |  |
|                |           | 1211    | 7.20      | 0.00      |           |         |  |
|                |           | 2311    | 0.00      | 33.70     |           |         |  |
| 112 *          | 8 600.85  | 0.00    | 7 114.00  | 3 806.09  | 11 908.76 | 0.00    |  |
| 1121 *         | 8 600.85  | 0.00    | 7 114.00  | 3 806.09  | 11 908.76 | 0.00    |  |
|                |           | 1111    | 50.00     | 240.00    |           |         |  |
|                |           | 1211    | 7 064.00  | 0.00      |           |         |  |
|                |           | 2311    | 0.00      | 556.12    |           |         |  |
|                |           | 2411    | 0.00      | 3 009.97  |           |         |  |
| 1211 *         | 3 395.80  | 0.00    | 10 841.10 | 7 071.20  | 7 165.70  | 0.00    |  |
|                |           | 1111    | 0.00      | 7.20      |           |         |  |
|                |           | 1121    | 0.00      | 7 064.00  |           |         |  |
|                |           | 2211    | 1 806.85  | 0.00      |           |         |  |
|                |           | 3111    | 9 034.25  | 0.00      |           |         |  |
| 1511 *         | 260.00    | 0.00    | 0.00      | 20.59     | 239.41    | 0.00    |  |
|                |           | 5681    | 0.00      | 20.59     |           |         |  |
| 16 *           | 0.00      | 0.00    | 193.62    | 0.00      | 193.62    | 0.00    |  |
| 1671 *         | 0.00      | 0.00    | 193.62    | 0.00      | 193.62    | 0.00    |  |
|                |           | 2311    | 193.62    | 0.00      |           |         |  |
| 18 *           | 32 846.00 | 0.00    | 0.00      | 350.00    | 32 496.00 | 0.00    |  |
| 1821 *         | 27 500.00 | 0.00    | 0.00      | 0.00      | 27 500.00 | 0.00    |  |
| 1822 *         | 0.00      | 0.00    | 0.00      | 275.00    | -275.00   | 0.00    |  |
|                |           | 5321    | 0.00      | 275.00    |           |         |  |
| 1861 *         | 5 346.00  | 0.00    | 0.00      | 0.00      | 5 346.00  | 0.00    |  |
| 1862 *         | 0.00      | 0.00    | 0.00      | 75.00     | -75.00    | 0.00    |  |
|                |           | 5321    | 0.00      | 75.00     |           |         |  |

### Käibeandmik

#### 11.01.11 - 31.01.11

|       |              | Al        | gsaldo    |           | Käive     |           |           |
|-------|--------------|-----------|-----------|-----------|-----------|-----------|-----------|
| Konto | Allkonto     | Deebet    | Kreedit   | Deebet    | Kreedit   | Deebet    | Kreedit   |
| 1     | *            | 48 210.77 | 0.00      | 15 011.60 | 11 004.38 | 52 217.99 | 0.00      |
| 11    | *            | 8 629.05  | 0.00      | 7 064.00  | 3 569.79  | 12 123.26 | 0.00      |
| 1111  | *            | 248.20    | 0.00      | 0.00      | 33.70     | 214.50    | 0.00      |
| 112   | *            | 8 380.85  | 0.00      | 7 064.00  | 3 536.09  | 11 908.76 | 0.00      |
| 1121  | *            | 8 380.85  | 0.00      | 7 064.00  | 3 536.09  | 11 908.76 | 0.00      |
| 1211  | *            | 6 282.10  | 0.00      | 7 947.60  | 7 064.00  | 7 165.70  | 0.00      |
| 1211  | ASTRA        | 576.00    | 0.00      | 0.00      | 0.00      | 576.00    | 0.00      |
| 1211  | KADAKA KAUP  | 427.20    | 0.00      | 0.00      | 0.00      | 427.20    | 0.00      |
| 1211  | KIVI.VILL    | 72.00     | 0.00      | 0.00      | 0.00      | 72.00     | 0.00      |
| 1211  | KULLO        | 2 214.00  | 0.00      | -372.00   | 0.00      | 1 842.00  | 0.00      |
| 1211  | LILLEK.APT   | 0.00      | 0.00      | 316.80    | 316.80    | 0.00      | 0.00      |
| 1211  | MAINOR B     | 0.00      | 0.00      | 830.40    | 0.00      | 830.40    | 0.00      |
| 1211  | PIRUETT      | 7.50      | 0.00      | 448.80    | 0.00      | 456.30    | 0.00      |
| 1211  | SANDRA       | 664.80    | 0.00      | 1 177.20  | 1 177.20  | 664.80    | 0.00      |
| 1211  | SMART        | 742.60    | 0.00      | 0.00      | 0.00      | 742.60    | 0.00      |
| 1211  | VAINOR       | 1 578.00  | 0.00      | 0.00      | 0.00      | 1 578.00  | 0.00      |
| 1211  | VERONIKA     | 0.00      | 0.00      | 1 256.40  | 1 280.00  | -23.60    | 0.00      |
| 1211  | VIVATER      | 0.00      | 0.00      | 4 290.00  | 4 290.00  | 0.00      | 0.00      |
| 1511  | *            | 260.00    | 0.00      | 0.00      | 20.59     | 239.41    | 0.00      |
| 16    | *            | 193.62    | 0.00      | 0.00      | 0.00      | 193.62    | 0.00      |
| 1671  | *            | 193.62    | 0.00      | 0.00      | 0.00      | 193.62    | 0.00      |
| 18    | *            | 32 846.00 | 0.00      | 0.00      | 350.00    | 32 496.00 | 0.00      |
| 1821  | *            | 27 500.00 | 0.00      | 0.00      | 0.00      | 27 500.00 | 0.00      |
| 1822  | *            | 0.00      | 0.00      | 0.00      | 275.00    | -275.00   | 0.00      |
| 1861  | *            | 5 346.00  | 0.00      | 0.00      | 0.00      | 5 346.00  | 0.00      |
| 1862  | *            | 0.00      | 0.00      | 0.00      | 75.00     | -75.00    | 0.00      |
| 2     | *            | 0.00      | 45 840.03 | 4 582.54  | 8 658.29  | 0.00      | 49 915.78 |
| 22    | *            | 0.00      | 420.81    | 216.37    | 3 459.73  | 0.00      | 3 664.17  |
| 2211  | *            | 0.00      | 420.81    | 106.72    | 1 324.60  | 0.00      | 1 638.69  |
| 2241  | *            | 0.00      | 0.00      | 109.65    | 678.38    | 0.00      | 568.73    |
| 2251  | *            | 0.00      | 0.00      | 0.00      | 1 292.28  | 0.00      | 1 292.28  |
| 2261  | *            | 0.00      | 0.00      | 0.00      | 164.47    | 0.00      | 164.47    |
| 23    | *            | 0.00      | 646.52    | 559.82    | 756.25    | 0.00      | 842.95    |
| 2311  | *            | 0.00      | 646.52    | 559.82    | 638.25    | 0.00      | 724.95    |
| 2311  | ASSERT       | 0.00      | 0.00      | 50.00     | 162.00    | 0.00      | 112.00    |
| 2311  | EHITUSMAAILM | 0.00      | 0.00      | 65.45     | 65.45     | 0.00      | 0.00      |
| 2311  | ELEKTER      | 0.00      | 0.00      | 33.70     | 33.70     | 0.00      | 0.00      |
| 2311  | KULLO        | 0.00      | 50.50     | 0.00      | 0.00      | 0.00      | 50.50     |
| 2311  | LARGO        | 0.00      | 102.00    | 0.00      | 0.00      | 0.00      | 102.00    |
| 2311  | OMISTER      | 0.00      | 6.25      | 85.00     | 78.40     | 0.00      | -0.35     |
| 2311  | PAGARID      | 0.00      | 26.97     | 325.67    | 298.70    | 0.00      | 0.00      |
| 2311  | PERIMEKS     | 0.00      | 144.25    | 0.00      | 0.00      | 0.00      | 144.25    |
| 2311  | PIRET TAMM   | 0.00      | 232.35    | 0.00      | 0.00      | 0.00      | 232.35    |
| 2311  | SMART        | 0.00      | 84.20     | 0.00      | 0.00      | 0.00      | 84.20     |
| 2322  | *            | 0.00      | 0.00      | 0.00      | 118.00    | 0.00      | 118.00    |
| 2322  | ENE KIRSS    | 0.00      | 0.00      | 0.00      | 100.00    | 0.00      | 100.00    |
| 2322  | KALLE KARU   | 0.00      | 0.00      | 0.00      | 18.00     | 0.00      | 18.00     |
| (     | © VERP       |           |           |           |           |           |           |

AS Gaiasoft

|       |              | Al        | gsaldo    |           | Käive     | Lõp       | psaldo    |
|-------|--------------|-----------|-----------|-----------|-----------|-----------|-----------|
| Konto | Allkonto     | Deebet    | Kreedit   | Deebet    | Kreedit   | Deebet    | Kreedit   |
| 24    | *            | 0.00      | 0.00      | 3 806.35  | 4 442.31  | 0.00      | 635.96    |
| 241   | *            | 0.00      | 0.00      | 3 806.35  | 3 916.00  | 0.00      | 109.65    |
| 2411  | *            | 0.00      | 0.00      | 3 806.35  | 3 916.00  | 0.00      | 109.65    |
| 2481  | *            | 0.00      | 0.00      | 0.00      | 526.31    | 0.00      | 526.31    |
| 26    | *            | 0.00      | 25 565.00 | 0.00      | 0.00      | 0.00      | 25 565.00 |
| 2611  | *            | 0.00      | 25 565.00 | 0.00      | 0.00      | 0.00      | 25 565.00 |
| 28    | *            | 0.00      | 19 207.70 | 0.00      | 0.00      | 0.00      | 19 207.70 |
| 2811  | *            | 0.00      | 19 207.70 | 0.00      | 0.00      | 0.00      | 19 207.70 |
| 2811  | JAOTAMATA    | 0.00      | 19 207.70 | 0.00      | 0.00      | 0.00      | 19 207.70 |
| 3     | *            | 0.00      | 2 411.25  | 0.00      | 6 623.00  | 0.00      | 9 034.25  |
| 3111  | *            | 0.00      | 2 411.25  | 0.00      | 6 623.00  | 0.00      | 9 034.25  |
| 5     | *            | 40.51     | 0.00      | 902.12    | 0.00      | 942.63    | 0.00      |
| 51    | *            | 0.00      | 0.00      | 54.54     | 0.00      | 54.54     | 0.00      |
| 5112  | *            | 0.00      | 0.00      | 54.54     | 0.00      | 54.54     | 0.00      |
| 53    | *            | 0.00      | 0.00      | 350.00    | 0.00      | 350.00    | 0.00      |
| 5321  | *            | 0.00      | 0.00      | 350.00    | 0.00      | 350.00    | 0.00      |
| 56    | *            | 40.51     | 0.00      | 497.58    | 0.00      | 538.09    | 0.00      |
| 5611  | *            | 30.21     | 0.00      | 216.07    | 0.00      | 246.28    | 0.00      |
| 5681  | *            | 0.00      | 0.00      | 20.59     | 0.00      | 20.59     | 0.00      |
| 5691  | *            | 10.30     | 0.00      | 260.92    | 0.00      | 271.22    | 0.00      |
| 6     | *            | 0.00      | 0.00      | 5 789.41  | 0.00      | 5 789.41  | 0.00      |
| 611   | *            | 0.00      | 0.00      | 4 307.60  | 0.00      | 4 307.60  | 0.00      |
| 6111  | *            | 0.00      | 0.00      | 3 916.00  | 0.00      | 3 916.00  | 0.00      |
| 6114  | *            | 0.00      | 0.00      | 391.60    | 0.00      | 391.60    | 0.00      |
| 6161  | *            | 0.00      | 0.00      | 1 421.51  | 0.00      | 1 421.51  | 0.00      |
| 6162  | *            | 0.00      | 0.00      | 60.30     | 0.00      | 60.30     | 0.00      |
|       | KOKKU KONTOD | 48 251.28 | 48 251.28 | 26 285.67 | 26 285.67 | 58 950.03 | 58 950.03 |

## Konto väljavõte

|           |      |        |       |        | Kor   | nto:      | 1211     |       | Ostjate   | lt laekumata arved          |             |              |
|-----------|------|--------|-------|--------|-------|-----------|----------|-------|-----------|-----------------------------|-------------|--------------|
|           |      |        |       |        | Vah   | emik:     | 01.01.11 | -     | 12.01.11  |                             |             |              |
| Kuupäev   | Reg. | Nr.    | Doku  | iment  | De    | ebet      |          | Kreed | it        | Tehingu kirjeldus           | Deebetkäive | Kreeditkäive |
|           |      |        | kood  | nr.    | konto | allkonto  | ko       | nto a | llkonto   |                             |             |              |
| 0 0 01 11 |      |        |       |        |       |           |          |       |           | Algsaldo:                   | 3 395,80    | 0,00         |
| 07.01.11  |      |        |       |        |       |           |          |       |           |                             | 0.00        | 5.00         |
|           | KK   | 1      | KS    | 2      | 1111  |           | 12       | 211 L | ILLEK.APT | Arve 11SR 1                 | 0,00        | 7,20         |
|           | MA   | 1      | ма    | 11MA 1 | 1211  | SANDRA    | 2<br>2   | 211   |           | muugiarve IIMA I            | 110.80      | 0,00         |
|           | MA   | 1      | MA    | TIMA I | 1211  | SANDRA    | ۷.       | 211   |           | 1                           | 110,00      | 0,00         |
|           | MA   | 2      | MA    | 11SR 1 | 1211  | LILLEK.AP | Т 3      | 111   |           | müügiarve 11SR 1            | 6,00        | 0,00         |
|           | MA   | 2      | MA    | 11SR 1 | 1211  | LILLEK.AP | т 22     | 211   |           | käibemaks arvelt 11SR<br>1  | 1,20        | 0,00         |
|           |      |        |       |        |       |           |          |       |           | Käive:                      | 672,00      | 7,20         |
|           |      |        |       |        |       |           |          |       |           | Lõppsaldo:                  | 4 060,60    | 0,00         |
| 10.01.11  |      |        |       |        |       |           |          |       |           |                             |             |              |
|           | MA   | 3      | MA    | 11MA 2 | 1211  | PIRUETT   | 3        | 111   |           | müügiarve 11MA 2            | 6,25        | 0,00         |
|           | MA   | 3      | MA    | 11MA 2 | 1211  | PIRUETT   | 22       | 211   |           | käibemaks arvelt 11MA<br>2  | 1,25        | 0,00         |
|           | MA   | 4      | MA    | 11MA 3 | 1211  | KULLO     | 3        | 111   |           | müügiarve 11MA 3            | 1 845,00    | 0,00         |
|           | MA   | 4      | MA    | 11MA 3 | 1211  | KULLO     | 22       | 211   |           | käibemaks arvelt 11MA<br>3  | 369,00      | 0,00         |
|           |      |        |       |        |       |           |          |       |           | Käive:                      | 2 221,50    | 0,00         |
|           |      |        |       |        |       |           |          |       |           | Lõppsaldo:                  | 6 282,10    | 0,00         |
| 11.01.11  |      |        |       |        |       |           |          |       |           |                             |             |              |
|           | MA   | 5      | MA    | 11MA 4 | 1211  | KULLO     | 3        | 111   |           | müügiarve 11MA 4            | -310,00     | 0,00         |
|           | MA   | 5      | MA    | 11MA 4 | 1211  | KULLO     | 22       | 211   |           | käibemaks arvelt 11MA<br>4  | -62,00      | 0,00         |
|           | MA   | 6      | MA    | 11MA 5 | 1211  | MAINOR B  | 3        | 111   |           | müügiarve 11MA 5            | 692,00      | 0,00         |
|           | MA   | 6      | MA    | 11MA 5 | 1211  | MAINOR B  | 22       | 211   |           | käibemaks arvelt 11MA<br>5  | 138,40      | 0,00         |
|           | MA   | 7      | MA    | 11MA 6 | 1211  | VIVATER   | 3        | 111   |           | müügiarve 11MA 6            | 3 575,00    | 0,00         |
|           | MA   | 7      | MA    | 11MA 6 | 1211  | VIVATER   | 22       | 211   |           | käibemaks arvelt 11MA<br>6  | 715,00      | 0,00         |
|           | PA   | 4      | LM    | 44     | 1121  |           | 12       | 211 S | ANDRA     | laekumine arve nr<br>11MA 7 | 0,00        | 100,00       |
|           | PA   | 5      | LM    | 45     | 1121  |           | 12       | 211 N | /IVATER   | laekumine arve nr<br>11MA 6 | 0,00        | 4 290,00     |
|           | PA   | 6      | LM    | 47     | 1121  |           | 12       | 211 S | ANDRA     | laekumine arve nr<br>11MA 7 | 0,00        | 1 077,20     |
|           |      |        |       |        |       |           |          |       |           | Käive:                      | 4 748,40    | 5 467,20     |
|           |      |        |       |        |       |           |          |       |           | Lõppsaldo:                  | 5 563,30    | 0,00         |
| 01.0      | 1.11 | Algsal | do    |        | 3 3   | 95.80     |          | C     | 0.00      |                             |             |              |
|           |      | Konto  | käive |        | 76    | 41.90     |          | 5 474 | .40       |                             |             |              |
| 12.0      | 1.11 | Lõppsa | aldo  |        | 5 5   | 63,30     |          | C     | ),00      |                             |             |              |

## Analüütiline konto käive

# Konto:1211Ostjatelt laekumata arvedVahemik:01.01.11-12.01.11

| Kuupäev   | E<br>kood | okument<br>number | Tehingu kirjeldus        | Konto    | Allkonto           | Deebetkäive          | Kreeditkäive     |
|-----------|-----------|-------------------|--------------------------|----------|--------------------|----------------------|------------------|
| ASTRA     |           |                   |                          |          | Algsaldo           | 576.00               | 0.00             |
| KADAK     | A KAU     | Р                 |                          |          | Algsaldo           | 427.20               | 0.00             |
| KIVI.VILL |           |                   |                          |          | Algsaldo           | 72.00                | 0.00             |
| KULLO     |           |                   |                          |          | Algsaldo           | 0.00                 | 0.00             |
| 10.01.11  | MA        | 11MA 3            | müügiarve 11MA 3         | 3111     |                    | 1 845.00             |                  |
| 10.01.11  | MA        | 11MA 3            | käibemaks arvelt 11MA 3  | 2211     |                    | 369.00               |                  |
| 11.01.11  | MA        | 11MA 4            | müügiarve 11MA 4         | 3111     |                    | -310.00              |                  |
| 11.01.11  | MA        | 11MA 4            | käibemaks arvelt 11MA 4  | 2211     |                    | -62.00               |                  |
|           |           |                   |                          |          | Käive<br>Lõppsaldo | 1 842.00<br>1 842.00 | 0.00             |
| LILLEK    | К.АРТ     |                   |                          |          | Algsaldo           | 0.00                 | 0.00             |
| 07.01.11  | KS        | 2                 | Arve 11SR 1              | 1111     |                    |                      | 7.20             |
| 07.01.11  | MA        | 11 <b>SR</b> 1    | müügiarve 11SR 1         | 3111     |                    | 6.00                 |                  |
| 07.01.11  | MA        | 11SR 1            | käibemaks arvelt 11SR 1  | 2211     |                    | 1.20                 |                  |
|           |           |                   |                          |          | Käive              | 7.20                 | 7.20             |
|           |           |                   |                          |          | Lõppsaldo          | 0.00                 | 0.00             |
| MAINO     | R B       |                   |                          |          | Algsaldo           | 0.00                 | 0.00             |
| 11.01.11  | MA        | 11MA 5            | müügiarve 11MA 5         | 3111     |                    | 692.00               |                  |
| 11.01.11  | MA        | 11MA 5            | käibemaks arvelt 11MA 5  | 2211     |                    | 138.40               |                  |
|           |           |                   |                          |          | Käive<br>Lõppsaldo | 830.40<br>830.40     | 0.00             |
| PIRUET    | Т         |                   |                          |          | Algsaldo           | 0.00                 | 0.00             |
| 10.01.11  | MA        | 11MA 2            | müügiarve 11MA 2         | 3111     | C                  | 6.25                 |                  |
| 10.01.11  | MA        | 11MA 2            | käibemaks arvelt 11MA 2  | 2211     |                    | 1.25                 |                  |
|           |           |                   |                          |          | Käive              | 7.50                 |                  |
|           |           |                   |                          |          | Lõppsaldo          | 7.50                 | 0.00             |
| SANDR     | A         |                   |                          |          | Algsaldo           | 0.00                 | 0.00             |
| 07.01.11  | MA        | 11MA 1            | müügiarve 11MA 1         | 3111     |                    | 554.00               |                  |
| 07.01.11  | MA        | 11MA 1            | käibemaks arvelt 11MA 1  | 2211     |                    | 110.80               |                  |
| 11.01.11  | LM        | 44                | laekumine arve nr 11MA 7 | 1121     |                    |                      | 100.00           |
| 11.01.11  | LM        | 47                | laekumine arve nr 11MA 7 | 1121     |                    |                      | 1 077.20         |
|           |           |                   |                          |          | Käive<br>Lõppsaldo | 664.80<br>-512.40    | 1 177.20<br>0.00 |
| SMART     | I         |                   |                          |          | Algsaldo           | 742.60               | 0.00             |
| VAINOI    | R         |                   |                          |          | Algsaldo           | 1 578.00             | 0.00             |
| VIVATE    | ER        |                   |                          |          | Algsaldo           | 0.00                 | 0.00             |
| 11.01.11  | MA        | 11MA 6            | müügiarve 11MA 6         | 3111     |                    | 3 575.00             |                  |
| 11.01.11  | MA        | 11MA 6            | käibemaks arvelt 11MA 6  | 2211     |                    | 715.00               |                  |
| 11.01.11  | LM        | 45                | laekumine arve nr 11MA 6 | 1121     |                    |                      | 4 290.00         |
|           |           |                   |                          |          | Käive<br>Lõppsaldo | 4 290.00<br>0.00     | 4 290.00<br>0.00 |
| 01.0      | 1.11      | Algsaldo          | 3 395.80                 | 0.00     |                    |                      |                  |
|           |           | Käive             | 7 641.90                 | 5 474.40 |                    |                      |                  |
| 12.0      | 1.11      | Lõppsaldo         | 5 563.30                 | 0.00     |                    |                      |                  |

© VERP AS Gaiasoft

## Raamatupidamisbilanss

|                                              | 28.02.11  | 31.12.10  |
|----------------------------------------------|-----------|-----------|
| AKTIVA (varad)                               |           |           |
| KÄIBEVARA                                    |           |           |
| Raha                                         |           |           |
| Raha                                         | 14 889.14 | 8 651.85  |
| Nõuded ja ettemaksed                         |           |           |
| Nõuded ostjate vastu                         | 10 808.57 | 3 395.80  |
| Ettemaksed teenuste eest                     | 219.53    | 260.00    |
| Nõuded ja ettemaksed kokku                   | 11 028.10 | 3 655.80  |
| Varud                                        |           |           |
| Müügiks ostetud kaubad                       | 265.08    | 0.00      |
| KÄIBEVARA kokku                              | 26 182.32 | 12 307.65 |
| PÕHIVARA                                     |           |           |
| Matariaalna nõhivara                         |           |           |
| Masing in seadmed                            | 26 950 00 | 27 500 00 |
| Muu materiaalne põhivara                     | 5 122 00  | 5 346 00  |
| Materiaalne põhivara kokku                   | 32.072.00 | 32,846,00 |
| PÕHIVARA kokku                               | 32 072.00 | 32 846.00 |
|                                              | 59 254 32 | 45 153 65 |
| AKIIVA (varau) kokku                         | 58 254.52 | 45 153.05 |
| PASSIVA (kohustused ja omakapital)           |           |           |
| KOHUSTUSED                                   |           |           |
| Lühiajalised kohustused                      |           |           |
| Võlad ja ettemaksed                          |           |           |
| Võlad tarnijatele                            | 823.85    | 380.95    |
| Võlad töövõtjatele                           | 846.62    | 0.00      |
| Maksuvõlad                                   | 8 039.08  | 0.00      |
| Muud võlad                                   | 231.26    | 0.00      |
| Võlad ja ettemaksed kokku                    | 9 940.81  | 380.95    |
| Lühiajalised kohustused kokku                | 9 940.81  | 380.95    |
| Kohustused kokku                             | 9 940.81  | 380.95    |
| OMAKAPITAL                                   |           |           |
| Aktsiakapital või osakapital nimiväärtuses   |           |           |
| Aktsiakapital või osakapital nimiväärtuses   | 25 565.00 | 25 565.00 |
| Eelmiste perioodide jaotamata kasum (kahjum) |           |           |
| Eelmiste perioodide jaotamata kasum (kahjum) | 19 207.70 | 19 207.70 |
| Aruandeaasta kasum (kahjum)                  |           |           |
| Aruandeaasta kasum (kahjum)                  | 3 540.81  | 0.00      |
| OMAKAPITAL kokku                             | 48 313.51 | 44 772.70 |
| PASSIVA (kohustused ja omakapital) kokku     | 58 254.32 | 45 153.65 |

### Kasumiaruanne

Skeem1

1. jaanuar 2011. a. - 28. veebruar 2011. a.

|                                         | Aruande perioodil | Majandusaasta |
|-----------------------------------------|-------------------|---------------|
|                                         |                   | algusest      |
| Müügitulu                               |                   |               |
| Tulud ostetud kaupade müügist           | 16 686.25         | 16 686.25     |
| Tulud teenuste müügist                  | 1 322.58          | 1 322.58      |
| Müügitulu kokku                         | 18 008.83         | 18 008.83     |
| Muud tegevuskulud                       |                   |               |
| Materjali ostukulud                     | 54.54             | 54.54         |
| Büroomaterjalid                         | 278.70            | 278.70        |
| Kindlustuskulud                         | 40.47             | 40.47         |
| Muud kulud                              | 320.64            | 320.64        |
| Muud tegevuskulud kokku                 | 694.35            | 694.35        |
| Tööjõukulud                             |                   |               |
| Palgakulu                               |                   |               |
| Palgakulu                               | 9 700.20          | 9 700.20      |
| Sotsiaalmaksud                          |                   |               |
| Sotsiaalmaksud                          | 3 165.20          | 3 165.20      |
| Töötuskindlustus                        | 134.27            | 134.27        |
| Kokku                                   | 3 299.47          | 3 299.47      |
| Tööjõukulud kokku                       | 12 999.67         | 12 999.67     |
| Põhivara kulum ja väärtuse langus       |                   |               |
| Masinate ja seadmete kulum              | 774.00            | 774.00        |
| Põhivara kulum ja väärtuse langus kokku | 774.00            | 774.00        |
| Ärikasum (-kahjum)                      | 3 540.81          | 3 540.81      |
| Kasum (kahjum) enne tulumaksustamist    | 3 540.81          | 3 540.81      |
| Aruandeaasta puhaskasum (-kahjum)       | 3 540.81          | 3 540.81      |

#### MAKSUKOHUSTUSLANE

| Nimi     F       Jonne OÜ     1                                                      |   | Registri- või isikukood |   |                                                 |   |   |   |   |   |   |   |  |  |  |
|--------------------------------------------------------------------------------------|---|-------------------------|---|-------------------------------------------------|---|---|---|---|---|---|---|--|--|--|
|                                                                                      |   | 0                       | 0 | 0                                               | 1 | 2 | 3 | 5 | 1 | 1 | 1 |  |  |  |
| Aadress ja telefon (võimalusel ka e-posti aadress)<br>Akadeemia tee 21 Tallinn 12618 |   |                         |   | Käibemaksukohustuslasena registreerimise number |   |   |   |   |   |   |   |  |  |  |
| 6654 221 Tiina@jonne.ee                                                              | Е | Е                       | 2 | 1                                               | 2 | 3 | 5 | 5 | 6 | 1 | 3 |  |  |  |

#### KÄIBEDEKLARATSIOON

Käibedeklaratsioon esitatakse ja käibemaks tasutakse maksustamisperioodile järgneva kuu 20. kuupäevaks

| Aasta 2015                                                                                                 | Kuu või muu maksustamisperiood aprill                                                                  |   |       |                            |
|----------------------------------------------------------------------------------------------------|----------------------------------------------------------------------------------------------------|---|-------|----------------------------|
|                                                                                                    |                                                                                                    |   |       | Eurodes<br>sendi täpsusega |
| 20% määraga maksustatavad toimi                                                                            | ngud ja tehingud                                                                                       |   | 1     | 5 569.67                   |
| 9 % määraga maksustatavad toimi                                                                            | ngud ja tehingud                                                                                       |   | 2     |                            |
| 0% määraga maksustatavad toimi                                                                             | ngud ja tehingud sh                                                                                    |   | 3     |                            |
| <ol> <li>kauba ühendusesisene käiv<br/>maksukohustuslasele osuta</li> </ol>                                | ve ja teise liikmesriigi maksukohustuslasele / piiratud atud teenuste käive kokku, sh                  |   | 3.1   |                            |
| kauba ühendusesisene käiv                                                                                  | /e                                                                                                    |   | 3.1.1 |                            |
| 2) kauba eksport sh                                                                                        |                                                                                                    |   | 3.2   |                            |
| käibemaksutagastusega mi                                                                                   | üük reisijale                                                                                          |   | 3.2.1 |                            |
| Käibemaks kokku (20% lahtrist 1                                                                            | + 9% lahtrist 2)                                                                                       | + | 4     | 1 113.93                   |
| Impordilt tasumisele kuuluv käiben                                                                         | naks                                                                                                   | + | 4.1   |                            |
| Kokku sisendkäibemaksusumma, n                                                                             | nis on seadusega lubatud maha arvata sh                                                                | - | 5     | 760.00                     |
| 1) impordilt tasutud või tasur                                                                             | nisele kuuluv käibemaks                                                                                |   | 5.1   |                            |
| 2) põhivara soetamiselt tasutu                                                                             | ud või tasumisele kuuluv käibemaks                                                                     |   | 5.2   |                            |
| <ol> <li>ettevõtluses (100%) kasutatav<br/>tarbeks kaupade soetamiselt j<br/>kuuluv käibemaks</li> </ol>   | va sõiduauto soetamisel ja sellise sõiduauto Autode<br>a teenuste saamiselt tasutud või tasumisele arv | 1 | 5.3   | 70,00                      |
| <ol> <li>osaliselt ettevõtluses kasutata<br/>tarbeks kaupade soetamiselt j<br/>kuuluv käibemaks</li> </ol> | va sõiduauto soetamisel ja sellise sõiduauto Autode<br>a teenuste saamiselt tasutud või tasumisele arv |   | 5.4   |                            |
| Kauba ühendusesisene soetamine ja teenused kokku, sh                                                       | a teise liikmesriigi maksukohustuslaselt saadud                                                        |   | 6     |                            |
| kauba ühendusesisene soetan                                                                                | nine                                                                                                   |   | 6.1   |                            |
| Muu kauba soetamine ja teenuse sa                                                                          | amine, mida maksustatakse käibemaksuga, sh                                                             |   | 7     |                            |
| erikorra alusel maksustatava<br>investeeringukulla soetamine                                               | kinnisasja, metallijäätmete, kullamaterjali ja<br>(KMS § 41 <sup>1</sup> )                             |   | 7.1   |                            |
| Maksuvaba käive                                                                                            |                                                                                                    |   | 8     |                            |
| Erikorra alusel maksustatava kinnisasja<br>(KMS § 41 <sup>1</sup> ) ning teises liikmesriigis p            | a, metallijäätmete ja väärismetalli käive<br>aigaldatava või kokkupandava kauba maksustatav väärtus    |   | 9     |                            |
| Täpsustused                                                                                                |                                                                                                    |   | 10    |                            |
| Täpsustused                                                                                                |                                                                                                    |   | 11    |                            |
| Tasumisele kuuluv käibemaks (lah                                                                           | ter $4 + $ lahter $4.1 - $ lahter $5 + $ lahter $10 - $ lahter $11)$                                   | + | 12    | 353.93                     |
| Enammakstud käibemaks (lahter 4                                                                            | + lahter $4.1$ - lahter 5 + lahter 10 - lahter 11)                                                     | - | 13    |                            |

## Kinnitan deklareeritud andmete õigsust. Olen teadlik, et ebaõige või ebatäpse informatsiooni esitamine on "Maksukorralduse seaduse" alusel karistatav.

Maksukohustuslase allkirjaõigusliku esindaja ees- ja perekonnanimi, ametinimetus, allkiri, kuupäev: